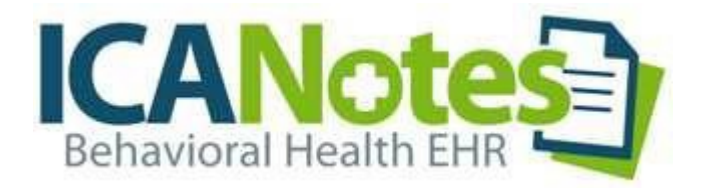

# QuickStartUserGuide

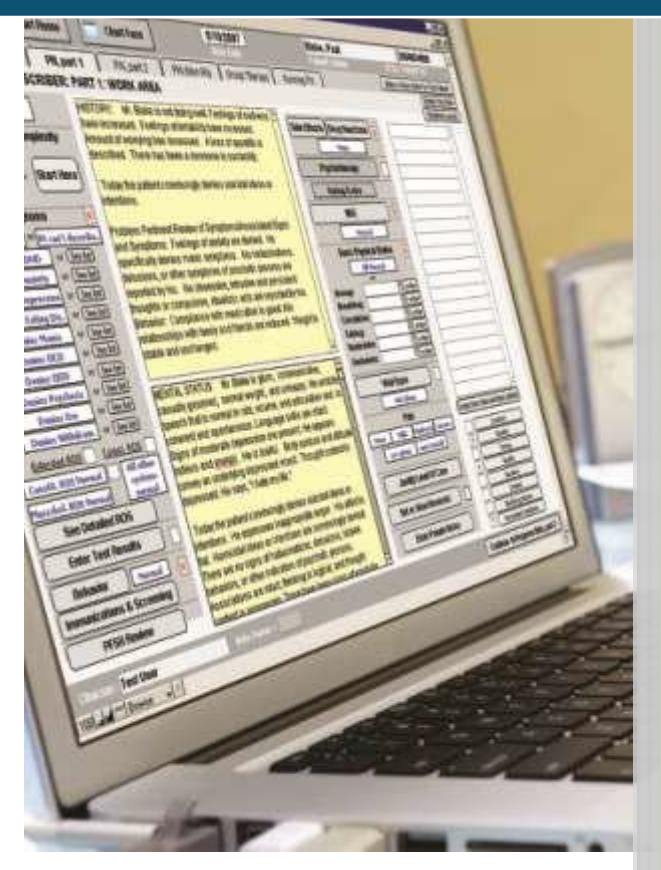

TSPlus ICANotes QuickStart User Guide

# **TABLE OF CONTENTS**

| Contacting ICANIstan Support                          | 3  |
|-------------------------------------------------------|----|
| Referrals                                             | 2  |
| Changes to Your Account                               |    |
| Logging into ICANotes                                 |    |
| Printing                                              | 4  |
| Safari Browser Printing                               | 5  |
| Changing Your Password                                | 6  |
| Importing Patient Demographics                        | 10 |
| Configuring Group Settings                            |    |
| Sites/Letterheads Tab                                 | 13 |
| Facility Info Tab                                     | 13 |
| Letterhead Tab                                        | 14 |
| Electronic Billing Tab                                | 15 |
| Service/Modifier Codes Tab                            |    |
| Lab Requisition Protocols Tab                         | 17 |
| Medication Protocols Tab                              |    |
| Provider Directory Tab                                | 19 |
| Insurance Payers Tab                                  | 19 |
| Therapy Groups Tab                                    | 21 |
| Fonts & Styles Tab                                    | 23 |
| MCM Authorization tab                                 | 24 |
| Accounts Tab                                          | 25 |
| More Tab                                              |    |
| Site Staff Tab                                        |    |
| MAR TAB                                               |    |
| Miscellaneous Rules Tab                               |    |
| Configuring Individual Settings                       |    |
| Personal Info Tab                                     |    |
| Identity Tab                                          |    |
| Options Tab                                           |    |
| Caseload Tab                                          |    |
| Billing Rates and Payer Rules Tab                     |    |
|                                                       |    |
| Provider Payer Rules                                  |    |
| ICD-10 Codes                                          |    |
| Custom Buttons Tab                                    |    |
| Reminders Tab                                         |    |
| Restore Deleted Tab                                   | 41 |
| Creating and Accessing Charts<br>Creating a New Chart |    |

#### CONTACTING ICANOTESSUPPORT

Our support team is available to assist you Monday through Friday from 8:00 am to 9:00 pm Eastern time (5:00 am to 6:00 pm Pacific). Whether you need assistance with troubleshooting or training, our friendly support experts are waiting to answer your call and respond quickly to address your request. We also have someone on call after hours to assist customers who are unable to access the program.

By Phone: 443-569-8778

By E-Mail: ticket@icanotes.com

By Live Chat: Visit our website for live chat assistance with a member of our Support Team.

Submit a Support Ticket: Click here to submit a ticket to our Support Portal, no login required!

Access our Support Portal: <u>Click here</u> to log in to the ICANotes Support Portal, where you can create new tickets, view ticket status, and peruse the knowledge base for quick answers to your questions.

In addition to this user guide, we have a library of on-demand video tutorials available on our website:

Video Tutorials

#### REFERRALS

We offer our customers a referral rewards program. If you refer a colleague from another practice, you are eligible to receive a \$100 account credit as a reward if that colleague becomes a customer of ours for at least 90 days. To qualify for a referral reward, submit your colleague's information to <u>sales@icanotes.com</u>.

#### CHANGES TO YOUR ACCOUNT

#### If you want to:

Add more users to your Group Remove users from your Group Add electronic signature to your account Add e-prescribing to your account Set up electronic billing via a clearinghouse Inquire about your ICANotes bill Set up credit card processing

#### Go to or Contact:

Knowledge Base Article Knowledge Base Article Knowledge Base Article ICANotes Website (at the bottom) ICANotes Website Partners Billing – 866-847-3590 or billing@icanotes.com ICANotes Website

#### LOGGING INTO ICANOTES

 Go to <u>https://ehr.icanotes.com</u> from any browser (Chrome browser works the best). This will bring you to the Log on screen.

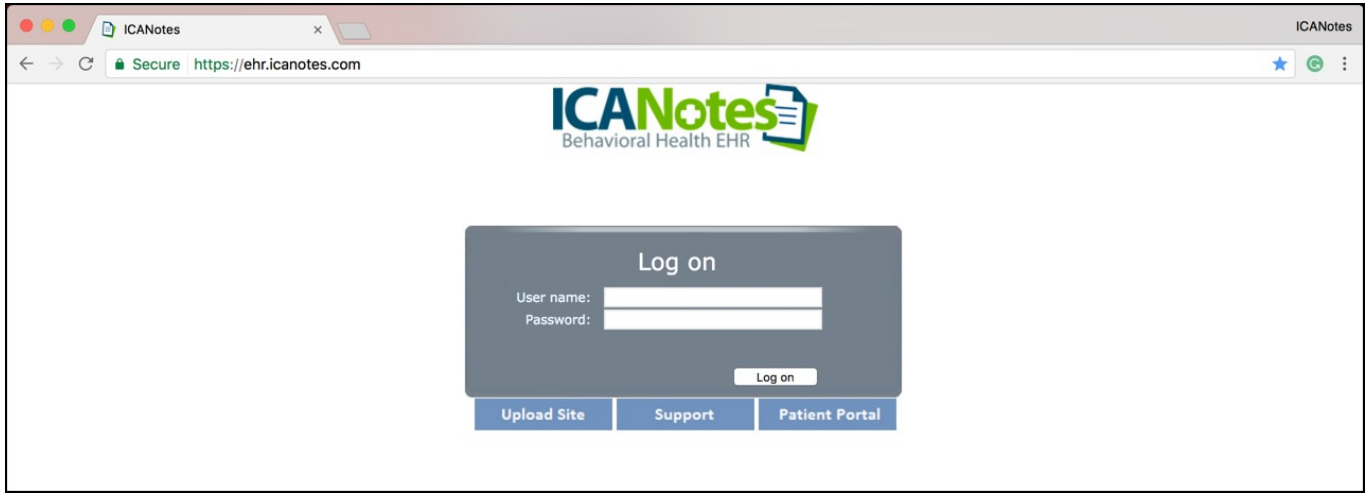

- From the Log on screen, you can:
  - Log into ICANotes.
  - Access the Upload Site by clicking the Upload Site button.
  - o GototheICANotes support website by clicking the Support button.
  - Visit the Patient Portal by clicking the Patient Portal button.
- Enter your ICANotes username and password. Click Log on

| User name: | jmoody |
|------------|--------|
| Password:  |        |

 A second browser tab will open and you will see this screen as a stable, secure connection is established with the ICANotes servers.

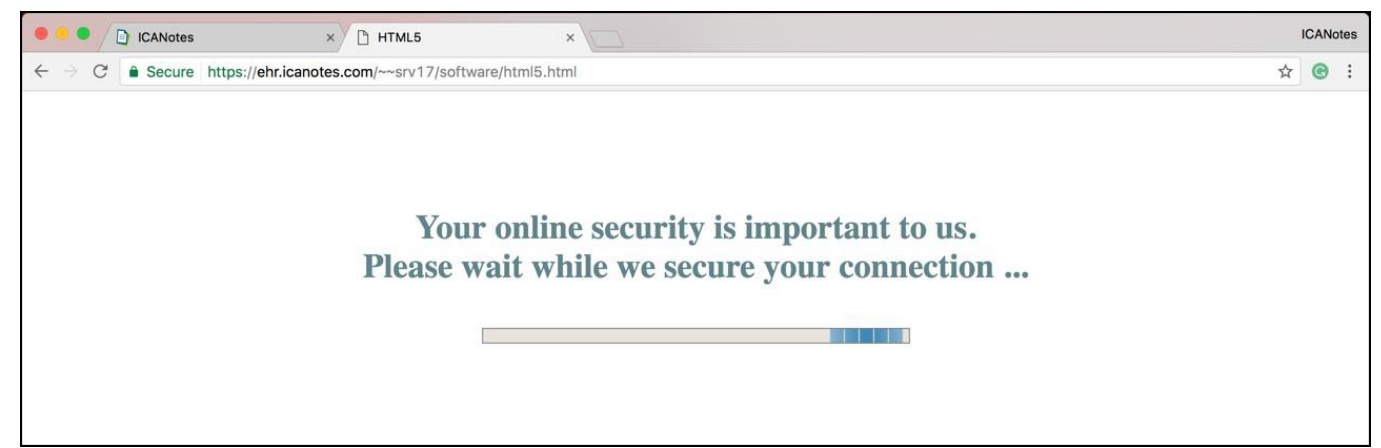

#### • You will now be logged into ICANotes.

| FileMaker+rro - [icn-r]                                                                                                    | - 0 ×     |
|----------------------------------------------------------------------------------------------------|-----------|
| 3 Sign Out Edit View Format Reports Help                                                                                                    | _ 8 ×     |
| Lock Screen<br>Log Off                                                                                                    | ^         |
| Chart Room for Jane Moody, LMFT working at Hokey Pokey Counseling                                                                                                    |           |
| Show Charts:         A signed line         I asigned line         I asigned |           |
| Contact Us                                                                                                    |           |
| 100 = 4 = Browse <                                                                                                    | ▼<br>i ≮  |
|                                                                                                    | Maker Pro |

If you use a Topaz Pad for signature capture on a PC or are trying to export a very large amount of data from ICAN otes, please review this <u>Knowledge Base article</u>.

**Forgot your password? Locked out?** If the wrong username/password combination is entered three times in a row, ICANotes will prevent further login attempts for 20 minutes. If this happens, or if you cannot remember your password, contact your group's security administrator or call ICANotes Support at 443-569-8778 to have your password reset or your account unlocked. Please note: Due to security protocols, all password resets issued by ICANotes Support must be done over the phone.

## PRINTING

- Click the Print key within ICANotes of the document/report that you would like to print.
- Make sure that Virtual Printer is selected as the name of the printer (the Safari browser uses a different process).

| Name:                                             | Virtual Printer (redirected 101                                                                                                    | 8) ~                                   | Properties    |
|---------------------------------------------------|----------------------------------------------------------------------------------------------------|----------------------------------------|---------------|
| Status:<br>Type:<br>Where:                        | Universal Printer<br>Virtual Printer (redirected 101)<br>Virtual Printer IE Edge (redirect<br>Virtual Printer with Preview (redirected printer with Preview) | 8)<br>:te x 10 18)<br>edirected 10 18) |               |
| Comment                                           |                                                                                                    |                                        | Print to file |
| Print rang <ul> <li>All</li> <li>Pages</li> </ul> | from: 1 to: 1                                                                                                    | Copies<br>Number of                    | copies: 1 ♀   |
| umber pag                                         | es from: 1                                                                                                    |                                        |               |

| Print          |                                 | Hokey Pokey                                                                                                    |                                                                                                    |  |  |
|----------------|---------------------------------|----------------------------------------------------------------------------------------------------|----------------------------------------------------------------------------------------------------|--|--|
| Total: 2 shee  | Cancel Print                    | Counseling<br>Power Counseling<br>1000 Saint Margarets Road<br>Annapolis, MD 21409-5547<br>443-699-278<br>443-992-4239                                                                                                    |                                                                                                    |  |  |
| Destination    | PDFwriter     Lisanet PDFwriter | Dr. Recksick's Header Name<br>Page 1 of 2 Albright, Charles 8/12/2016<br>1D 20048/76557 DOB: 8/10/1933                                                                                                    |                                                                                                    |  |  |
|                | Change                          | Progress Note                                                                                                    |                                                                                                    |  |  |
| Pages          | All                             | INTERVAL HISTORY. Mr. Albright today dunies any psychiatic problems or symptoms. His behavior has been<br>appropriate and uneventful. No side effects are described or evident. Problem Petrhent Review of<br>Symptoms/Associated Signs and Symptoms. He specifically denies psycholic, depresses, or anxiety symptoms.                                                                                                    |                                                                                                    |  |  |
|                | e.g. 1-5, 8, 11-13              | EXAM Mood is authymic with no signs of depression or elevation. His speech reveals no abnormalities of rate, volume,<br>or articulation and his singuage delis are intract. He convincingly denies suicidal dees. There are no associative or<br>homicidal desor interforms. There are no agos to phychicito process. His behavior is not bazer and there are no<br>indications that hallouinations or delusions are present. There are no agos of a thought disorder. Associations are intract,<br>thereing the description of the dup delayed the researcher. Comparison to detain the automation are intact,<br>thereing the comparison of delusions are present. There are no agos of a thought disorder. Associations are intact,<br>thereing the comparison of delusions of delusions of the dup of the delayed the dup delayed the dup of the dup of the dup o | EXAM Mood is euthymic with no signs of depression or elevation. His speech reveals no abnormalities of rate, volume,<br>or articulation and his language skills are indact. He convincingly denies suicidal ideas. There are no assautive or<br>homicidal ideas of interions. There are no signs of psychotic process. His behavior is not bizare and there are no<br>indications that hallucinations or delusions are present. There are no signs of a thought disorder. Associations are intact, |  |  |
| Copies         | 1                               | Intendig's generary optics: and though content appropriate. Cognitive functioning, based on vocabuler, and note of<br>homeologies, and the second second secon           |                                                                                                    |  |  |
|                |                                 | DIAGNOSES: The following Diagneses are based on currently available information and may change as additional<br>information becomes available.                                                                                                    |                                                                                                    |  |  |
| Paper size     | A4 👻                            | Major depressive disorder, recurrent, moderate, F33.1 (ICD-10) (Active)                                                                                                    |                                                                                                    |  |  |
| Scale          | 100                             | Start Lexapro 20 mg PO QAM # 30 (thirty) (Depression)<br>Order given by Anna Redixid, MD on 8/12/2016 2.44.44 PM                                                                                                    |                                                                                                    |  |  |
| Options        | Fit to page                     | Return 4 weeks, or earlier if needed.                                                                                                    |                                                                                                    |  |  |
|                |                                 | 99203 (Office / Out pt, New)                                                                                                    |                                                                                                    |  |  |
| Print using sy | vstem dialog (\て発P)             | Anna Recksick, MD                                                                                                    |                                                                                                    |  |  |
| Open PDF in    | Preview                         | Electronically Signed<br>By: Anna Recksick, MD                                                                                                    |                                                                                                    |  |  |
|                |                                 | On: 8/12/2016 2:48:14 PM                                                                                                    |                                                                                                    |  |  |
|                |                                 |                                                                                                    |                                                                                                    |  |  |
|                |                                 |                                                                                                    |                                                                                                    |  |  |
|                |                                 |                                                                                                    |                                                                                                    |  |  |
|                |                                 |                                                                                                    |                                                                                                    |  |  |

- By clicking the Change... button in the top left under Destination you can change what printer the document will print from.
- Once you have made your selection(s), click Print in the top left.

# SAFARI BROWSER PRINTING

- Click the Print key within ICANotes of the document/report that you would like to print.
- Make sure that Universal Printer is selected as the name of the printer.

|                              | Print                                                                                                    | ×                 |
|------------------------------|----------------------------------------------------------------------------------------------------|-------------------|
| Print:                       | Current record v                                                                                                    |                   |
| Name<br>Statu<br>Type<br>Whe | Universal Printer     Universal Printer     Virtual Printer (Metected 215)     Virtual Printer IE Edge (redirected 215)     Virtual Printer with Preview (redirected 215) are: CrWPC397: | Properties        |
| Com                          | iment:                                                                                                    | Print to file     |
| A                            | range     Copies       All     Number       Pages from: 1     to: 1       1     1                                                                                                    | er of copies: 1 ÷ |
| Number                       | r pages from: 1                                                                                                    | OK<br>Cancel      |

Action complete - click to view PDF

- When this message will open another tab in your web browser.
- With the document showing, go the File menu in the top left of your Mac desktop and select Print.

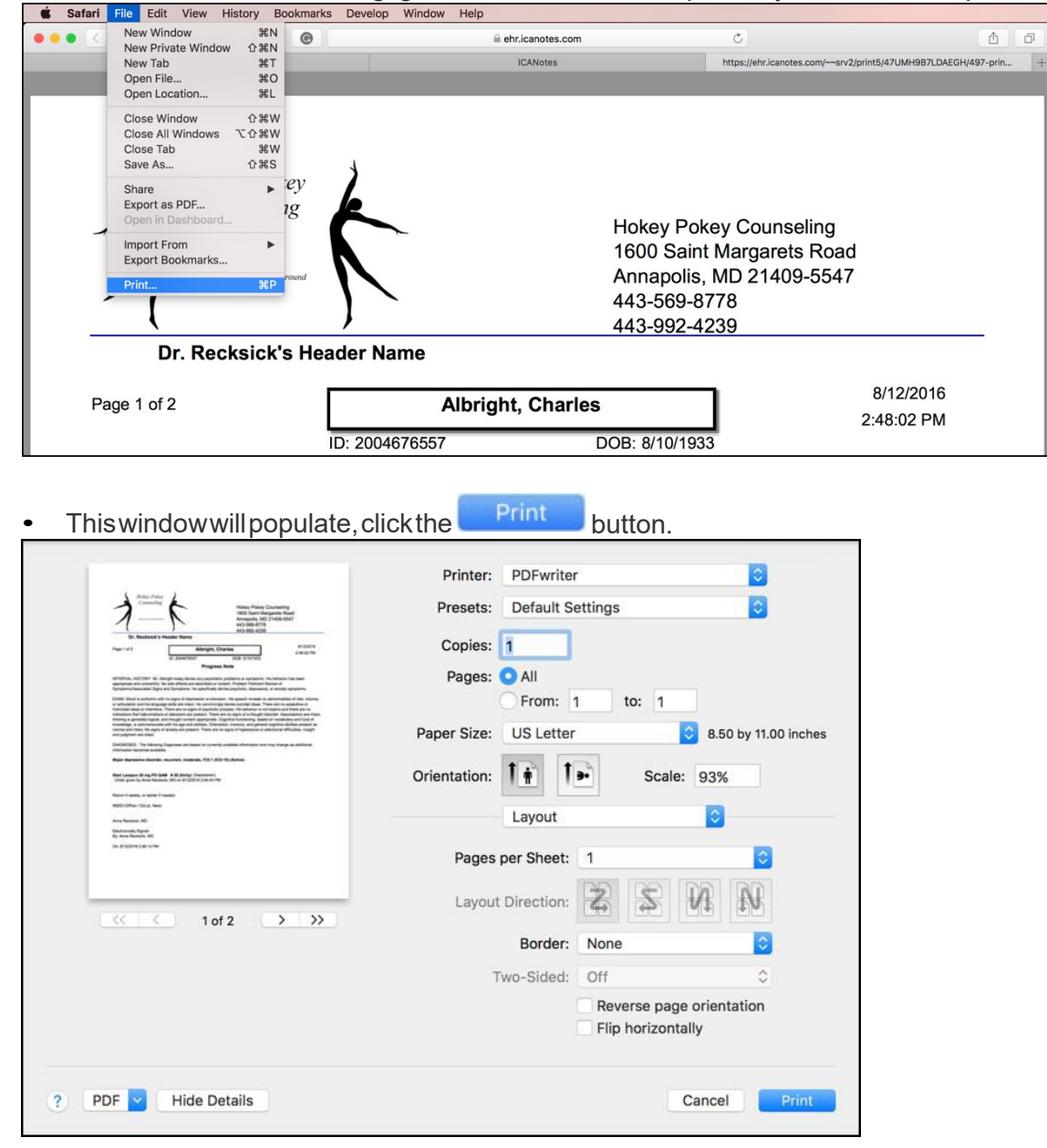

Close the tab once the document has printed.

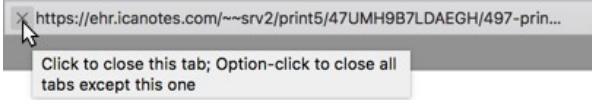

## CHANGING YOUR PASSWORD

From within ICANotes:

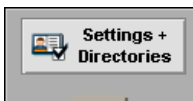

In the main ICAN otes Chart Room, click on the screen.

drawer in the lower right-hand corner of the

- Click on the Change My Password button in the bottom middle of this screen.
- Enter your current password in the first field. In the second field, enter your desired new password and then enter it again in the "Confirm Password field"

| Password Change   |  |
|-------------------|--|
| Current password: |  |
| Confirm password: |  |

Note: Passwords must be a minimum of eight characters, including at least one uppercase letter, at least one lowercase letter, and at least one number.

• Click the button to proceed. You will receive a confirmation message if successful.

## From the Upload Site:

- You can access the upload site by going to <u>https://upload.icanotes.com</u> or clicking the the log on screen.

   Welcome to ICANotes Documents
   Welcome to ICANotes LIC. It is for authorized or improper use of this system result in administrative disciplinary action and chill and criminal penalties. By continuing to use this system result in administrative disciplinary action and chill and criminal penalties. By continuing to use this system result in administrative disciplinary action and chill and criminal penalties. By continuing to use the conditions stated in this warning:
   Upload Site
   Upload Site
   Upload Site

   Username:
   Username:
   Username:
   Username:
   Username:

   Username:
   Username:
   Other States the result when your password has been reset.
   Other States the result when your password has been reset.
- The first time you log into the ICANotes Upload Site, you will be prompted to fill out the email used with your ICANotes account and three security questions.

| Set up Security (                                                                                                    | uestions and Answers                                                                                                    |
|----------------------------------------------------------------------------------------------------|----------------------------------------------------------------------------------------------------|
| ICANotes now offers an online pa<br>service, you will need to provide a<br>below. Once you have saived this<br>information at this time, you can c | ssword reset service for users who have forgotten their password. In order to take advantage of thi<br>unique e-mail address that belongs ONLY to you as well as answers to three security questions<br>nformation, you will need to log back in to the upload site. If you do not want to provide this<br>lick cancel and go directly to your upload site. |
|                                                                                                    | Please provide your email address and the answers to the following security questions.                                                                                                    |
| Username:                                                                                                    |                                                                                                    |
| Email:                                                                                                    |                                                                                                    |
| Security Question 1:                                                                                                    | 1. What was your childhood nickname?                                                                                                    |
| Answer:                                                                                                    |                                                                                                    |
| Security Question 2:                                                                                                    | 2. In what city did you meet your spouse/significant other?                                                                                                    |
| Answer:                                                                                                    |                                                                                                    |
| Security Question 3:                                                                                                    | 3. What is the name of your favorite childhood friend?                                                                                                    |
| Answer:                                                                                                    |                                                                                                    |
|                                                                                                    |                                                                                                    |
|                                                                                                    | Save Cancel                                                                                                    |

• There are a wide variety of questions that you can choose for your security questions. Hit the down arrow to the right of the field to get the full list of security questions.

| Security Question 1: | 1. What was your childhood nickname?                                                                                            | • |
|----------------------|----------------------------------------------------------------------------------------------------|---|
| Answer               | 1. What was your childhood nickname?                                                                                            | - |
|                      | <ol><li>In what city did you meet your spouse/significant other?</li></ol>                                                      |   |
| Security Question 2: | 3. What is the name of your favorite childhood friend?                                                                          |   |
| Answer:              | <ol> <li>What street did you live on in third grade?</li> <li>What is your oldest sibling's birthday month and year?</li> </ol> |   |
| Security Question 3: | 6. What is the middle name of your oldest child?                                                                                |   |
| Answer:              | <ol> <li>What is your oldest sibling s middle name?</li> <li>What school did you attend for sixth grade?</li> </ol>             |   |
|                      | 9. What was your childhood phone number including area code?                                                                    |   |
|                      | 10. What is your oldest cousin's first and last name?                                                                           |   |
|                      | 12. In what city or town did your mother and father meet?                                                                       |   |
|                      | 13 Where were you when you had your first kiss?                                                                                 |   |
|                      | 14. What is the first name of the boy or girl that you first kissed?                                                            |   |
|                      | 15. What was the last name of your third grade teacher?                                                                         |   |
|                      | 16. In what city does your nearest sibling live?                                                                                |   |
|                      | 17. What is your oldest brother's birthday month and year?                                                                      |   |
|                      | 18. What is your maternal grandmother's maiden name?                                                                            |   |
|                      | 19. In what city or town was your first job?                                                                                    |   |
|                      | 20. What is the name of the place your wedding reception was held?                                                              | * |

• Once you have filled out your email address, selected three security questions and answers, click Save.

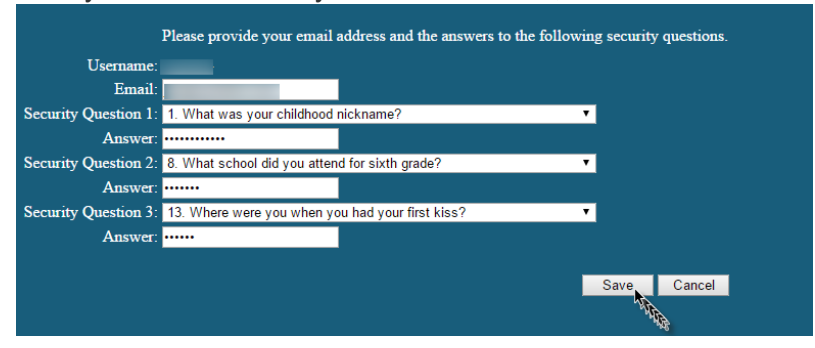

• You will know that you were successful when you receive this message.

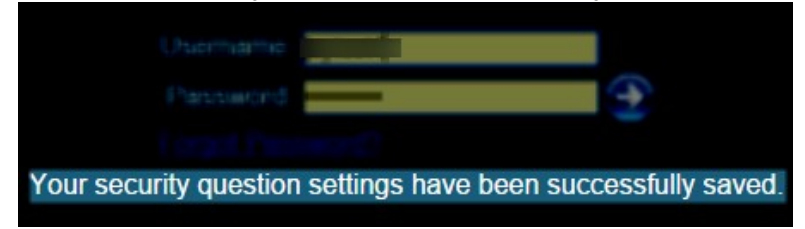

• Next time that you have forgotten your password to ICANotes, go to the upload site and select the Forgot Password? link.

| Username:                                    |                  |
|----------------------------------------------|------------------|
| Password <sup>*</sup>                        |                  |
| Eorgot Password?                             |                  |
| To begin, please enter your ICANotes usernan | ne and password. |

• You will be prompted to input your username or email. Click the blue arrow.

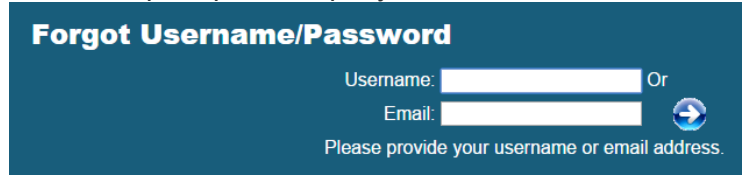

• After clicking the blue arrow, you will be brought to the verification page. Please note that you can use the dropdown arrow in the Security Question field to answer any of the three security questions. Click the blue arrow.

| Username:          |                           | Or                     |   |        |
|--------------------|---------------------------|------------------------|---|--------|
| Email:             |                           |                        |   |        |
| Security Question: | Viii                      |                        | • |        |
| Answer:            |                           |                        |   | _      |
| Please             | e provide the answer to y | our security question. |   | AN AND |

• If successful, you will receive this message:

|                        |                        | 1               |
|------------------------|------------------------|-----------------|
| You will receive an em | ail when your password | has been reset  |
|                        |                        | nas been teset. |

• Check your email and you will find your temporary password.

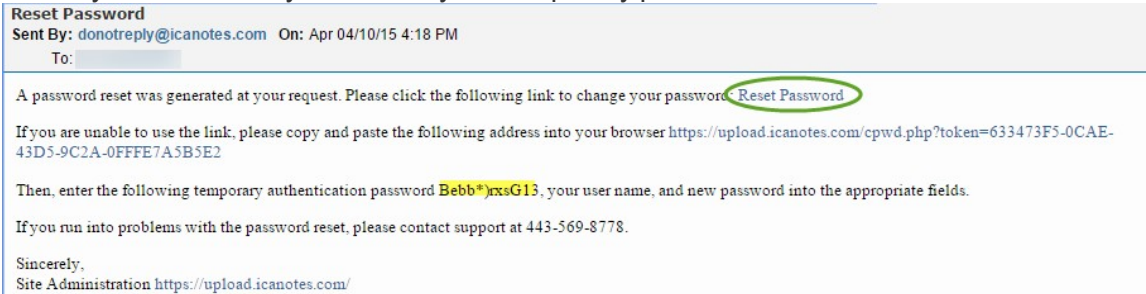

• Follow the Reset Password link to reset your password. If you used the Reset Password link (instead of typing the address into the browser), your username and the temporary password will populate in the fields. Type in your new password and confirm. Click the blue arrow.

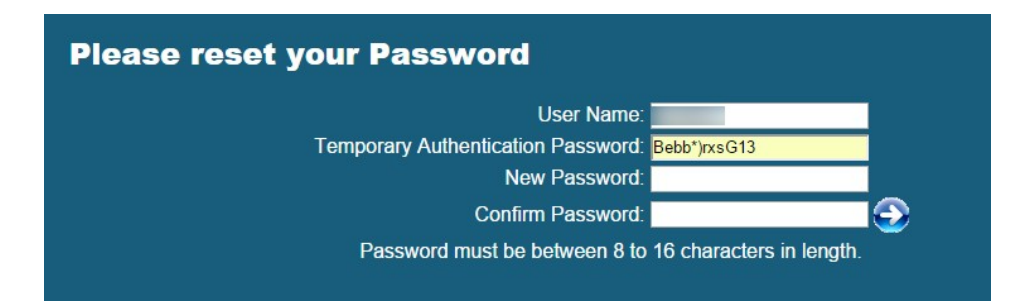

You will know you were successful when you receive this message.

| Welcome to ICANotes Documents                                                                                                    |
|----------------------------------------------------------------------------------------------------|
|                                                                                                    |
| "Din is a private computer system and is the property of C.Absins 110. It is an adhesived one only situadihesived or improper one of this system<br>may result is administration disciplinary action and colorand parallels. By confirming is one this system you tolk atta your assuments of and<br>comment is these memory and conditions of one (CCCT INMECOATES I you do not agree to the conditions council is this exempt. |
| Source if cary hinding sugger trave by dome to if than it accure time accuracy to CANuthin man for bodied due to solverdided manehormers a                                                                                                    |
| Username Pastword                                                                                                    |
| Your password has been reset. Please wait couple minutes and enter your ICANotes username and password again.                                                                                                    |

**Forgot your password? Locked out?** If the wrong username/password combination is entered three times in a row, ICANotes will prevent further login attempts for 20 minutes. If this happens, or if you cannot remember your password, contact your group's security administrator or call ICANotes Support at 443-569-8778 to have your password reset or your account unlocked. Please note: Due to security protocols, all password resets issued by ICANotes Support must be done over the phone.

# **IMPORTING PATIENT DEMOGRAPHICS**

If you currently have your patient demographics in electronic form, we can import the data into ICAN otes for you at no extra charge. Please make every effort to ensure that your import file follows these instructions exactly as this will enable us to perform your data import more quickly. Files which do not follow these instructions will require more time to import.

First, follow this link to save the demographic import template to your computer:

https://upload.icanotes.com/files/Patient%20Demographics\_GroupName.xls

**Important Note:** ICANotes cannot be held responsible for the accuracy of the data you provide. Please ensure that all records are 100% accurate before submitting the file to ICANotes or be prepared to have your staff adjust the information record by record within the ICANotes system. Do not include any field you do not see listed below – doing so will dramatically increase the time required to import your data.

Once you have the template installed on your computer, open it and resave it with the following convention, where "username" is your ICANotes username: "PatientDemographics\_username.xls".

After your Excelfile has been saved according to the following instructions, either fill out the spreadsheet template appropriately or copy and paste the information from another spreadsheet. Many times, your previous software will

provide a demographics export for this purpose. Please note that the ICANotes template formatting is required per our import process. Please see the list of required fields below.

Once your file has been populated with accurate patient information, save your file (being sure to follow the instructions mentioned above regarding the file name), and submit your file by uploading it to <a href="https://upload.icanotes.com/filedrop/">https://upload.icanotes.com/filedrop/</a>. After you have uploaded your file via the secure Dropbox link, please send an email to <a href="https://upload.icanotes.com">ticket@icanotes.com</a> to notify us of your file upload.

The following fields are **REQUIRED** in your spreadsheet. Please ensure the column names match **EXACTLY** as you see them below:

| FirstName | should not contain salutation or initials                                                                |
|-----------|----------------------------------------------------------------------------------------------------|
| LastName  | should not contain title or initials                                                                     |
| PatientID | canbeanyformataslongasitisunique                                                                         |
| Gender    | M, F, O or Male, Female, Other or Man, Woman or Boy, Girl, Person                                        |
| DOB       | 1/31/2001 or 1/31/01 or 1/31/2001 or 01/31/01 (if this isn't provided, we'll fill in an arbitrary value) |

The following fields are optional and may also be imported. There are no restrictions unless otherwise noted. Once again, make sure to title your columns exactly as you see them listed:

MiddleName SocialSecurityNumber DateEntered 1/31/2001 or 1/31/01 or 01/31/2001 or 01/31/01 Address City State Zip HomePhone WorkPhone CellPhone Pager EmailAddress SchoolOrEmployer SchoolGrade MaritalStatus Ethnicity Religion **AdditionalNotes** PrimaryCarePhysicianName ReferredByName EmergencyContact EmergencyContactNotes InsuranceCompany1 PolicyNumber1 GroupNumber1 InsuranceCompanyTelephoneNumber1 InsuredFirstName1 InsuredLastName1 InsuredMiddleName1 InsuredDOB1 InsuranceCompany2 PolicyNumber2 GroupNumber2 InsuranceCompanyTelephoneNumber2 InsuredFirstName2

InsuredLastName2 InsuredMiddleName2 InsuredDOB2 PharmacyName PharmacyPhone PharmacyFax GuarantorName GuarantorPhone GuarantorAddress GuarantorCity GuarantorState GuarantorZip

Note: Any field not listed above may be included in the "AdditionalNotes" field by naming your desired data to be imported as "AdditionalNotes\_YourFieldName", e.g., AdditionalNotes\_BalanceDue. When imported, all the fields you name in that fashion will be merged and will be available in the Miscellaneous Notes section of the Demographics page on the patient chart.

## Please note that all imports are final.

## **CONFIGURING GROUP SETTINGS**

In this section, we will review each of the tabs which appear under '<u>Group Level Settings & Directories</u>' in Settings + Directories. You must be a Group Administrator in order to make changes on these tabs. These tabs allow you to configure your group's ICANotes settings.

- <complex-block><complex-block>
- To get started, click on the Settings + Directories drawer in the Chart Room, as shown below:

- Click on the 'Group Level Settings & Directories' tab.
- Clicking the show button at the bottom of the screen will highlight in yellow those fields that are required for electronic billing. Fields highlighted in pink are optional.

| u are allowed to see all on            | Sper         | cific to Individual | u are a Grou  | p Administrator.     |              |              | Group Level Se       | attings & Directories                                                                                            |                   |       |          |                      |
|----------------------------------------|--------------|---------------------|---------------|----------------------|--------------|--------------|----------------------|----------------------------------------------------------------------------------------------------|-------------------|-------|----------|----------------------|
| Anna Recksick, MD                      | P            | Personal Info       | Caseload      | Billing Rates & Paye | r Rules      | CD-10 Code:  | s Custom Butto       | 1. Group Level Settings & Directories                                                                            |                   |       |          |                      |
| User Name: arecksick<br>Emma Royds, RN | -            |                     | Identity      |                      |              | Options      |                      | 2. Show                                                                                                    |                   |       |          |                      |
| User Name: eroyds                      |              |                     |               | Inne Manda LINET     |              |              |                      |                                                                                                    |                   |       |          |                      |
| Jane Moody, LMFT                       |              |                     | Name          | Jane Moody, LMF1     |              |              | Supervisor(s)        | can edit notes owned by Jane Moody J MF                                                                          |                   |       |          |                      |
| User Name: jmoody                      |              | Nationa             | I Provider ID | 1831328104           |              |              | Anna Recksi          | ck. MD ×                                                                                                    |                   |       |          |                      |
| ) Lotta Dinero                         | Alt. Nationa | Provider ID         |               |                      |              | Lotta Dinero | X                    |                                                                                                    |                   |       |          |                      |
| User Name: Idinero                     | Medical Lice | nse Number          |               |                      |              |              | -                    |                                                                                                    |                   |       |          |                      |
|                                        |              |                     | DEA Number    | 470756260            | oxone Number |              | < Select a           | Clinician > Assign Supervisor                                                                                    |                   |       |          |                      |
|                                        |              | Fe Fe               | derai Tax Id  | 470750300            | 33           | N EIN        | Suparvisas/s         | Jane Moody J MET can edit notes owned by                                                                         |                   |       |          |                      |
|                                        |              | AIL #1 Fe           | deral Tax Id  |                      | 55           | N EIN        | these cliniciar      | ns                                                                                                    |                   |       |          |                      |
|                                        |              | AIL #2 Ft           | roerar rax io |                      | 33           | EIN          |                      | <u>•</u>                                                                                                    |                   |       |          |                      |
|                                        |              | Taxo                | onomy Code    | (Moved to Payer      |              |              |                      |                                                                                                    |                   |       |          |                      |
|                                        |              | Bill Under          | supervisor    | Alles taby           |              |              |                      | •                                                                                                    |                   |       |          |                      |
|                                        |              |                     | Aedicaid ID # | 4/0/5030931          | _            |              | _                    |                                                                                                    |                   |       |          |                      |
|                                        |              |                     |               |                      |              |              | CLIA #               |                                                                                                    |                   |       | Temporar | ily Switch User Type |
|                                        |              |                     |               |                      |              |              |                      | Email                                                                                                    | јтооду@покеурокеу | .com  |          | Counselo             |
|                                        |              |                     |               | Initials             | JM           |              |                      |                                                                                                    | For Gov't claims  |       |          |                      |
|                                        |              |                     |               | Courseles            |              |              | 10.00                | and the second second second second second second second second second second second second second second second |                   |       |          |                      |
|                                        |              | _                   |               |                      |              |              | User Type            | imoodu                                                                                                    | Uner 10 4         | 06246 | Accept   | Assignment ves No    |
|                                        |              | 3                   | user Name     | Decumentation        | User ID 1    | 00345        | Rende                | ering Status Sole Practitioner                                                                                   |                   |       |          |                      |
|                                        |              | Crown A             | troup Name    | Nos No               |              |              |                      | · Group Member                                                                                                   |                   |       |          |                      |
|                                        |              | Group A             | annustrator   | = 105 NO             |              |              |                      |                                                                                                    |                   |       |          |                      |
|                                        |              |                     | 0             |                      |              | Please Not   | e: Passwords must ha | ve 8 characters and at least Fix My                                                                              |                   |       |          |                      |

#### SITES/LETTERHEADS TAB

This first area stores some basic information about your organization which will be used in your notes and by the billing portion of ICANotes. Your office sites and letterheads will be listed on the left as you create them. For each site/letterhead, there are three tabs in the center of the screen pertinent information:

|  | Eacility Info | Letterhead | Electronic Billing | Calendar Options |
|--|---------------|------------|--------------------|------------------|
|--|---------------|------------|--------------------|------------------|

## FACILITY INFO TAB

- Under the Facility Info tab, you create a new site by clicking on the 📥 🔤 button.
- Abox will appear prompting you to specify a name for the site. Click the **Continue** button. The site name is automatically entered into the record on the **Facility Info** tab.

| Enter the name for this complete name in the l | location. You can enter a more etterhead. |
|------------------------------------------------|-------------------------------------------|
| NOTE: Once entered, t                          | he name cannot be modified.               |
|                                                |                                           |
| Site Name:                                     |                                           |
| Site Name:                                     |                                           |

Note that after create a site name, it **should not** be changed for any reason.

- 1. Click on the field next to Site Type and select the type of location from the drop-down list.
- 2. Enter the **NPI** for this facility.
- 3. (Optional) enter the Alternate #1 NPI for Facility.
- 4. (Optional) enter the Alternate #2 NPI for Facility.
- 5. (Optional) Facility Other ID you would like to record.
- 6. Choose your **Place of Service Code** by clicking on the field and selecting from the drop-down list.
- 7. Enter your full **Facility Name** as you want it to appear on your letterhead.
- 8. Enter the facility address.
- 9. Phone number of facility.

#### 10. Fax number of facility.

| Specific to Indivi                                 | dual                                             | Group Level<br>Settings for Site Str                                                                             | Settings & Directories<br>M. Rules and MAR have been moved under the More ta |
|----------------------------------------------------|--------------------------------------------------|----------------------------------------------------------------------------------------------------|------------------------------------------------------------------------------|
| tes/Letterheads Service/Mod Codes Lab Reg Protocol | s Meds Protocols Provider Directory Insur Payers | Therapy Groups Formats MCM Auth,                                                                                 | Accounts Patient Portal Calendar Integrations Mo                             |
| Anne Arundel Medical Center                        | Facility Info                                    | Letterhead                                                                                                    | Electronic Billing                                                           |
| Hokey Pokey Counseling                             | + New                                            | Default Billing                                                                                                  |                                                                              |
| Uisable                                            | Site Name*                                       |                                                                                                    |                                                                              |
|                                                    | (or abbreviation - for location & letter         | head lists)                                                                                                    |                                                                              |
|                                                    |                                                  |                                                                                                    |                                                                              |
|                                                    | Site Type                                        | vilia                                                                                                    |                                                                              |
|                                                    | NOTE: Your notes will print differently          | for in/out patient facilities.                                                                                   |                                                                              |
|                                                    | NPI for Facility 2                               |                                                                                                    |                                                                              |
|                                                    | Alternate #1 NPI for Facility                    |                                                                                                    |                                                                              |
|                                                    | Alternate #2 NPI for Facility                    |                                                                                                    |                                                                              |
|                                                    | Facility Other ID 5                              |                                                                                                    |                                                                              |
|                                                    | Place Of Service Code                            |                                                                                                    | 1 Site Type                                                                  |
|                                                    |                                                  |                                                                                                    | 2. NPI                                                                       |
|                                                    | Facility Name                                    |                                                                                                    | 3. Alternate #1 NPI                                                          |
|                                                    | Address Line 1                                   |                                                                                                    | <ol> <li>Alternate #2 NPI</li> </ol>                                         |
|                                                    | Address Line 2                                   | and the second second second second second second second second second second second second second second second | 5. Facility Other ID                                                         |
|                                                    |                                                  |                                                                                                    | 6. Place of Service Code                                                     |
|                                                    | City                                             | State Zip (9-digits)                                                                                             | 7. Facility Name                                                             |
| •                                                  | Phone 9 Fax                                      | ( 10                                                                                                    | 8. Address                                                                   |
|                                                    |                                                  |                                                                                                    |                                                                              |

You may add other locations under the **Facility Info** tab as needed if your group operates multiple locations. You may also need to set up facilities specifically for billing purposes.

# LETTERHEAD TAB

- Click on the Letterhead tab to the right of Facility Info.
- Click the Use Facility Address button and the Use Facility Phone / Fax button to automatically populate the data entered in Facility Info. A preview of the letterhead will appear below these fields you may edit inside these boxes as desired.

| Eacility Info                                                                                           | Letterhead                                                                                                    | Electronic Billing |
|----------------------------------------------------------------------------------------------------|----------------------------------------------------------------------------------------------------|--------------------|
| Enter letterhead informa<br>automatically be include<br>menu above to select for<br>changed at any time | tion below. Do not enter your Name. It will<br>d where appropriate. You may use the Format<br>nt, style, size etc. Your text may be edited or |                    |
| Address:                                                                                                | Hokey Pokey Counseling<br>1600 Saint Margarets Road<br>Annapolis, MD 21409-5547                                                               |                    |
| Telephone and Fax:<br>Use Facility Phone / Fax                                                          | 443-569-8778<br>443-992-4239                                                                                                    |                    |
|                                                                                                    | Hokey Pokey Counseling<br>1600 Saint Margarets Road<br>Annapolis, MD 21409-5547<br>443-569-84778<br>443-992-4739                              |                    |

• You may format the letterhead font in a variety of ways by highlighting the information in either box and selecting "Format" from the toolbar above or right-clicking to get a dropdown menu. You can change the font, size, style, alignment, line spacing, and text color of your site's letterhead.

|                                                                                                    |                                                                          | Address:                  | Hokey Po<br>1600 Sain                     | okey Counseling                                                                                                    |                   |                                                                                                    |
|----------------------------------------------------------------------------------------------------|--------------------------------------------------------------------------|---------------------------|-------------------------------------------|----------------------------------------------------------------------------------------------------|-------------------|----------------------------------------------------------------------------------------------------|
| EllaMateria                                                                                                    | - lien.el                                                                | Use Facility Address      | Annapoli                                  | Cut                                                                                                    |                   |                                                                                                    |
| * Sign Out Edit View Format Reports Help                                                                                                    | - found                                                                  |                           |                                           | Copy                                                                                                    |                   |                                                                                                    |
| ICANotes Eont                                                                                                    |                                                                          |                           |                                           | Paste                                                                                                    |                   |                                                                                                    |
| Settings & Direc Style 8                                                                                                    |                                                                          | Telephone and Fax:        | 4                                         | Font                                                                                                    | •                 |                                                                                                    |
| Align Text 9                                                                                                    | Group Level Settings & Directories                                       |                           | 4                                         | Size                                                                                                    | •                 |                                                                                                    |
| Line Spacing 10                                                                                                    | estings for Site Staff. Rules and MAR have been moved under the More tab | Use Facility Phone / Fax  |                                           | Style                                                                                                    | •                 | Plain Text                                                                                                    |
| In the second state of the second state of the second state o | INTER RESIDUE RESIDUE LANCELINE SERVICE RESERVED FOR                     |                           |                                           | Text Color                                                                                                    | •                 | Bold                                                                                                    |
| Hospital // P Marvice         Datability           7         News / News / Consenting         18           0 Miles / Out pt service         Statute         24           0 Miles / Out pt service         Statute         24           0 Miles / Out pt service         Statute         24           24         Price and the end of the service with a service with a service of the service with a service of the service of the serv                                                                                                    | d <u>Dectronic Diling</u>                                                |                           | Hokey +<br>1600 Sa<br>Annapol<br>44<br>44 | Chart by Adm_Letterhead_<br>overy counsening<br>in Margarets Road<br>is, MD 21409-5547<br>33-569-8778<br>33-992-4239 | Selected::address | Italie <sup>L</sup> S<br>Underline<br>Double Underline<br>Condense<br>Extend<br>Stri <u>k</u> eout<br>S <u>m</u> all Caps |
| Use Facility Phone / Fax                                                                                                    |                                                                          | Fields used by electronic | billing Required                          |                                                                                                    |                   | Highlight                                                                                                    |
| Holter Polary Counselin<br>1000 Sant Magarets Ro<br>Annapolis, MD 21409-55<br>443-929-4239                                                                                                    | d<br>7                                                                   |                           |                                           |                                                                                                    |                   | UPPERC <u>A</u> SE<br>Iowercase<br><u>T</u> itle Case                                                                     |
|                                                                                                    |                                                                          |                           |                                           |                                                                                                    |                   | <u>S</u> uperscript<br>Subsc <u>r</u> ipt                                                                                 |

## ELECTRONIC BILLING TAB

The **Electronic Billing** tab may be found to the right of the Letterhead tab. You need to enter information on this tab for each site listed on the left that will be used to submit claims (either electronically or by printing CMS1500 forms).

- Click on the first **Site Name** in the left column that you want to configure.
- Press the Use Facility Address button and the address you entered from Facility Info for that site will appear in the address field.
- Click in the box below the field labeled: **Billing Address for this Service Facility**. Select the site from which you send your electronic claims if the billing address is different than the facility address where services were rendered.
- The Billing NPI# and the billing address will populate based on the service facility you choose for your billing address.
- You may choose to highlight fields that are required in Settings & Directories for electronic billing using the button.

| CANOTES Chart Room                                                      |                                                                                                    |                                                                                                    |                                                  |
|-------------------------------------------------------------------------|----------------------------------------------------------------------------------------------------|----------------------------------------------------------------------------------------------------|--------------------------------------------------|
| Settings & Directories                                                  |                                                                                                    |                                                                                                    |                                                  |
| Specific to Indiv                                                       | idual                                                                                                    | Group Level Se                                                                                                    | ettings & Directories                            |
| Sites/Letterheads Service/Mod Codes Lab Reg Protoco                     | Is Meds Protocols Provider Directory Insur P                                                                         | avers Therapy Groups Formats MCM Auth, A                                                                                             | counts Patient Portal Calendar Integrations More |
| Anne Arundel Medical Center     Anne Arundel Medical Center     Disable | Facility Info                                                                                                    | Letterhead                                                                                                    | Electronic Billing                               |
| 2) Hokey Pokey Counseling<br>Office / Out pt service Disable            | Click the Use Facility Address<br>the electronic billing informat<br>to 3 lines of up to 26 characte<br>second line. | s button to copy the site address, then edi<br>tion below so that it will fit when formatted<br>ers each, with no punctuation in the | t<br>1                                           |
|                                                                         | Use Facility Address Hokey Po                                                                                        | okey Counseling<br>Int Margarets Road                                                                                                |                                                  |
|                                                                         | Annapoli<br>Service Facility Address                                                                                 | ls, MD 21409                                                                                                    |                                                  |
|                                                                         | HOKEY PO<br>LAON SAL                                                                                                 | DKEY COUNSELING<br>DKEY COUNSELING<br>INI MARGARETS ROAD<br>IS, MD 21409                                                             |                                                  |
|                                                                         | Billing Address for this Service Facility:                                                                           | Pay To Address for<br>this Service Facility:                                                                                         |                                                  |
|                                                                         | Hokey Pokey Counseling ~<br>HOKEY POKEY COUNSELING<br>1600 SAINT MARGARETS ROAD<br>ANNAPOLIS, MD 21409               | Hokey Pokey Counseling ~<br>Hokey Pokey Counseling<br>1600 SAINT MARGARETS ROAD<br>ANNAPOLIS, MD 21409                               |                                                  |
| V                                                                       | Billing NPI<br>1306919782                                                                                            |                                                                                                    |                                                  |

Click the button below to watch a brief video demonstration of how to configure all settings under Sites/Letterheads tab.

Video Tutorial Sites/Letterheads

#### SERVICE/MODIFIER CODES TAB

Click on the **Service/Modifier Codes** tab to the right of the Sites/Letterheads tab. You will be able to create your group's service, revenue, and modifier code lists here.

| Settings & Directories                  |         |           |              |          |       |                         |                          |                             |                  |                   |                             |                |
|-----------------------------------------|---------|-----------|--------------|----------|-------|-------------------------|--------------------------|-----------------------------|------------------|-------------------|-----------------------------|----------------|
| Speci                                   | ific to | Individu  | al           |          |       |                         |                          | Group Leve                  | el Settings & D  | Directo           | ories.                      |                |
|                                         |         |           |              |          |       |                         |                          | Settings for Site :         | Staff, Rules and | MAR h             | ave been moved under the l  | More tab       |
| Sites/Letterheads Service/Mod Codes Lab | Reg P   | rotocols  | Meds Proto   | cols Pro | vider | r Directory In          | sur Payers The           | rapy Groups Formats MCM Aut | h. Accounts P    | atient            | Portal Calendar Integration | ns More        |
| Service Code Short List                 | le froi | m the lis | don-Billable |          | 1     | Revenue<br>Type your or | Codes<br>wn code into ti | ne last row                 |                  | <b>Мо</b><br>Туре | difier Code Short           | List<br>st row |
| 00000 No Show(Late Cancel               | ~       | Nevende   | N N          | / ¥ •    | J [   | Room & Bo               | ard                      |                             |                  | 25                | Use E/M+PSYTX               | XA             |
| 00000 non-billable                      | ~       | <u> </u>  |              | Ŷ        | 11    | Code                    | Rate                     | Description                 |                  | A                 | Primary Physician           | X              |
| 1036F Non tobacco User                  | ~       | <u> </u>  |              | Ŷ        |       | 00005                   | \$200.00                 | Daily Room/Board            |                  | G                 | T Telehealth                | X              |
| 12345 SUBAXONE SELF PAY \$300           | ~       | i         |              | X        |       | Code                    | Rate                     | Description                 |                  | U                 | 3 Clinician Admin Rx        | X              |
| 55555 Provider Training                 | ~       | i         |              | X        | Г     | 0126                    | \$900.00                 | Inpatient Detox             | X                |                   |                             |                |
| 90785 Interactive Complexity            | ~       | i         |              | X        |       | 0914                    |                          | Outpatient Psychiatric      | X                |                   |                             |                |
| 90791 Psych Diagnostic Interview        | ~       | i         |              | X        |       | 0905                    | \$400.00                 | IOP Daily, MH               | X                |                   |                             |                |
| 90792 Psychiatric Diagnostic Interview  | · ~     | i         |              | X        |       | 0906                    | \$800.00                 | IOP Daily, CD               | X                |                   |                             |                |
| 90834 Psychotherapy 45 min.             | ~       | i         |              | X        |       | 0944                    | \$500.00                 | Drug Rehab                  | X                |                   |                             |                |
| 90837 Psychotherapy 60 min.             | ~       | 0914      |              | X        |       | 0945                    | \$500.00                 | ETOH Rehab                  | X                |                   |                             |                |
| 90846 FAM PSYTX W/O PATIENT             | ~       | 0916      |              | X        |       | 0916                    | \$200.00                 | Family Therapy              | X                |                   |                             |                |
| 90847 FAM PSYTX W/PATIENT               | ~       | 0916      |              | X        |       | 0915                    | \$100.00                 | Group Therapy               | X                |                   |                             |                |
| 90853 Group psychotherapy               | ~       | 0915      |              | X        |       | 906                     | \$80.00                  | CD Treatment, Hourly        | X                |                   |                             |                |
| 90862 Medication Management             | ~       |           |              | X        |       | 0906                    | \$250.00                 | CD Tx, Per Diem             | X                |                   |                             |                |
| 90867 TMS, Initial                      | ~       | 1         |              | / X      |       |                         |                          |                             |                  |                   |                             |                |
| 90868 TMS, Subsequent                   | ~       |           |              | / X      |       |                         |                          |                             |                  |                   |                             |                |
| 96101 psychological testing, Licensed   | ~       |           |              | X        |       |                         |                          |                             |                  |                   |                             |                |
| 96118 Neuropsychological testing,       | ~       |           |              | X        | - [   |                         |                          |                             | •                |                   |                             | •              |
|                                         |         |           |              |          |       |                         |                          |                             |                  |                   |                             |                |

The **Service Code Short List** will be required when you create your individual billing rates under Specific to Individual tab. Setting up a short list will save you time as you will have the option to choose from your short list of billing codes (set up here) rather than a longer full list of all available billing codes.

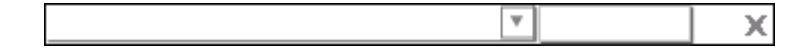

- In the left column, click on the down arrow 🔽 next to the field to open the full list of available service codes.
- If you do not find a code that you need, you can simply click within the field and begin typing a box will open asking for the information for your custom service code. Enter the 5-digit code and the descriptive text, and then click the ok button.

| Type in a new o<br>down arrow to | sustom Service Code (or cancel and press the select a standard Service Code). |
|----------------------------------|-------------------------------------------------------------------------------|
| 5-Digit Service                  | Code (required):                                                              |
| Descriptive Tex                  | t (optional):                                                                 |

**Revenue Codes** can be created from the middle column. These codes are used mostly in inpatient settings. Simply click the next open row and add the code, rate, and description.

| Code | Rate | Description |   |
|------|------|-------------|---|
|      |      |             | X |

If you would like to use modifier codes, you may click on the field in the right column and type in your own codes to create a **Modifier Code Short List**.

| Description |   |
|-------------|---|
|             | х |

Click the button below to watch a quick video tutorial about the Service/Modifier Codes tab.

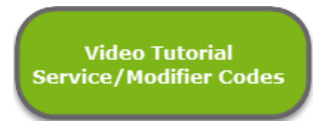

## LAB REQUISITION PROTOCOLS TAB

The Lab Req Protocols tab can be used to configure a group of lab tests for easier ordering on the Clinical Order Sheet.

- Click on the 🚺 New button to create a new order protocol.
  - 1. Name the protocol.
  - 2. Pick a test from the drop-down menu or type in the name of test.
  - 3. Indicate the frequency from the drop-down menu or type in the frequency.
  - 4. Indicate the number of times the test should be performed.
  - 5. Type in the diagnosis.
  - 6. Click inside this box if the test should be performed while fasting.
  - 7. Indicate what type of request.
  - 8. Choose a reason/indication from the drop-down menu or type in the reason/indication.
  - 9. Save the test newly created.
  - 10. The newly created test will show in this area.
  - 11. Save the protocol.

|    | Specific to Indiv                           | dual        |                     |       |       |                  |                    |                               | Grou      | up Level Settings 8      | Directories   | 1                   |            |
|----|---------------------------------------------|-------------|---------------------|-------|-------|------------------|--------------------|-------------------------------|-----------|--------------------------|---------------|---------------------|------------|
|    |                                             |             |                     |       |       |                  |                    | -1.                           | Settings  | for Site Staff, Rules an | id MAR have b | een moved und       | der the Mo |
| Le | tterheads Service/Mod Codes Lab Reg Protoco | s <u>Me</u> | ds                  | Prote | ocols | s Provider Dire  | ctory Insu         | Payers Therapy Groups         | Formats M | ICM Auth, Accounts       | Patient Porta | <u>Calendar</u> Int | egrations  |
|    | Order Protocols                             | v           |                     | Г     |       |                  | _                  |                               |           |                          |               | -                   |            |
|    |                                             |             | Protocol Name 10ssi |       |       | tocol Name 🧲     | ssion:             | (Solutions)                   |           | Delete                   | Save P        | Save Protocol       |            |
|    | Admission: (Solutions)                      |             |                     | -     |       | Test Orde        | Ordered Frequency: |                               |           | Times X                  |               | Diagnosis           |            |
|    | Admission: (Dr. Smith)                      |             |                     | 2     | F     |                  |                    | 3                             |           | 4                        | 5             |                     |            |
|    | Chest X Ray                                 |             |                     | T     | 6     | Fasting          |                    | Request Type                  | 7 Lab     | Olmaging OE              | EG            |                     |            |
| _  | Denakote Level                              | -           |                     | 1     | Reas  | son / Indication |                    |                               |           | <u>.</u>                 |               | 9                   |            |
| _  |                                             | _           |                     | 8     |       |                  |                    |                               | Ľ         |                          | Ľ             | 🛃 Sar               | ve Test    |
|    | FAKE LAB PROTOCOL                           |             |                     | -     |       | Test Ordered     |                    | Frequency:                    |           | Times X                  |               | Diagnosis           | Delete     |
|    | FBS                                         |             |                     | 10    | (     | CBC & Differer   | itial              | Routine                       |           | Once                     |               |                     |            |
|    |                                             | -           |                     | L     | ab    |                  | Reason             | <u>/Indication</u> (Admissior | )         |                          |               |                     | ×          |
|    | Lithium Level                               |             |                     | 2)    | (     | Comprehensiv     | e Metabol          | ic Routine                    |           | Once                     |               |                     |            |
|    |                                             |             |                     | L     | ab    |                  | Reason             | /Indication (Admission        | )         |                          |               |                     | ×          |
| _  |                                             | -           |                     | 3)    | 1     | TSH              |                    | Routine                       |           | Once                     |               |                     |            |
|    |                                             |             |                     | L     | ab    |                  | Reason             | <u>/Indication</u> (Admission | )         |                          |               |                     | ×          |
|    |                                             |             |                     | 4)    |       | T-4              |                    | Routine                       |           | Once                     |               |                     |            |
| _  |                                             | _           |                     | l     | ab    |                  | Reason             | <u>/Indication</u> (Admission | )         |                          |               |                     | ×          |
|    |                                             |             |                     | 5     | ł     | HGC              |                    | Routine                       |           | Once                     |               |                     |            |
|    |                                             |             |                     | L     | ab    |                  | Reason             | Indication (Admission         | )         |                          |               |                     | x          |
|    |                                             | _           |                     | 6)    | I     | UDS              |                    | Routine                       |           | Once                     |               |                     |            |
|    |                                             | L           |                     |       |       |                  | Reason             | (Indication (Admission        | i)        |                          |               |                     | ×          |

Click on the button below to watch a brief video tutorial on how to set up a Lab Req Protocols tab.

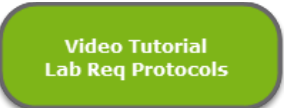

## MEDICATION PROTOCOLS TAB

The **Meds Protocols** tab can be used to configure a list of medication protocols that will automatically populate a group of medications into the medication list in a nurse or prescriber progress note.

- Click on the **\*** New button to create a new medication protocol.
  - 1. Name the medication protocol.
  - 2. Pick the verb from the drop-down menu.
  - 3. Select the medicine from the drop-down menu or type in the medication.
  - 4. Select the dosage.
  - 5. Insert the Route/Qty.
  - 6. Indicate the timing.
  - 7. Insert the number to dispense.
  - 8. Indicate refills.
  - 9. Select the amount of days.
  - 10. Input the dose.
  - 11. Pick a comment/reason from the drop-down menu or type in the reason.
  - 12. Click the 'Save' button to save the newly created medication.
  - 13. The newly created medication will show in this area.
  - 14. Click 'Save Protocol' to save the protocol.

| Sett     | ings & Directories                               |          |                 |                       |                 |                       |                             |                      |                 |          |
|----------|--------------------------------------------------|----------|-----------------|-----------------------|-----------------|-----------------------|-----------------------------|----------------------|-----------------|----------|
|          | Specific to Individual                           |          |                 |                       | ]               |                       | Group Level Settin          | ngs & Directories    |                 |          |
|          |                                                  |          |                 |                       |                 |                       | Settings for Site Staff, Ru | les and MAR have bee | in moved under  | the More |
| tes/Le   | tterheads Service/Mod Codes Lab Reg Protocols Me | ds Proto | cols Provider I | <u>Directory</u> Insu | r Payers Therap | ov Groups Fo          | rmats MCM Auth, Acco        | unts Patient Portal  | Calendar Integr | ations M |
| Me       | dication Protocol List 💷 New                     |          |                 |                       |                 |                       |                             |                      | 14              |          |
| 1)       | Admission Orders                                 |          | Protocol Nam    | e <u>Unission</u>     | Orders          |                       |                             | Delete               | 🛃 Save Prot     | locol    |
| 21       |                                                  | Me       | edications      | Edit Drug List        | 7               |                       |                             |                      |                 |          |
| ſ´       | Admission PRNs                                   | Di       | irection        | Me                    | dicine          |                       | Dose Route Qt               | y Timing             |                 |          |
| 3)       | Ativan PRN (CIWA)                                | 2        | to Dispense     | 3<br>Refills          | x Davs          | noses (               | 4 5                         | 6                    |                 |          |
| 4)       | Ativan Taper                                     | 7        |                 | 8                     | 9 1             |                       |                             |                      | 12-             |          |
| 5)       | Celexa Taper                                     |          | Direction       |                       | Madiaina        |                       | Doop                        | Pouto Otu            | Timing          | Save     |
| 6)       | Common Cold (OD)                                 | 13       | Start           |                       | Brozec          |                       | 20 mg                       | Roule Gity           | CAM             | Delete   |
|          |                                                  | 1        | Start           | Refille               | y Dave          | v Doses               | Comm/Reason De              | nreesion             | Scenario -      | ×        |
| 7)       | Medrol Dose Pack                                 | 2)       | Start           | 1150002               | Ambien          | <u></u>               | 5 ma                        | PO                   | OHS PRN         | -        |
| 8)       | Multiple Meds (OP)                               | #        |                 | <u>Refills</u>        | <u>× Davs</u>   | × Doses               | Comm/Reason                 |                      |                 | ×        |
| 9)       |                                                  | 3)       | Start           |                       | Ativan          |                       | 0.25 mg                     | PO                   | q 4 hr PRN      |          |
|          | Remeron Protocol                                 | #        |                 | <u>Refills</u>        | <u>× Days</u>   | $\times \text{Doses}$ | <u>Comm/Reason</u> Ag       | itation              |                 | ×        |
| 10)      | SSI: Regular Insulin                             | 4)       | Start           |                       | Antabus         | e                     | 250 mg.                     | PO                   | QAM             |          |
| 11)      |                                                  | #        |                 | <u>Refills</u>        | × D avs         | $\times \text{Doses}$ | Comm/Reason ET              | OH Deterrent         |                 | ×        |
| <u> </u> | Standing Orders: (w / instructions)              | 5)       | Start           |                       | Zyprexa         |                       | 2.5 mg                      | PO                   | QAM             |          |
| 12)      | STAT Ativan                                      | #        |                 | <u>Refills</u>        | <u>× D avs</u>  | × Doses               | Comm/Reason Ps              | ychotic Features     |                 | X        |
| 13)      | TB: Aplisol                                      |          |                 |                       |                 |                       |                             |                      |                 |          |

Please click the button below to view a quick tutorial on setting up a Meds Protocols tab.

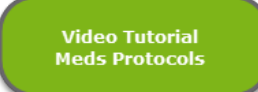

#### PROVIDER DIRECTORY TAB

Use the Provider Directory tab to create a list of providers that you communicate with outside of your practice's ICANotes group. These providers may be Primary Care Physicians, referring providers, or any other providers you may want to have in a central directory. This list is especially useful for making referrals as you can store contact data as well as directions for the patient.

- Click on the **\*** New button to create a new external provider.
- The cursor will move to the name field. Enter the provider's information and then press the Save button.
- By clicking the <u>Export</u> button, you may export this directory if you ever need to print it or send it electronically.

|        | Specific to Individual                            |              |             |                       |                               | Group Lev         | el Settings    | & Directories  |           |              |        |
|--------|---------------------------------------------------|--------------|-------------|-----------------------|-------------------------------|-------------------|----------------|----------------|-----------|--------------|--------|
|        |                                                   |              |             |                       |                               | Settings for Site | Staff, Rules a | nd MAR have be | en moved  | under the M  | ore ta |
| tes/Le | atterheads Service/Mod Codes Lab Reg Protocols Me | ds Protocols | Provider Di | rectory Insur Payer   | s Therapy Groups              | Formats MCM Aut   | h. Accounts    | Patient Portal | Calendar  | Integrations | E Mo   |
|        |                                                   |              |             |                       |                               |                   |                |                |           |              |        |
| Ext    | ernal Provider List                               |              |             |                       |                               |                   |                |                |           |              |        |
|        | hu Causialta I.a Dalanta Oranialta                |              |             |                       |                               |                   |                |                | _         |              |        |
| VIEUU  | by speciality: < Select a Speciality >            | +            | lew .       |                       |                               | Save              |                | Export         |           |              |        |
| 42)    | Mary Jones 4                                      | •            |             |                       |                               | Cance             | 1              |                |           |              |        |
|        |                                                   |              |             |                       |                               | Delete            |                |                |           |              |        |
| 43)    | Mary Winters                                      |              |             |                       |                               | U Delete          |                |                |           |              |        |
| 44)    | Miller MD, Joshua                                 |              | Name        | Sandy Crowley         |                               |                   |                |                |           |              |        |
|        | Miller MD, Joshda                                 |              | nume        | buildy crowley        |                               |                   |                |                |           |              |        |
| K5)    | Ms. Jones, Freda                                  |              | Address     | 1600 St. Margaret     | IS Rd                         |                   |                |                |           |              |        |
|        | 80700-1009 100-0100                               |              |             | Annapons, ND 2        | 1409                          |                   |                |                |           |              |        |
| 46)    | Nalini Prasad                                     |              |             |                       |                               |                   |                |                |           |              |        |
| 47)    | P14-114                                           | 16           | lephone     | 866-847-3590          |                               |                   |                |                |           |              |        |
| 47)    | Ride Aid                                          |              | Fax         | 443-992-4239          |                               |                   |                |                |           |              |        |
| 48)    | Robert Kennerly I DC                              |              | Email       |                       |                               |                   |                |                |           |              |        |
|        | LPC                                               |              | Panalatha   | Group Thoropy         |                               |                   |                |                |           |              |        |
| 49)    | Smith, Carlos MD                                  |              | specially   | Group merapy          |                               |                   |                |                |           |              |        |
|        |                                                   | Di           | rections    |                       |                               |                   |                |                |           |              |        |
| 50)    | Susan Chang, DDS                                  |              |             |                       |                               |                   |                |                |           |              |        |
| 51)    | Suean Johnson MD                                  | -            |             |                       |                               |                   |                |                | Manually  | marked as    | 2      |
| .,     | Nerology                                          |              |             |                       |                               |                   |                |                | verified. | markeu as    | 1      |
| 52)    | Walgreens - Dallas St, Houson, TX                 |              | NPI #       |                       |                               |                   |                |                | 5/1/2017  | 10:18:20 A   | AM     |
|        |                                                   |              |             |                       |                               |                   |                |                | by joyder | no           |        |
| i3)    | Walter Haynes, MD                                 |              | Other #     |                       |                               |                   |                |                |           |              |        |
|        | Primany Care Physician                            | -            |             | to at Otra and a star | and the address in the second |                   |                |                |           |              |        |

Please click the button below to view a quick tutorial on setting up a **Provider Directory** tab.

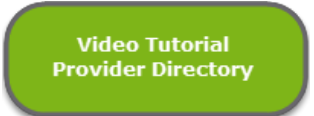

## INSURANCE PAYERS TAB

The Insur Payers tab can be used to enter the insurance companies your patients use most frequently and save them to a short list (which will appear when you enter a patient's demographics).

- Click on the <u>New</u> button to enter an insurance company name.
- 1. Enter the insurance company's name.
- 2. Enter the street address.
- 3. Enter the city, state, and zip code to complete the mailing address.
- 4. Enter the telephone and fax numbers.
- 5. Designate the insurance type by clicking on the field and selecting from the drop-down menu.

- 6. If you do not see the option you need for step 6, click in the insurance type (other) option and choose one of the options on the drop-down list.
- 7. If you intend to send claims electronically, you will have to enter a payer ID this will be supplied by the clearinghouse you choose to work with.
- 8. If you would like to use the alternate NPI# entered under **Specific to Individual** tab (located on the <u>Personal</u> <u>Info/Identity tabs</u>) when you send claims to this insurance company, check this box.
- 9. Click on this box if you would like to use either the Alt#1 or Alt#2 tax ID entered under the **Specific to** Individual tab.
- 10. Click the 'Save' button to store this insurance company entry.

| Settin       | igs & Directories            |                    |                      |                      |                                                                       |                     |                |                                                    |  |  |  |  |
|--------------|------------------------------|--------------------|----------------------|----------------------|-----------------------------------------------------------------------|---------------------|----------------|----------------------------------------------------|--|--|--|--|
|              | Spec                         | ific to Individual |                      |                      |                                                                       |                     | Group Level 9  | Settings & Directories                             |  |  |  |  |
|              |                              |                    |                      |                      | Settings for Site Staff, Rules and MAR have been moved under the More |                     |                |                                                    |  |  |  |  |
| Sites/Letter | rheads Service/Mod Codes Lab | Reg Protocols Med  | Is Protocols Provide | er Directory In      | nsur Payers T                                                         | herapy Groups Fo    | mats MCM Auth. | Accounts Patient Portal Calendar Integrations More |  |  |  |  |
|              |                              |                    |                      | _                    |                                                                       |                     | 0              |                                                    |  |  |  |  |
| Ins          | surance Payer Sho            | rt List            | New New              |                      |                                                                       |                     | 📶 Save         | Cancel Delete Export                               |  |  |  |  |
|              |                              |                    | You are now          | editing BCB          | S of ICANote                                                          | es.                 |                | Payer ANSI/NUCC Options                            |  |  |  |  |
| 1) A         | BCDEF Insurance of AZ        | <u> </u>           | Any change           | s will overwri       | ite this Paye                                                         | er.                 |                | Desta stissed In stitution at                      |  |  |  |  |
| A            | Ζ                            | 888-789-7894       | Name                 | BS of ICAI           | Notes                                                                 |                     |                |                                                    |  |  |  |  |
| 2) A         | dminOne                      |                    |                      | 2 Box 1000           | 0.7004                                                                |                     |                | Exclude Amount Paid on CMS 1500                    |  |  |  |  |
| T.           | X                            | 800-555-5789       | Address              | BUX 1999             | 9-7034                                                                |                     |                | Lend As Group Member                               |  |  |  |  |
| раў <b>д</b> | etha CT #1                   |                    |                      |                      |                                                                       |                     |                | Va able TaxID Length                               |  |  |  |  |
| 4) 0         | ∧<br>otna NV #2              | 000-000-0040       | City, State Zip      | <sup>3</sup> hapolis |                                                                       | MD 1                | 2345-7894      | Sena Contact Name in Submitter Loop                |  |  |  |  |
| 1 n          |                              | 555,555,5545       | Telephone            | 41-879-789           | 7                                                                     | Fax                 |                | Send A Submitter ID in Header                      |  |  |  |  |
| 5) A         | MERIGROUP                    |                    |                      |                      | h Dian                                                                |                     |                | Always Clude Payer Name in Subscriber Loop         |  |  |  |  |
| U U          | T                            | 123-456-7890       | Insurance Type       | 5 pup Health         | n Plan                                                                |                     |                | Remove Pave Name from Subscriber Loop              |  |  |  |  |
| 6) A         | merihealth LA                |                    | Type (Other)         | Blue Cros            | ss/Blue Shie                                                          | ld                  |                | Include Medica, ID in Payer None Loop              |  |  |  |  |
| L            | A                            | 800-000-0000       | Paver ID             | 7 08                 | 1                                                                     | Remittance II       | 0              | Always Send Reidering Provider Loop                |  |  |  |  |
| 7) A         | nthem BCBS                   |                    |                      |                      |                                                                       |                     |                | Exclude Rendering rovide Loop                      |  |  |  |  |
| G            | A                            | 1-800-ANTHEM       | Eligibility ID       |                      | Ins                                                                   | titutional Payer II | D              | Exclude Rendering Me caid ID                       |  |  |  |  |
| 8) B         | CBS of AL                    |                    | Notes                |                      |                                                                       |                     | -              | Always Send Servic / Fa tilty Loop                 |  |  |  |  |
| A            | L                            | 1-800-BLUEMAN      |                      |                      |                                                                       |                     |                | Send Taxonomy de in Sevice Facility Loop           |  |  |  |  |
| 9) B         | CBS of ICANotes              |                    |                      |                      |                                                                       |                     |                | Always Accept Assignment                           |  |  |  |  |
| M            | 1D                           | 800-879-7897       |                      |                      |                                                                       |                     |                | Always Reject Assignment                           |  |  |  |  |
| 10) B        | CBS of LA                    |                    |                      |                      |                                                                       |                     |                | Send as E vilty for Unicensed Providers            |  |  |  |  |
|              | A                            | 800-879-7897       |                      |                      |                                                                       |                     |                | Send as racility for All Providers                 |  |  |  |  |
| 110 B        | CBS OF MA                    | 000 070 7007       |                      |                      |                                                                       |                     | -              | Exclude COB Data for Unlicensed Provers            |  |  |  |  |
| 12) D        | CDS of Maine (DO Doy 111)    | 000-878-7887       |                      | <b>6</b>             | an ata Danis                                                          |                     |                | Use Aling Provider NPI for Rendering Provider      |  |  |  |  |
|              | (FO BUX 111)                 | 999-555-5555       | -                    | Use Alte             | ernate Provid                                                         | Der NPI on Claims   | 5              | Explude Other Kendering Provider                   |  |  |  |  |
|              | 184                          |                    | 1                    | Use Alte             | ernate Facilit                                                        | y NPI on Clairns    |                | Add Supplemental Info to Service Loop              |  |  |  |  |
|              |                              |                    |                      | 🕘 Use Alte           | ernate Tax ID                                                         | on Claims           |                | Exclude Referring Provider Loop                    |  |  |  |  |

- If you later want to delete this or another insurance company from your short list, return to this screen, click on the appropriate insurance payer from the column on the left, and click the **Delete** button to remove it.
- You may export this short list for printing or electronic transmission by clicking on the Export button.
- Note: The Payer ANSI/NUCC Options shown on the right should not be edited in any way unless you are instructed to do so by the ICANotes Support or Training Teams.

Please click the button below to view a quick tutorial on how to use the **Insur Payers** tab.

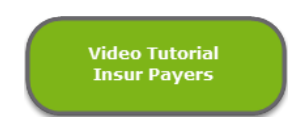

Use the **Therapy Group** tab to create patient therapy groups and to create group therapy note remarks which will be inserted in each participating patient's chart.

|        | Specific                                  | c to Individual  |                            |                    |                | Group L<br>Settings for S | evel Settings & | & Directories<br>and MAR have bee | n moved ( | under the More ta |
|--------|-------------------------------------------|------------------|----------------------------|--------------------|----------------|---------------------------|-----------------|-----------------------------------|-----------|-------------------|
| tes/Le | tterheads Service/Mod Codes Lab Re        | eq Protocols M   | eds Protocols Provider Din | otory Insur Payers | Therapy Groups | Formats MCM               | Auth. Accounts  | Patient Portal (                  | Calendar  | Integrations Mor  |
| Thera  | amy Groups 📥 New                          | Print All Groups | Therapy Grou               |                    | Group Rosters  |                           |                 |                                   |           |                   |
| F      | liter                                     | Edit Delete      | Group Sessions             |                    |                | Delete                    |                 |                                   |           |                   |
| 1)     | Focus Group (Dana Monday AM)              | / × -            |                            |                    |                | 1                         |                 |                                   |           |                   |
| 2)     | Focus Therapy                             | Print X          |                            |                    |                | _                         |                 |                                   |           |                   |
| 3)     | Group A                                   | / X              |                            |                    |                |                           |                 |                                   |           |                   |
| 4)     | Harriet's Focus Group (Mon AM)            |                  |                            |                    |                | •                         |                 |                                   |           |                   |
| 5)     | IOP: Group A                              | / X              | Group Members              |                    |                | Remove                    |                 |                                   |           |                   |
| 6)     | IOP: Group B                              | X                |                            |                    |                |                           |                 |                                   |           |                   |
| 7)     | IOP: Group C                              | / X              | L                          |                    |                |                           |                 |                                   |           |                   |
| 8)     | Janina's 11am Coping Skills<br>Group      | / X              |                            |                    |                |                           |                 |                                   |           |                   |
| 9)     | Janina's Adolescent Meds<br>Group Wed 8pm | Print            |                            |                    |                |                           |                 |                                   |           |                   |
| 10)    | Janina's Focus Group / Monday<br>Mornings | Print            |                            |                    |                |                           |                 |                                   |           |                   |
| 11)    | Janina's Substance Abuse<br>Mondays 8am   | Print            | < Select a                 | d to Select >      | Add Pati       | ent                       |                 |                                   |           |                   |
| 12)    | Jennifer Group at Ridge                   | / X              | - ocidera                  |                    |                |                           |                 |                                   |           |                   |

- Click on the <u>sew</u> button in the upper left of the window (next to Therapy Groups) to start a new therapy group.
- The Therapy Group Entry window will open. Enter a Therapy Group Name and the site/location, and service codes.
   Click the Done button to create the group.

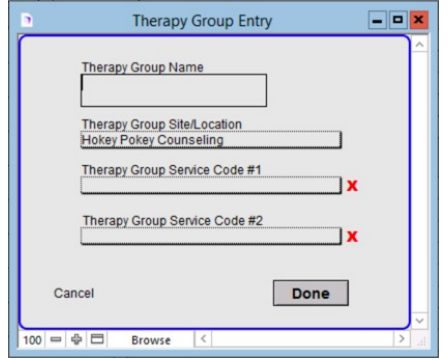

• To create a Group Roster, click the 📥 New button in the upper left of the window.

|       | Specif                            | ic to l | ndivid | ual |                                       | Group Level Settings & Directories |         |                                                                                                   |                   |  |  |  |
|-------|-----------------------------------|---------|--------|-----|---------------------------------------|------------------------------------|---------|---------------------------------------------------------------------------------------------------|-------------------|--|--|--|
|       |                                   |         |        |     |                                       |                                    | Setting | ings for Site Staff, Rules and MAR have been moved                                                | under the More ta |  |  |  |
| es/Le | tterneads Service/Mod Lodes Lab H | (eq Pri | tocois | Me  | ds Protocols Provider Directory Insur | Pavers Therapy Groups              | Formats | ts MCM Auth, Accounts Patient Portal Lalendar                                                     | integrations Mo   |  |  |  |
|       |                                   |         |        | _   | Therapy Groups                        | Group Rosters                      |         |                                                                                                   |                   |  |  |  |
| Grou  | p Rosters 🕂 New                   |         |        |     | Group Roster Members                  |                                    |         |                                                                                                   |                   |  |  |  |
|       |                                   | Edit    | Delete | -   |                                       |                                    | Remove  | ve                                                                                                |                   |  |  |  |
| 1)    | Comforts Anger MGMNT Group        | /       | ×      | H   |                                       |                                    | ^       | <ul> <li>When a patient is removed from a G<br/>you will have the option to remove the</li> </ul> | loup Roster       |  |  |  |
| 2)    | Courtney's Roster                 | 1       | ×      |     |                                       |                                    |         | patient from every group to which th                                                              | ey belong.        |  |  |  |
|       |                                   | -       |        |     |                                       |                                    |         | -                                                                                                 |                   |  |  |  |
| 5)    | James Male Process Group          | /       | ×      |     |                                       |                                    |         | -                                                                                                 |                   |  |  |  |
| Ð     | L Group Patients                  | 1       | ×      |     |                                       |                                    |         |                                                                                                   |                   |  |  |  |
|       |                                   | -       |        |     |                                       |                                    |         | -                                                                                                 |                   |  |  |  |
| 5)    | LIZ'S GROUP                       | /       | ×      |     |                                       |                                    |         |                                                                                                   |                   |  |  |  |
| 5)    | Monica's Patients                 | 1       | X      |     |                                       |                                    |         |                                                                                                   |                   |  |  |  |
|       | Deale IOD Bester                  |         | ~      |     |                                       |                                    |         |                                                                                                   |                   |  |  |  |
| 0     | Rae's IOP Roster                  | /       | ×      |     |                                       |                                    |         |                                                                                                   |                   |  |  |  |
| 0     | Rae's Roster                      | 1       | х      |     |                                       |                                    |         |                                                                                                   |                   |  |  |  |
|       |                                   |         |        |     |                                       |                                    |         | 1                                                                                                 |                   |  |  |  |
|       |                                   |         |        |     |                                       |                                    |         |                                                                                                   |                   |  |  |  |
|       |                                   |         |        |     |                                       |                                    |         |                                                                                                   |                   |  |  |  |
|       |                                   |         | _      |     |                                       |                                    |         |                                                                                                   |                   |  |  |  |
|       |                                   |         |        |     |                                       |                                    | -       | <b>*</b>                                                                                          |                   |  |  |  |
|       |                                   |         |        |     |                                       |                                    |         |                                                                                                   |                   |  |  |  |

• Enter a Group Roster Name. Click the **Done** button to create the group roster.

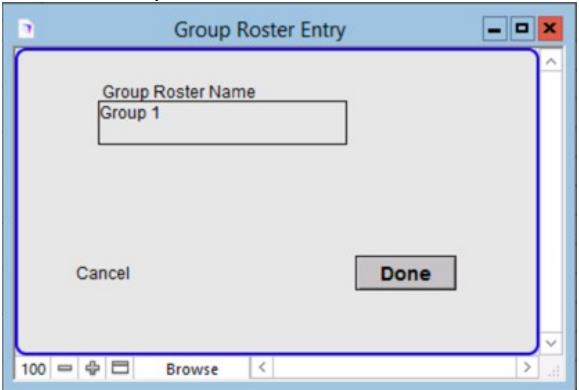

• Find your patient by clicking the Lten button. With the Find Patient window, locate the patient and click the patient's name.

| 8 | a                                    | me, and/or ID [se | 5 Patients Found (25 Total) | Find        |        |
|---|--------------------------------------|-------------------|-----------------------------|-------------|--------|
|   | Press Return to Find<br>Patient Name | DOB               | City, State Zip             | Patient ID# | Status |
| 1 | L) Akira Albright                    | 8/21/1985         | Springfield, VT 05156       | 2004684329  | ACTIVE |
| 2 | 2) Charles Albright                  | 8/10/1933         | Amarillo, TX                | 2004676557  | ACTIVE |
| 3 | 3) Rodney Alcala                     | 8/23/1943         | San Antonio, TX 78201       | 2004676558  | ACTIVE |
| 4 | +) Alfred Gaynor                     | 11/17/1967        | Springfield, MA 01101       | 2004676563  | ACTIVE |
| 5 | 5) <u>Aileen Wuornos</u>             | 2/29/1956         | Rochester, NY 14604         | 2004676573  | ACTIVE |
|   |                                      |                   |                             |             |        |
|   |                                      |                   |                             |             |        |
|   | E Pravera (                          |                   |                             |             |        |

- With the patient's name in the field, click the Add Patient button.
   Add Patient
   Add Patient
- The patient will be added to the roster. Continue the process until all patients are added.

Please click the button below to view a quick tutorial on how to use the Therapy Groups tab.

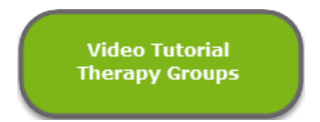

Use the Fonts & Styles tab to change the look of finished notes for all users in your practice.

| Settings &                  | Directories                                                             |                                                                  |                                        |                            |                                                         |                                                   |                   |               |  |
|-----------------------------|-------------------------------------------------------------------------|------------------------------------------------------------------|----------------------------------------|----------------------------|---------------------------------------------------------|---------------------------------------------------|-------------------|---------------|--|
|                             | Specific to Indivi                                                      | lual                                                             |                                        |                            |                                                         | Group                                             | Level Settings    | & Directories |  |
| <u>Sites/Letterheads</u> Si | ervice/Mod Codes Lab Reg Protocol                                       | <u>Pavers</u>                                                    | Therapy Groups                         | Settings for<br>Formats MC | r Site Staff, Rules a<br><u>M Auth.</u> <u>Accounts</u> | nd MAR have been moved<br>Patient Portal Calendar | Integrations More |               |  |
| E                           | Finished Notes Font Grou<br>and Printing Styles<br>Group Preferences Si | p ICANotesDen<br>nt <u>Arial</u><br>e                            | 10<br>(default Arial<br>(default 12 if | l if blank)<br>blank)      |                                                         |                                                   |                   |               |  |
|                             | Note Style                                                              | e Bold<br>Italic<br>Uppercase                                    | (overrides de                          | efault form                | atting)                                                 |                                                   |                   |               |  |
|                             | Header Sty<br>(ex: "Medical History                                     | e X Bold<br>") Italic<br>X Uppercase<br>X Underline<br>Highlight | (overrides de                          | efault form                | atting)                                                 |                                                   |                   |               |  |

- Click on the Font field to open the dropdown list of available fonts (default is Arial).
- Click on the **Size** field to enter a new size (default/blank is 12 pt).
- Click on the appropriate checkbox(es) under Note Style to change the style of the body text in your notes.
- Click on the checkbox(es) under Header Style to change the style of headers in your notes.

Note: Any changes made here will only affect notes created after the change is made. No previously compiled notes will be altered.

Please click the button below to view a quick tutorial on how to use the Fonts & Styles tab.

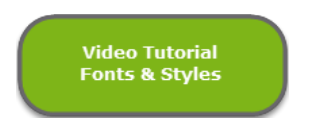

#### MCM AUTHORIZATION TAB

The **MCM** Auth. tab offers a quick look at all the managed care authorizations that your group has entered into the program.

• The Show Only checkboxes At Threshold and Non-Expired allow you to show only those patients that are at or past the threshold or those that are non-expired and active respectively. Alternatively, any listing in red needs attention because one of the two alert thresholds set on the patient's chart for managed care authorizations has been reached, either for number of sessions/units or expiration date.

|                        |                    | Specific to | Individual              |                    |                     |            |           | Gro       | up Level S  | Settings     | & Directo         | cies.              | ad under the Me  |
|------------------------|--------------------|-------------|-------------------------|--------------------|---------------------|------------|-----------|-----------|-------------|--------------|-------------------|--------------------|------------------|
| attarbasde San         | ice/Mod Codes      | e Jah Reg P | rotocols Made Protocols | Provider Directory | Incur Pave          | are Tharar | or Groups | Formate 1 | MCM Arth    | Account      | Patient P         | ortal Calery       | tar Integrations |
| etterneaus <u>serv</u> | ice/mod codes      | s Lap neg r | Meds Protocors          | Provider birectory | Insur Faye          | as Tuerat  | iý Gloups | Formats   | MCM Adun.   | Accounts     | e <u>rauent r</u> | ortai <u>Caren</u> | ar integrations  |
| Default A              | lert Recipien      | .t          |                         |                    |                     |            |           | Sort b    | y Exp. Date |              | Print             | Export             |                  |
|                        | Show Only:         | At Thres    | hold 🗌 Non-Expired      |                    | ve<br>d Alert<br>J  | [          | Sessions  | 1         | T           | <u>Units</u> |                   | 1                  |                  |
|                        |                    | Issued      | Authorization #         | Expires            | A cti<br>Sen<br>Msg | Authorized | Used      | Remaining | Authorized  | Used         | Remaining         |                    |                  |
| Acker, L               | z                  | 6/6/2014    | 12345610                | 1/21/2015          |                     | 10         | 0         | 10        |             |              |                   | edit 📤             |                  |
| Acker, L               | z                  | 1/8/2013    | 36356                   | 3/8/2013           |                     | 10         | 0         | 10        |             |              |                   | edit               |                  |
| Acker, L               | z                  | 3/2/2012    | 123456                  | 9/2/2012           |                     | 10         | 1         | 9         |             |              |                   | edit               |                  |
| Adams,                 | Annie 9            | 3/19/2016   | IOP                     | 9/29/2016          |                     | 10         | 1         | 9         |             |              |                   | edit               |                  |
| Adams,                 | Annie 7            | //12/2016   | 777777777               | 8/5/2016           | $\boxtimes$         | 10         | 0         | 10        |             |              |                   | edit               |                  |
| Adams,                 | Annie 3            | 3/16/2016   | 123456                  | 7/31/2016          | $\boxtimes$         | 10         | 6         | 4         |             |              |                   | edit               |                  |
| Alban, J               | ane                | 7/7/2016    | 1234                    | 11/17/2016         | $\boxtimes$         | 10         | 0         | 10        |             |              |                   | edit               |                  |
| Alban, J               | # 6                | 5/17/2014   | 54321                   | 12/31/2014         |                     | 10         | 1         | 9         |             |              |                   | edit               |                  |
| Almonte                |                    | 1/1/2014    | HAPPY NEW YEAR          | 12/31/2014         |                     | 10         | 3         | 7         |             |              |                   | edit               |                  |
| Ambers                 | John               | 4/1/2017    | JJ58413211              | 7/31/2017          |                     | 20         | 1         | 19        |             |              |                   | edit               |                  |
| Appletre               | <del>e, Lori</del> | 3/1/2015    | IAMIRISH                | 12/31/2015         |                     | 20         | 3         | 17        |             |              |                   | edit               |                  |
| Bell, Blu              | e                  |             | 123456                  |                    | $\boxtimes$         |            |           |           |             |              |                   | edit               |                  |
| Brady, J               | an e               | 5/17/2014   | 9995599                 | 12/31/2014         |                     | 10         | 1         | 9         |             |              |                   | edit               |                  |
| Brown, /               | tinn .             | 4/1/2014    | 123456789               | 12/1/2014          |                     | 10         | 1         | 9         |             |              |                   | edit               |                  |
| Bunny, I               | <del>aster</del> 4 | 4/23/2015   | JJ68465216              | 5/8/2015           |                     | 15         | 1         | 14        |             | _            |                   | edit               |                  |
| Cally, Jo              | hn                 | 8/1/2016    | TUESDAY                 | 10/31/2016         |                     | 10         | 0         | 10        |             |              |                   | edit               |                  |
| Cally, Jo              | hn                 | 8/1/2016    | GONE WITH THE           | 11/30/2016         |                     | 15         | 2         | 13        |             |              |                   | edit               |                  |
| Carolie;               | Kent               | 1/1/2014    | MAGIC123456789          | 12/31/2014         |                     | 10         | 2         | 8         |             |              |                   | edit               |                  |
| Cassan                 | es, 1              | 2/1/2016    | 4884484                 | 3/1/2017           | $\boxtimes$         | 12         | 1         | 11        |             |              |                   | edit               |                  |
| Cheeks                 | Rosey 4            | 1/25/2016   | 589752685               | 12/1/2016          | $\boxtimes$         | 12         | 1         | 11        |             |              |                   | edit 👻             |                  |

- The edit button will allow you to edit the MCM authorization for the patient specified.
- The Sort by Exp. Date button will list the patients by expiration date.
- The Print button will print the list.
- You may export this list for printing or electronic transmission by clicking on the <u>Export</u> button.

If you need to update the thresholds for a patient, you may do so in that patient's Chart Face. Just look for the Add or Update Managed Care Authorizations button in the lower left-hand corner.

Please click the button below to view a quick tutorial on how to use the MCM Auth. tab.

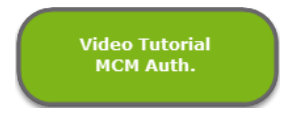

If you are using Patient Accounts to keep track of charges and payments, you can set up codes under the **Accounts** tab to link to a patient or a charge in order to report on any of the codes that you create.

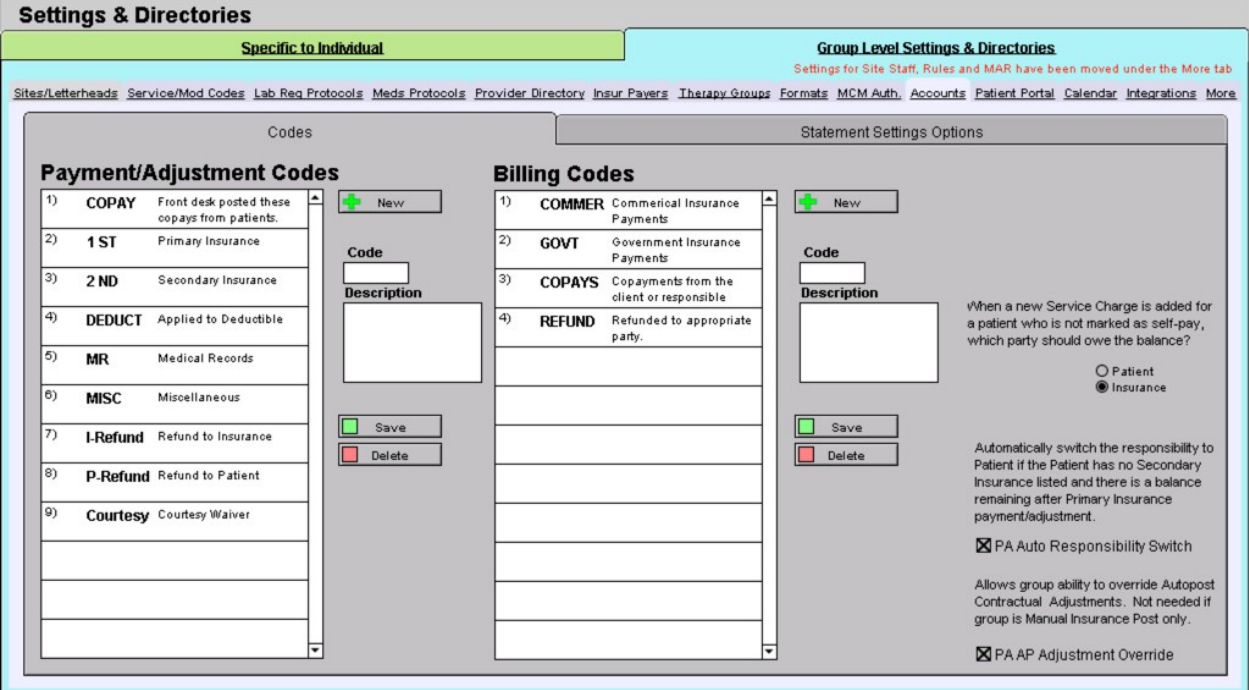

• On the left of the Codes tab, the **Payment/Adjustment Codes** section can be used to set up a payment code. When you go to post a payment in Patient Accounts, you can link these codes to a payment in order to report on them at a later time. The codes must be linked to a payment in order to report on them.

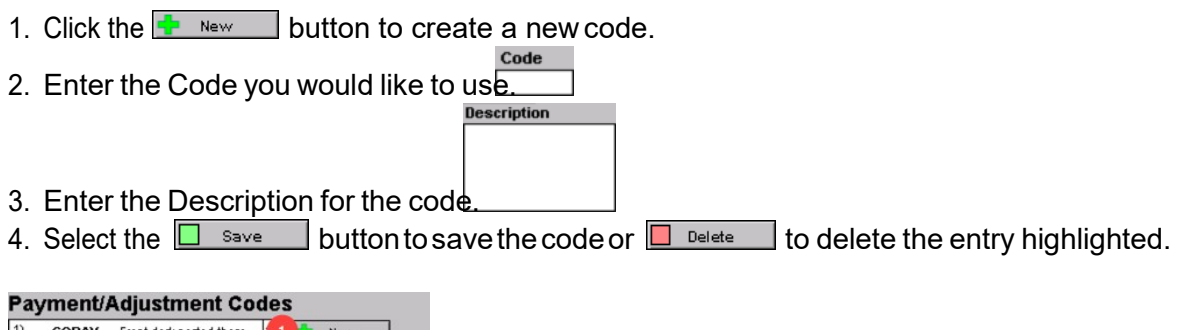

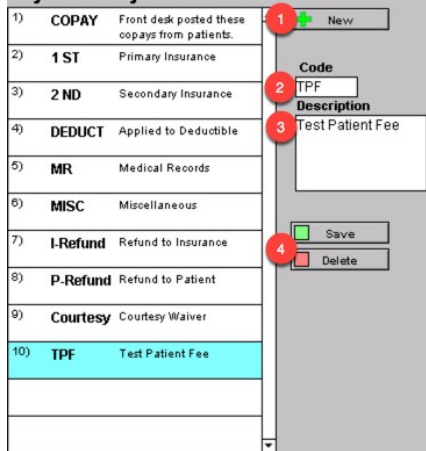

- **Billings Codes** list can be set up in a similar fashion. You can report on these codes as well. They are linked to charges recorded in ICANotes so that you can run reports on these codes.
  - 1. Clickthe button to create a new code. ICANotesQuickStartUserGuide|ToContactSupport: 443-569-8778

- 2. Enter the Code you would like to use.
- 3. Enter the Description for the code.
- 4. Select the save button to save the code or belete the entry highlighted.

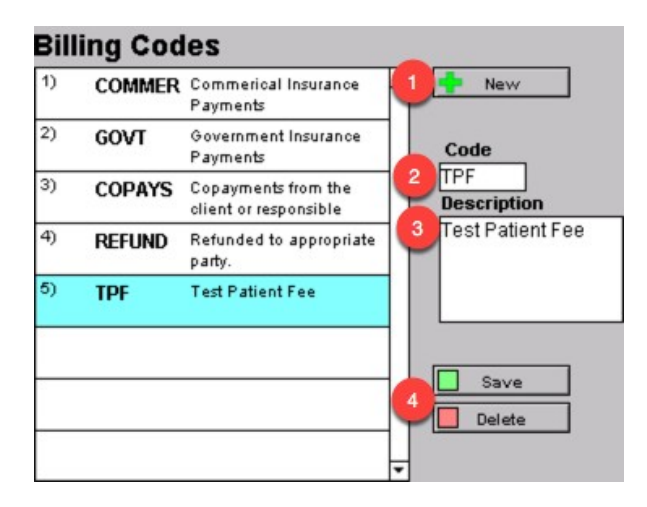

• The toggle switch for Patient/Insurance is on the farright along with two checkboxes which are used in the patient account. PA Auto Responsibility Switch is to enable the system to automatically switch the balance responsibility from insurance to patient. AAP Adjustment Override allows you to modify autoposted contractual adjustments.

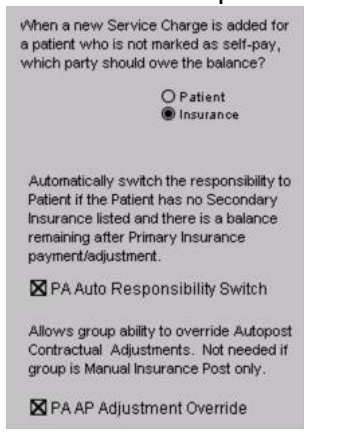

• On the Statement Settings Options tab, you are able to set up account default statement settings options which are applied to all patients (unless unique statement settings are set for a patient).

| tings & Directories                                                                                                    |                                                                                                   |                                                                                        |                                                                                                    |
|----------------------------------------------------------------------------------------------------|---------------------------------------------------------------------------------------------------|----------------------------------------------------------------------------------------|----------------------------------------------------------------------------------------------------|
| Specific to Individual                                                                                                    | vider Directory Insur                                                                             | Group J<br>Settings for S<br>Pavers Therapy Groups Formats MCM                         | Level Settings & Directories<br>Site Staff, Rules and MAR have been moved under the Mor<br>1 Auth. Accounts Patient Portal Calendar Integrations |
| Codes                                                                                                    |                                                                                                   | Statemen                                                                               | t Settings Options                                                                                                    |
|                                                                                                    |                                                                                                   |                                                                                        | Account Default Batch Default                                                                                                    |
| Account Default Account default statement own unique statement setti                                                                                          | settings options<br>ngs.                                                                          | are applied to all patients who o                                                      | to not have their Save                                                                                                    |
| Add the text "Please pay Balance Due<br>within 30 days from Statement Date"     Generate Chronologically Regardless<br>Of Clinician                           | ⊠ Include (<br>⊠ Include I<br>□ Include S                                                         | Credit Card Payment Info<br>Next Appointment Date<br>Signature Lines                   | Show Clinicians'                                                                                                    |
| Hide Charge Amounts                                                                                                    | Show Ac                                                                                           | count Aging                                                                            | Recipient Address                                                                                                    |
| <ul> <li>Hide Dates of Birth</li> <li>Hide Description</li> <li>Hide Insurance Payments</li> <li>Hide Payment Details</li> <li>Hide Total Balances</li> </ul> | <ul> <li>Show Ba</li> <li>Show Dia</li> <li>Show Ins</li> <li>Show La</li> <li>Show Pa</li> </ul> | lance Forward<br>agnoses<br>surance Balance<br>st Payment Date/Amount<br>tient Balance | Patient     Guarantor 1     Guarantor 2     Primary Insured     Secondary Insured     Other                                                      |
| Statement Note:                                                                                                    |                                                                                                   |                                                                                        |                                                                                                    |

Please click the button below to view a quick tutorial on how to use the Accounts tab.

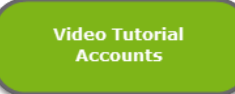

#### MORE TAB

On the More tab, you can make further changes to your group level settings and directories.

# SITE STAFF TAB

The **Site Staff** tab is useful for organizations with multiple locations. Use this tab to assign clinicians to a site. When assigned to a site, clinicians will only be able to retrieve charts for patients being seen at that site when they search for patients in the Chart Room.

**Note:** This feature must be enabled by the ICANotes Support Team. A Security Administrator or Group Owner should call 443-569-8778 or submit a ticket via <u>ticket@icanotes.com</u> to request that this feature be enabled for your group.

- 1. Filter by Site checkbox organizes the list by site.
- 2. Filter by Clinician checkbox organizes the list by clinician.
- 3. Site selection dropdown list will narrow down the list per site.
- 4. Clinician selection dropdown list will narrow down the list per clinician.
- 5. Click on the Pick a Site menu and choose the site you want to assign to a clinician.
- 6. Click on the Pick a Clinician field and select the clinician you are assigning from the dropdown list.
- 7. Click the Assign Staff button to save the assignment.
- 8. List of sites and clinicians' assignment.

| Settings & Directories                                                                                               |                                    |                                                         |                                                                       |                                                                                                    |                             |          |
|----------------------------------------------------------------------------------------------------|------------------------------------|---------------------------------------------------------|-----------------------------------------------------------------------|----------------------------------------------------------------------------------------------------|-----------------------------|----------|
| Specific to Individual                                                                                               |                                    |                                                         | Group Level S                                                         | ettings & Directories                                                                              | 1                           |          |
|                                                                                                    |                                    |                                                         | Settings for Site Staf                                                | ff, Rules and MAR have b                                                                           | een moved under the M       | lore tab |
| Sites/Letterneads Service/Mod Codes Lab Ked Protocols Meds                                                           | Protocols Provider Directory Insur | Pavers Therapy Groups                                   | Formats MCM Auth.                                                     | Accounts Patient Portal                                                                            | <u>Calendar</u> Integration | s More   |
| Site Staff                                                                                                    | MAB                                |                                                         |                                                                       | Miscellaneous Rules                                                                                | 2                           |          |
| Contact ICANotes Support at (443) 569-8778 if you v                                                                  | vant this feature turned on        |                                                         |                                                                       |                                                                                                    |                             |          |
| Filter by Site     Filter by Clinicia     Nursing Home     Select a Clin     PSYCHIATRIC CLINIC     Rae Morris, (MD) | n iician > Print                   | Assign Clinicians t<br>then when in Char<br>Pick a Site | o Sites where they s<br>Room the Clinician<br>Site > 6<br>7 Assign St | see patients,<br>will only Find patients<br><b>Pick a Clinician</b><br>< Select a Clinician<br>aff | s seen at those site:       | S.       |
|                                                                                                    |                                    |                                                         |                                                                       |                                                                                                    |                             |          |

Please click the button below to view a quick tutorial on how to use the Site Staff tab.

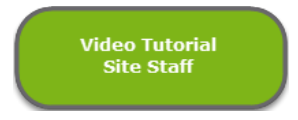

# MAR TAB

The Medication Administration Record (MAR) is frequently used by inpatient facilities. If your facility intends to use the electronic MAR in ICAN otes, you can configure specific times of day to be associated with the medication timing options used for dispensing of medication. Once configured, the administration times will be automatically pushed onto the MAR.

| Settings & Directories                                |                  |        |              |                     |               |               |         |             |               |                 |                 |              |        |
|-------------------------------------------------------|------------------|--------|--------------|---------------------|---------------|---------------|---------|-------------|---------------|-----------------|-----------------|--------------|--------|
| Specific to Individ                                   | ual              |        |              |                     |               |               | Gro     | oup Level   | Settings &    | Directories     |                 |              |        |
|                                                       |                  |        |              |                     |               |               | Setting | for Site St | aff, Rules ar | nd MAR have be  | en moved        | under the Mo | re tab |
| Sites/Letterheads Service/Mod Codes Lab Reg Protocols | Meds Protocols   | Pro    | vider Direct | ory <u>Insur Pa</u> | <u>vers T</u> | herapy Groups | Formats | MCM Auth.   | Accounts      | Patient Portal  | <u>Calendar</u> | Integrations | More   |
| Site Staff                                            |                  |        |              | MAR                 |               |               |         |             | Misc          | ellaneous Rules |                 |              |        |
|                                                       |                  | , chan | visiotor Mo  | disations           |               |               |         |             |               |                 |                 |              |        |
|                                                       | ssign nines to r | sum    | IIIIIstei Me | uications -         |               |               |         |             |               |                 |                 |              |        |
| M                                                     | edication Timing |        |              | A                   | dminis        | ter At:       |         |             |               |                 |                 |              |        |
|                                                       | OAM              |        | 1            | 2                   | 3             | 4             | 5       | -           |               |                 |                 |              |        |
|                                                       | OPM              |        | 2200         |                     |               | _             | +       | -17         |               |                 |                 |              |        |
|                                                       | QEM              | ÷.     | 2200         |                     |               |               | +       |             |               |                 |                 |              |        |
| l -                                                   | Dally<br>Dally   | ÷.     | 0000         |                     |               |               | +       |             |               |                 |                 |              |        |
|                                                       | Every Other Day  | Ť      | 0900         |                     |               |               | +       |             |               |                 |                 |              |        |
|                                                       | QHS              | Ť      | 2200         |                     |               |               | +       |             |               |                 |                 |              |        |
|                                                       | at Hour of Sleep | Ť      | 2200         | 4000                |               |               | +       |             |               |                 |                 |              |        |
|                                                       | BID              | Ť      | 0900         | 1000                | 220           |               | +       |             |               |                 |                 |              |        |
|                                                       |                  | Ť      | 0900         | 1000                | 470           | 0 2400        | +       |             |               |                 |                 |              |        |
|                                                       | QID              | Ň      | 0900         | 1300                | 1/0           | 0 2100        |         |             |               |                 |                 |              |        |
| L –                                                   | every 8 hrs      | ×      | 0600         | 1400                | 220           | 0             |         |             |               |                 |                 |              |        |
|                                                       |                  | ×      |              |                     |               | _             |         |             |               |                 |                 |              |        |
|                                                       |                  | ×      |              |                     |               | _             |         |             |               |                 |                 |              |        |
|                                                       |                  | ×      |              |                     |               | _             |         |             |               |                 |                 |              |        |
|                                                       |                  | ~      |              |                     |               | _             |         |             |               |                 |                 |              |        |
| L                                                     |                  | ×      |              |                     |               |               |         | -           |               |                 |                 |              |        |
|                                                       |                  |        |              |                     |               |               |         |             |               |                 |                 |              |        |
|                                                       |                  |        |              |                     |               |               |         |             |               |                 |                 |              |        |
|                                                       |                  |        |              |                     |               |               |         |             |               |                 |                 |              | _      |

**Note:** Any group intending to use the MAR must attend training with our clinical education specialist. Please visit our <u>website training schedule</u> or email <u>ticket@icanotes.com</u> to request MAR training.

## MISCELLANEOUS RULES TAB

The Rules tab has several features that you may want to enable for your group.

| Settings & Directories                                                                                                    |                                                          |                                                             |                                              |                 |             |          |
|----------------------------------------------------------------------------------------------------|----------------------------------------------------------|-------------------------------------------------------------|----------------------------------------------|-----------------|-------------|----------|
| Specific to Individual                                                                                                    |                                                          | Group Level Settings 8<br>Settings for Site Staff, Rules an | <mark>A Directories</mark><br>Id MAR have be | en moved        | under the N | fore tab |
| tes/Letterheads Service/Mod Codes Lab Reg Protocols Meds                                                                                   | Protocols Provider Directory Insur Payers Therapy Groups | Formats MCM Auth, Accounts                                  | Patient Portal                               | <u>Calendar</u> | Integration | is Mor   |
| Site Staff                                                                                                    | MAR                                                      | Miso                                                        | ellaneous Rules                              |                 |             |          |
| 🛛 Check if Note is Claim-Ready 🛛 🕜                                                                                                    | Clinical Reminder Rules                                  | Latenc                                                      | <u>y Units</u>                               | <u>Role</u>     | Delete      |          |
|                                                                                                    | Initial Psychiatric Exam                                 | 72                                                          | Hours                                        | PsyMD           |             |          |
| 🛛 Fasting Labs by Default 🕜                                                                                                    | Initial Nursing Exam                                     | 24                                                          | Hours                                        | RN              | X           |          |
|                                                                                                    | Initial Social Worker Exam                               | 72                                                          | Hours                                        | Ther            |             |          |
|                                                                                                    | Initial TP                                               | 72                                                          | Hours                                        | Ther            |             |          |
|                                                                                                    | Followup TP                                              | 90                                                          | Days                                         | Ther            | X           |          |
| Duration Values for Billing Service Combos                                                                                                 |                                                          |                                                             |                                              |                 | X           |          |
| 0.5 hour<br>1.25 hours<br>3 hours<br>38-52 min<br>15 min med check<br>60 min<br>30 min<br>45 min<br>90 min<br>1 hour<br>3 hours<br>2 HOURS |                                                          |                                                             |                                              |                 |             |          |

- On the left, you will see Check if Note is Claim-Ready checkbox option. If you check the box, each time a note is compiled ICANotes will automatically check to ensure that all fields required to submit an electronic claim have been populated.
- The Fasting Labs by Default can be checked to include fasting labs by default.
- Duration Values for Billing Service Combos field is a type in field where values can be input for billing.
- On the right, there are a number of rules that can be configured to control the timing of due dates for various patient documents from the time of admission. Once these time intervals have been established, overdue documents will appear on each clinician's Clinician Reminder Sheet for easy visibility into items which need their attention.

Note: This feature must be enabled ty the ICANotes Support Team. Please call 443-569-8778 or submit a ticket via <u>ticket@icanotes.com</u> to request that this feature be enabled for your group.

| Clinical Reminder Rules  | <u>Latency</u> | <u>Units</u> | <u>Role</u> | Delete   | 2 |
|--------------------------|----------------|--------------|-------------|----------|---|
| Initial TP               | 24             | Hours        | Principal   | X        | • |
| Initial Psychiatric Exam | 24             | Hours        | Ther        | X        |   |
| Initial Psychiatric Exam | 1              | Days         | PsyMD       | X        |   |
| Followup TP              | 1              | Days         | Principal   | <b>X</b> |   |
| Initial Psychiatric Exam |                |              |             | <b>X</b> |   |
|                          |                |              |             | X        | Ŧ |

# CONFIGURING INDIVIDUAL SETTINGS

In this section, we will review each of the tabs which appear under Specific to Individual in Settings + Directories.

• Click on the 'Settings + Directories' drawer in the Chart Room, as shown below:

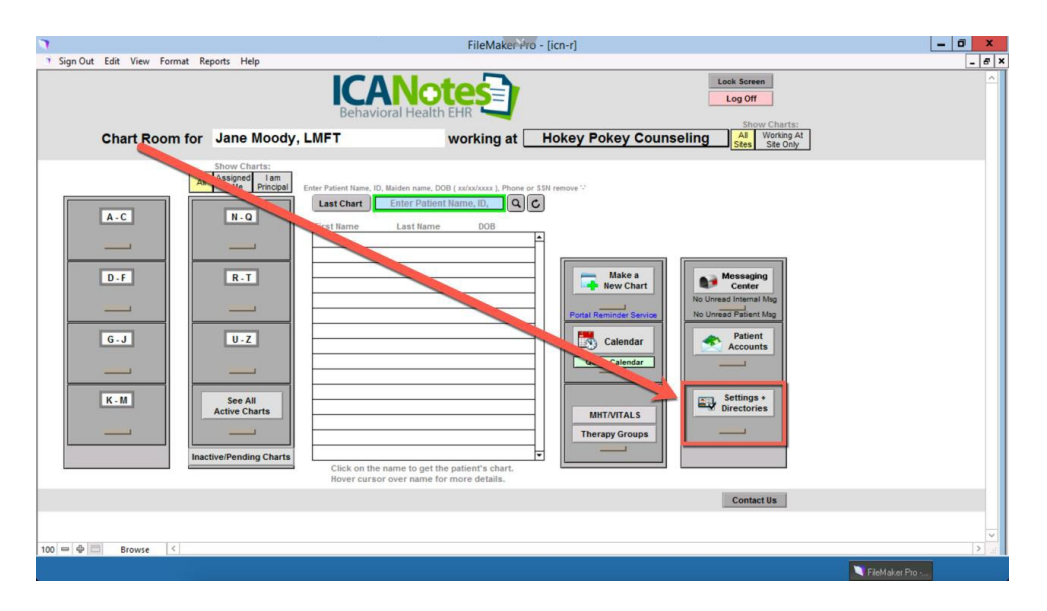

• The Specific to Individual tab will be the default window displayed. If you are a group administrator, you have the ability to configure settings for all users in your group and the left side of the window will show all users. Non-administrators will only be able to view and modify their own account settings.

| u are allowed to see all group         | Specific to Individual | u are a Grou  | p Administrator.              |        |            | Group Level Sett                                                                                                | ings & Director | ries         |                 |
|----------------------------------------|------------------------|---------------|-------------------------------|--------|------------|----------------------------------------------------------------------------------------------------|-----------------|--------------|-----------------|
| Anna Recksick, MD                      | Personal Info          | Caseload      | Billing Rates & Payer Rule    | s ICI  | D-10 Codes | Custom Buttons                                                                                                  | Reminders       | Device       | Restore Delet   |
| User Name: arecksick<br>Emma Royds, RN |                        | Identity      |                               |        | Options    | The second second second second second second second second second second second second second second second se | Ca              | alendar Opt  | tions           |
| User Name: eroyds                      |                        | Harris        | Jana Moody LMET               |        | 1          |                                                                                                    | -               |              |                 |
| Jane Moody, LMFT                       |                        | Name          | Jane Moody, LMF1              |        |            | Supervisor(s)                                                                                                   | an edit notes o | wned by J    | ine Moody, I MF |
| User Name: jmoody                      | All Nationa            | Dravider ID   | 1031320104                    |        |            | Anna Recksick                                                                                                   | K, MD           |              | ×               |
| Lotta Dinero                           | Alt. Nationa           | I Provider ID |                               |        |            | Lotta Dinero                                                                                                    |                 |              | x               |
| User Name: Idinero                     | Medical Lice           | nse number    | C. berry M                    |        |            |                                                                                                    |                 |              | •               |
|                                        |                        | DEA NUMBER    | ATOTEC2CO                     | CCM    | CINI       | < Select a C                                                                                                    | linician >      | Assign S     | upervisor       |
|                                        | -                      | deral Tax Id  | 4/0/30300                     | 221    | CIN        | Supervisee(s)                                                                                                   | ane Moody, I M  | IFT can edit | notes owned     |
|                                        | AIL #1 FC              | deral Tax Id  |                               | S S M  | EIN        | these clinicians                                                                                                | and moday, cm   | n roun oun   | moteo ennea i   |
|                                        | Tan                    | Code          | an and the Design             |        | C Lin      | Anna Recksick                                                                                                   | k, MD           |              | Ĥ               |
|                                        | Pill Under             | Supervises    | (Moved to Payer<br>Rules tab) |        |            |                                                                                                    |                 |              | <u> </u>        |
|                                        | Bill Under             | Supervisor    | 47076636034                   |        |            |                                                                                                    |                 |              | •               |
|                                        | -     '                | CLIA #        | 41013030331                   |        |            | Temporarih                                                                                                    | Switch Hear T   |              |                 |
|                                        |                        | Email         | imoody@hokeynokey.com         |        |            | Counselor                                                                                                    | Switch User 1   | ype          | 1               |
|                                        | -1 - 1                 | Initiale      | IM                            |        |            |                                                                                                    |                 |              |                 |
|                                        |                        | minuara       |                               |        |            | ſ                                                                                                    | For Gov't cl    | aims         |                 |
|                                        |                        | liser Type    | Counselor                     |        |            | Accept An                                                                                                    | signment        | lon No       |                 |
|                                        |                        | liser Name    | imoody liser                  | ID 106 | 345        | AcceptAs                                                                                                    | signment • 1    | les Ono      |                 |
|                                        |                        | Group Name    | Documentation                 | 10 100 | 1040       | Renderi                                                                                                    | ng Status       | Sole Practi  | tioner          |
|                                        | Group Ar               | Iministrator  | e Yes No                      |        |            |                                                                                                    | • 6             | stoup men    | iber            |
|                                        | Group A                |               | - 100 _ 110                   |        |            |                                                                                                    |                 |              |                 |

\*group administrator view

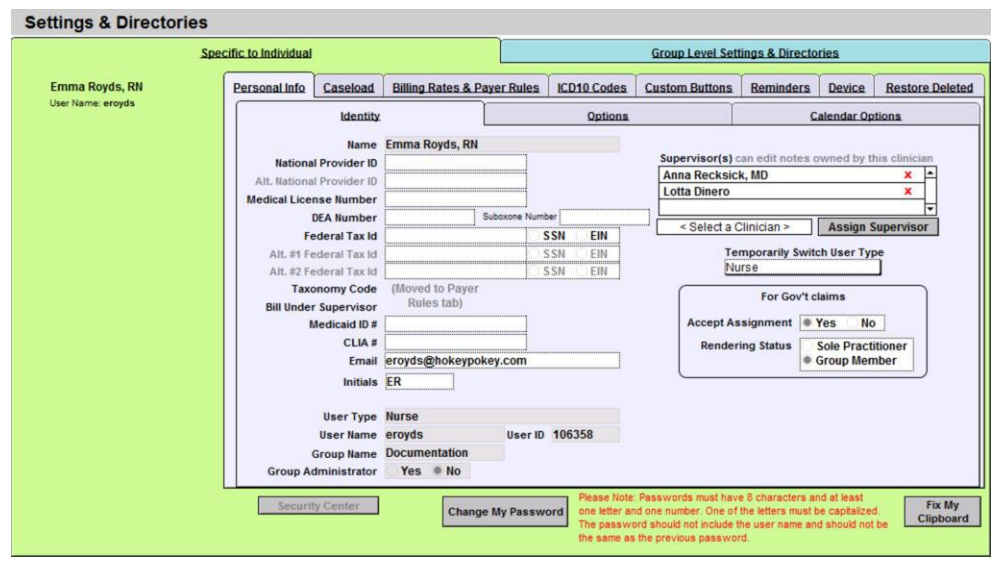

\*non-administrator view

## PERSONAL INFOTAB

The settings in this portion of the program pertain to your identity and personal preferences. When you first enter Settings + Directories, you will be looking at the **Identity** area under the **Personal Info** tab.

The Identity and Options tabs are where the user's identification information can be added/edited.

Please click the button below to view a quick tutorial on how to use the **Personal Info** tab.

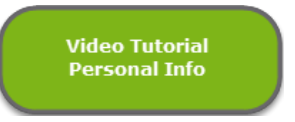

# **IDENTITY TAB**

On the **Identity** tab you can enter:

- National Provider ID/Alternate National Provider ID
- Medical License Number
- DEA Number
- Federal Tax ID/Alternate Federal Tax ID
- Medicaid ID
- CLIA#
- Email Address
- Provider Initials (initials will display next to provider-created documents on each Chart Face to provide a quick visual cue if the patient is seen by multiple clinicians)

On the **Identity** tab, you can also do the following:

- 1. **Assign Supervisors** Specify a supervisor for each provider. This feature will allow the supervising clinician to have edit access to the work areas of the supervisee's notes. The supervisor setting may also be used to grant access to billers for claim preparation purposes.
- 2. **Temporarily Switch User Type** The enables a user to temporarily switch disciplines in order to access fields populated by other disciplines, such as when a nurse fills in for an intake coordinator.
- 3. For Gov't claims If you accept government assignment for Medicare payments, indicate so here. Also indicate your rendering status.

- 4. Security Center Users set up as Security Administrators for a group can enter this password-protected area (using the same ICANotes password) to update user accounts. They can add/disable users, reset passwords, and change permissions.
- 5. **Fix My Clipboard** Pushing this button will correct a problem that sometimes occurs when attempting to copy and paste to and from the ICANotes program.
- 6. **Show Fields Used by Electronic Billing** When this button is pushed, all fields required for electronic billing will display in yellow and optional fields will display in pink.

| are allowed to see all gr              | Sper | tific to Individual | u are a Grou  | p Adminis | trator.   |              |      |                | Group Level Sett                      | ings & Directo       | ries           |              |
|----------------------------------------|------|---------------------|---------------|-----------|-----------|--------------|------|----------------|---------------------------------------|----------------------|----------------|--------------|
| Anna Recksick, MD                      | Ĥ    | Personal Info       | Caseload      | Billing R | Rates & P | ayer Rules   | ICD  | 10 Codes       | Custom Buttons                        | Reminders            | Device         | Restore De   |
| User Name: arecksick<br>Emma Royds, RN | -1   |                     | Identity      | 6         |           |              |      | Options        | Ĩ                                     | C                    | alendar Opt    | ions         |
| User Name: eroyds                      |      |                     | Hama          | Iano Mor  | ody LME   | r            |      |                |                                       |                      |                |              |
| Jane Moody, LMFT                       |      | Nationa             | I Provider ID | 1931329   | 104       |              |      |                | Supervisor(s) c                       | an edit notes o      | wned by Ja     | ne Moody, LN |
| User Name: jmoody                      |      | Alt Nationa         | I Provider ID | 1031320   | 104       |              |      |                | Anna Recksick                         | , MD                 |                | ×            |
| Lotta Dinero                           |      | Medical Licer       | nse Number    |           |           |              |      |                | Lotta Dinero                          |                      |                | ×            |
| user warne. Jumero                     |      | incurcur Lice       | DFA Number    |           |           | Suboxone Num | er   |                |                                       |                      |                | •            |
|                                        |      | Fe                  | deral Tax Id  | 4707563   | 60        | (C)          | SN   | FIN            | < Select a C                          | linician >           | Assign Si      | upervisor    |
|                                        |      | Alt, #1 Fe          | ederal Tax Id |           |           |              | SN   | EIN            | Supervisee(s) J                       | ane Moody, LN        | AFT can edit   | notes owned  |
|                                        |      | Alt. #2 Fe          | ederal Tax Id |           |           | 1.3          | SN   | EIN            | these clinicians                      |                      |                |              |
|                                        |      | Taxo                | onomy Code    | (Move     | d to Pave | AT.          |      |                | Anna Recksick                         | , MD                 |                |              |
|                                        |      | Bill Under          | Supervisor    | Rul       | les tab)  |              |      |                |                                       |                      |                |              |
|                                        |      | 8                   | Aedicaid ID # | 4707563   | 6931      |              |      |                | · · · · · · · · · · · · · · · · · · · |                      |                |              |
|                                        | -1   |                     | CLIA #        |           |           |              |      |                | Temporarily                           | Switch User T        | ype            |              |
|                                        |      |                     | Email         | jmoody@   | hokeypo   | key.com      |      |                | 2 Counselor                           |                      | 200            | )            |
|                                        |      |                     | Initials      | JM        |           |              |      |                | -                                     |                      |                |              |
|                                        |      |                     |               |           |           |              |      |                | 3                                     | For Gov't cl         | laims          |              |
|                                        |      |                     | User Type     | Counselo  | or        |              |      |                | Accept As                             | signment 🔍           | Yes No         |              |
|                                        |      |                     | User Name     | jmoody    |           | User ID      | 1063 | 45             | Renderi                               | ng Status            | Sole Practit   | ioner        |
|                                        |      |                     | Group Name    | Documen   | ntation   |              |      |                |                                       | • (                  | Group Mem      | ber          |
|                                        |      | Group Ad            | dministrator  | • Yes     | No        |              |      |                |                                       |                      |                |              |
|                                        |      | 4                   |               |           | 1         |              | 1    | Please Note:   | Passwords must have                   | 8 characters an      | d at least     | 5 Fix N      |
|                                        |      | Security            | Center        |           | Chang     | e My Passwe  | brd  | one letter and | one number. One of t                  | he letters must b    | e capitalized. | Clipbo       |
|                                        | -    |                     |               |           | -         |              | _    | the same as t  | he previous password                  | e user name and<br>1 | a should not t |              |
|                                        |      | _                   |               |           |           |              |      |                |                                       |                      |                |              |

The following fields are populated by ICANotes and cannot be changed by the user:

- Name
- User Type
- User Name
- User ID
- Group Name
- Group Administrator

# **OPTIONS TAB**

Under **Options**, you can enter the following information:

- 1. Clinical Decision Support Rules Check the Show box if you want the option to view clinical decision support rules when you compile a note. This box must be checked if you intent to attest for Meaningful Use incentives.
- 2. Patient Education Material Check the Show box if you want ICANotes to prompt you to offer patient education materials. *This box must be checked if you intent to attest for Meaningful Use incentives.*
- 3. **Diagnostic Algorithm** Check this box if, as a prescriber, you would like to review diagnostic algorithms for justifying psychotropic medications and treatment modalities for your patients.
- 4. Use Military Time Check this box if you would prefer a 24-hour clock instead of a 12-hour clock.
- 5. **Signature at End of Note** Enter your signature information as you would like it to appear at the bottom of your notes.
- 6. **Electronic Signature Name** Enter your signature name if it differs from your display name (viewed in the **Identity** tab).

- 7. **Finished Note Header Name** Enter your name or practice name here as you would like it to display at the top of each note, above the letterhead.
- 8. **Default Note Titles Button** Choose your default letterhead from a dropdown list of all sites/letterheads that have been created in the **Group Level Settings & Directories**.

| Progress Note, non-Rx | Progress Note      |
|-----------------------|--------------------|
| Case Mgmt/SW Rx       | Case Mgmt/SW Note  |
| Group Therapy         | Group Therapy Note |
| Nursing               | Nursing Note       |
| Play Therapy          | Play Therapy Note  |
| Treatment Plan        | Treatment Plan     |

9. **Default Note Type & Discipline Button** – If you want to use a different letterhead for your scripts, enter the custom letterhead information in the field and check the box.

| Default for Con<br>when Changin | nplete Assessment or<br>g Note Title: |  |
|---------------------------------|---------------------------------------|--|
| Type (CE Only)                  | Complete Evaluation                   |  |
| Discipline                      | Psychiatrist                          |  |
|                                 |                                       |  |
|                                 |                                       |  |
|                                 |                                       |  |

- 10. **Options at Logon** Click the Show box to display the Clinician Reminder Sheet at logon (instead of the Chart Room).
- 11. **Rx Discount Card Enabled** Choose this checkbox if you would like to enable the Rx discount card. Contact ICANotes Support to have this enabled for your group.
- 12. **Default Title for Notes** If you prefer another title, click in the field and enter the title you want to appear on your notes. The Progress Note, non-Rx does have a drop-down menu option you can double click inside the field to free text another title.
- 13. **Default Discipline when Changing Note Title** If you want your credentials to be included in the note title should you decide to change note title while compiling a note, enter your credentials here and you will not have to enter them manually each time you change the title of a note.
- 14. **Timezone (Relative to GMT)** Please enter the number which corresponds to your local time zone in this field. Changing this number will only change the time on notes and other timestamps going forward.
- 15. **Show Clock at Startup** Some clinicians may have ICANotes maximized which blocks the view of the clock on your local desktop. We offer a small clock that will display on the lower right of your screen when you are using ICANotes. You can check the check box to have the clock start automatically when you log in or you can come to this screen and press the **Show Clock Now** button to display the clock.

| Settings & Director                                                                                                | Sper   | ific to Individual                   |                                                                                                    |                                                                          |                                      |                                                                                                    | Group Level Sett                                                                                                    | ings & Director                                                                                                    | ries                                                                |                          |
|----------------------------------------------------------------------------------------------------|--------|--------------------------------------|----------------------------------------------------------------------------------------------------|--------------------------------------------------------------------------|--------------------------------------|----------------------------------------------------------------------------------------------------|----------------------------------------------------------------------------------------------------|----------------------------------------------------------------------------------------------------|---------------------------------------------------------------------|--------------------------|
| 1) Anna Recksick, MD<br>User Name: arecksick                                                                       | up men | Personal Info                        | Caseload                                                                                                    | Billing Rates & Pa                                                       | yer Rules                            | ICD-10 Codes                                                                                                    | Custom Buttons                                                                                                    | Reminders                                                                                                    | Device                                                              | Restore Delete           |
| 2) Emma Royds, RN<br>User Name: eroyds 3) Jane Moody, LMFT<br>User Name: imoody 4) Lotta Dinero User Name: Idinero |        | G Jane<br>G Jane<br>Q<br>B Hoke<br>U | Identity<br>Signatur<br>Moody, LMFT<br>Electron<br>Moody, LMFT<br>Finished<br>Default Site<br>y Pokey Cour<br>Ise Custom R | e At End Of Note                                                         | ÷5                                   | Options<br>Options a<br>Options in<br>Options in<br>Level o<br>Options in<br>Level o<br>Options in<br>Level o<br>Options in<br>Level o<br>Options in<br>Level o<br>Options in<br>Include Me<br>Include Me<br>I | tt Logon:<br>Reminder Sheet  <br>na Note:<br>of Care Writes to: O H<br>when Compiling Not<br>no Support Rules  <br>lucation Material  <br>Nedical History ()<br>tes/Risk Factors ()<br>ude Medications ()<br>ude Medications ()<br>unt Card Enabled  <br>or AutoPosts  <br>Dietoin Enabled | Ca<br>Show<br>listory Instruc<br>les:<br>Show Diagn<br>Show Usan<br>(show<br>(show<br>(show)<br>(show)<br>(sh | etions<br>etions<br>e Military Ti<br>Omit Axe                       | hm Show:<br>me Yes       |
|                                                                                                    |        | (Relative<br>(Relative<br>Ignore D   | zone Ea<br>to GMT) Ce<br>5 MG<br>93<br>IST Yes<br>Center                                                                   | stern: -5<br>intral: -6<br>Show C<br>ountain: -7<br>icific: -8<br>Change | lock at sta<br>w Clock N<br>My Passw | rtup? Ves<br>ww<br>Please Note:<br>one letter and<br>The passwor<br>the same as t                                                                                                    | Passwords must have<br>ione number. One of i<br>d should not include th<br>the previous passworn                                                                                                    | Default Note 1<br>ault Note Type 8<br>a 6 characters annihe letters must be<br>the letters must be<br>the user name and<br>d.                                                                                                    | Titles<br>& Discipline<br>d at least<br>e capitalized<br>should not | e<br>Fix My<br>Clipboard |

## CASELOAD TAB

The Caseload area shows the caseload of the clinician selected on the list in the left column. If you are a Group Administrator, you will see all clinicians in your group listed. If you are not a Group Administrator, you will see only your account listed.

| u are allowed to see all or         | Specific to Individua      | 1<br>vou are a Grout       | Administrator.                             |               |                                            | Group Level Sett                                | ings & Director                                            | ies                                       |                     |
|-------------------------------------|----------------------------|----------------------------|--------------------------------------------|---------------|--------------------------------------------|-------------------------------------------------|------------------------------------------------------------|-------------------------------------------|---------------------|
| Anna Recksick, MD                   | Personal Info              | Caseload                   | Billing Rates &                            | & Payer Rules | ICD-10 Codes                               | Custom Buttons                                  | Reminders                                                  | Device                                    | Restore Deleted     |
| Emma Royds, RN<br>User Name: eroyds | The followin<br>Jane Moody | ig patients hav<br>/, LMFT | e been assigne                             | d to          | The f                                      | ollowing clinicians c<br>pht, Akira             | an sign notes f                                            | or                                        |                     |
| Jane Moody, LMFT                    | 1) Albrigh                 | nt, Akira                  | 8/21/1985                                  | 2004684329    | ▲ Jane                                     | Moody, LMFT                                     |                                                            | Х                                         | Principal           |
| User Name: jmoody                   | 2) Albrigh                 | nt, Charles                | 8/10/1933                                  | 2004676557    |                                            |                                                 |                                                            |                                           |                     |
| User Name: Idinero                  | 3) Alcala                  | Rodney                     | 8/23/1943                                  | 2004676558    |                                            |                                                 |                                                            |                                           |                     |
| THE REPORT OF                       | 4) Bouvie                  | er, Jacqueline             | 10/10/1925                                 | 2004684330    |                                            |                                                 |                                                            |                                           |                     |
|                                     | 5) Dahm                    | er, Jeffrey                | 5/21/1960                                  | 2004676561    |                                            |                                                 |                                                            |                                           |                     |
|                                     | 6) Jones                   | Genene                     | 7/13/1950                                  | 2004676564    |                                            |                                                 |                                                            |                                           |                     |
|                                     | 7) Keyes                   | , Israel                   | 1/7/1978                                   | 2004676565    |                                            |                                                 |                                                            |                                           |                     |
|                                     | 8) Masor                   | n, David                   | 12/2/1956                                  | 2004676566    |                                            |                                                 |                                                            |                                           |                     |
|                                     | 9) Nelso                   | n, Earle                   | 1/13/1928                                  | 2004676567    |                                            |                                                 |                                                            |                                           |                     |
|                                     | 10) Peters                 | on, Christophe             | er 1/20/1969                               | 2004676568    |                                            |                                                 |                                                            |                                           |                     |
|                                     | 11) Richar                 | ds, Stephen                | 1/15/1957                                  | 2004676569    |                                            |                                                 |                                                            |                                           |                     |
|                                     | 12) Rifkin,                | Joel                       | 1/20/1959                                  | 2004676570    |                                            |                                                 |                                                            |                                           |                     |
|                                     | 13) Simps                  | on, Homer                  | 2/28/1968                                  | 2004684328    |                                            |                                                 |                                                            |                                           |                     |
|                                     | 14) Winter                 | s, Shirley                 | 2/27/1958                                  | 2004676572    |                                            |                                                 |                                                            |                                           |                     |
|                                     | 15) Wuorn                  | ios, Aileen                | 2/29/1956                                  | 2004676573    |                                            |                                                 |                                                            |                                           |                     |
|                                     | Print                      | Show On                    | v Inactive Charts<br>ly if User is Princip | al            |                                            | Assign Provider                                 | < Select                                                   | a Clinician                               | >                   |
|                                     | Securi                     | ty Center                  | Cha                                        | nge My Passwo | Please Note<br>one letter an<br>The passwo | Passwords must have<br>d one number. One of the | 8 characters and<br>he letters must be<br>te user name and | d at least<br>capitalized<br>should not i | Fix My<br>Clipboard |

- The column in the middle displays patients assigned to the clinician selected on the left. If the total number of patients is needed, scrolling to the end of the list will provide the total as the list of patients is numbered.
- The right column lists any additional clinicians that are assigned to the patient selected in the middle column. This includes clinicians that were assigned to a patient in the demographics tab of the patient's chart; however, if any clinicians are assigned to a patient chart via this screen, that designation will not appear on the demographics tab

of the patient's chart. Further, this will not reflect any supervisors that have been set up under the **Personal Info** tab.

Please click the button below to view a quick tutorial on how to use the **Caseload** tab.

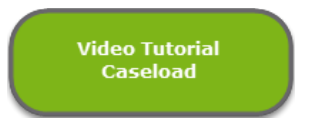

#### BILLING RATES AND PAYER RULES TAB

The **Billing Rates** and **Provider Payer Rales** tabs are set up specific to the individual. If you are a Group Administrator, you will see all clinicians in your group listed. If you are not a Group Administrator, you will see only your account listed.

| ou are allowed to see all gro           | Spec | ific to Individual<br>bers because you are a Group | Administrator.                                   |        |                                  | Group Lev                                                       | el Setti                              | ngs & Direct                                       | tories                                          |               |               |
|-----------------------------------------|------|----------------------------------------------------|--------------------------------------------------|--------|----------------------------------|-----------------------------------------------------------------|---------------------------------------|----------------------------------------------------|-------------------------------------------------|---------------|---------------|
| Anna Recksick, MD                       | P    | Personal Info Caseload                             | Billing Rates & Payer Rule                       | s K    | D-10 Cod                         | es Custom Bu                                                    | ittons                                | Reminders                                          | E Device                                        | Restore       | Delete        |
| Emma Royds, RN     User Name: eroyds    |      | Billing Rate                                       | s                                                | Pro    | vider Pay                        | er Rules                                                        |                                       | Billir                                             | ng Service C                                    | Combos        |               |
| ) Jane Moody, LMFT<br>User Name: jmoody |      |                                                    |                                                  |        |                                  |                                                                 |                                       |                                                    | _                                               | Copy<br>Paste |               |
| User Name: Idinero                      |      | Full List St<br>Select servio                      | tes for Services (f<br>hort List<br>ces provided | or jmo | ody)                             |                                                                 |                                       |                                                    |                                                 | Print         |               |
|                                         |      | 00000 non-billable                                 | Code                                             | +/-    | lodifier                         | +/- Insura                                                      | ance Pa                               | yer En                                             | \$0.00                                          | X             |               |
|                                         |      | 36410 Blood Draw                                   | ~                                                |        |                                  |                                                                 |                                       | ~                                                  | \$35.00                                         | X             |               |
|                                         |      | 80304 Drug Screen                                  | v                                                |        |                                  |                                                                 |                                       | ~                                                  | \$65.00                                         | X             |               |
|                                         |      | 90833 Psychotherapy                                | 30 min. with EM services ~                       |        |                                  |                                                                 |                                       | ~                                                  | \$125.00                                        | X             |               |
|                                         |      | 90836 Psychotherapy                                | 45 min. with EM services ~                       |        |                                  |                                                                 |                                       | ~                                                  | \$150.00                                        | X             |               |
|                                         |      | 90838 Psychotherapy                                | 60 min. with EM services ~                       |        |                                  |                                                                 |                                       | ~                                                  | \$175.00                                        | X             |               |
|                                         |      | 90885 Review of Rec                                | ords 🗸                                           |        |                                  |                                                                 |                                       | ~                                                  | \$25.00                                         | X             |               |
|                                         |      | 90887 Meeting/Confe                                | rence                                            |        |                                  |                                                                 |                                       | ~                                                  | \$37.50                                         | X             |               |
|                                         |      | 90889 Report Prepara                               | ation                                            | 1      |                                  |                                                                 |                                       | ~                                                  | \$25.00                                         | X             |               |
|                                         |      | 96372 Injection                                    | ~                                                |        |                                  |                                                                 |                                       | ~                                                  | \$50.00                                         | X-            |               |
|                                         |      | Security Center                                    | Change My Pass                                   | sword  | Please N<br>one lette<br>The pas | ote: Passwords mu<br>r and one number: 1<br>sword should not in | ust have i<br>One of th<br>iclude the | 8 characters a<br>le letters must<br>e user name a | and at least<br>be capitalized<br>nd should not | t. Fib<br>be  | c My<br>board |

Please click the button below to view a quick tutorial on how to use the **Billing Rates & Payer Rules** tab.

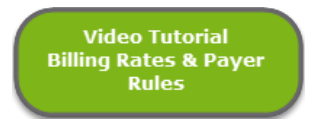

# **BILLING RATES**

The Billing Rates tab is where the amount charged by the provider for each type of service is entered. A different amount can be charged per service code when a modifier is used. Some insurance payers require these two-digit codes.

Different rates can also be set per payer; however, this is usually not necessary as payers generally have a predetermined amount that they will pay per service, regardless of what amount is billed. **Tip for Group Administrators:** When setting up the rates for a new group, it is helpful to copy and paste the rates from one provider to the others, then just modify the amounts accordingly.

The short list is a list of CPT codes used most often. A group administrator can create a group's short list by going to the

Group Level Settings & Directories tab at the top of the screen and then selecting the Service/Modifier Codes tab. ICANotes QuickStart User Guide | To Contact Support: 443-569-8778

- To enter billing rates, select a code using the dropdown arrow in the left column titled Procedure Code.
- Enter a Modifier (as needed).
- Enter an Insurance Payer if you want to assign a specific billing rate to a specific insurance carrier.
- Enter the billing rate for that service in the last column on the right.
- To delete a CPT code/billing rate, just press the red X to the right of the code.
- Select <u>Copy</u> to copy the entire list of CPT codes and billing rates.
- Select Paste to paste the previously copied list of CPT codes and billing rates onto this user.
- Select Print to print the entire list of CPT codes and billing rates.

| nal Info Caseload Billing Rates & Payer R               | ules | i L    | D-10  | Code | es (    | Custom Buttons | Remin | ders    | Device        | Restore [              |
|---------------------------------------------------------|------|--------|-------|------|---------|----------------|-------|---------|---------------|------------------------|
| Billing Rates                                           |      | Pro    | vider | Paye | er Rule | S              |       | Billing | Service C     | ombos                  |
| Billing Rates for Services                              | (fo  | or jmo | ody)  |      |         |                |       |         | F             | Copy<br>Paste<br>Print |
| Full List <u>Short List</u><br>Select services provided |      |        |       |      |         |                |       |         |               |                        |
| Procedure Code                                          | _    | +/-    | lodif | ier  |         | +/- Insurance  | Payer | Ent     | er billing ra | ite                    |
| 00000 non-billable                                      | ~    |        |       |      |         |                |       | ~       | \$0.00        | X                      |
| 36410 Blood Draw                                        | ~    |        |       |      |         |                |       | ~       | \$35.00       | X                      |
| 80304 Drug Screen                                       | ~    |        |       |      |         |                |       | ~       | \$65.00       | X                      |
| 90833 Psychotherapy 30 min. with EM service:            | s ~  |        |       |      |         |                |       | ~       | \$125.00      | X                      |
| 90836 Psychotherapy 45 min. with EM service:            | s ~  |        |       |      |         |                |       | ~       | \$150.00      | X                      |
| 90838 Psychotherapy 60 min. with EM service:            | s ~  |        |       |      |         |                |       | ~       | \$175.00      | X                      |
| 90885 Review of Records                                 | ~    |        |       |      |         |                |       | ~       | \$25.00       | X                      |
| 90887 Meeting/Conference                                | ~    |        |       |      |         |                |       | ~       | \$37.50       | X                      |
| 90889 Report Preparation                                | ~    |        |       |      |         |                |       | ~       | \$25.00       | X                      |
| 96372 Injection                                         | ~    |        |       |      |         |                |       | ~       | \$50.00       | X -                    |
|                                                         | _    |        |       |      |         |                | 1     | _       |               |                        |

# PROVIDER PAYER RULES

The Provider Payer Rules tab defines what information will be added to an insurance claim, per insurance payer.

- 1. Since all fields except for the Bill Under Supervisor are blank in the example below, Jane Moody, LMFT is the default supervisor for this user, meaning that Jane Moody LMFT's billing information will be present on all claims if no other supervisors are defined.
- 2. Anna Recksick, MD's information will be present on claims when Medicare is the payer, and the Billing Taxonomy and Modifier specified in that row will also be on the claim.

|     |       | Billing Service Comb      | <u>05</u>                                                                    |
|-----|-------|---------------------------|------------------------------------------------------------------------------|
|     |       |                           | Copy<br>Paste<br>Print                                                       |
|     |       |                           |                                                                              |
| e N | lodif | ier Bill Under Supervisor |                                                                              |
|     |       | Jane Moody, LMFT          | X                                                                            |
|     |       |                           | X                                                                            |
|     | HF    | Anna Recksick, MD         | X                                                                            |
|     |       |                           | X                                                                            |
|     |       |                           |                                                                              |
|     |       |                           |                                                                              |
|     |       |                           |                                                                              |
|     |       |                           |                                                                              |
|     |       |                           |                                                                              |
|     |       |                           |                                                                              |
|     |       | Modif                     | Modifier Bill Under Supervisor     Jane Moody, LMFT     HF Anna Recksick, MD |

#### ICD-10 CODES

The ICD-10 Codes tab allows you to create a short list of ICD-10 Codes for the user. This list is used in the diagnosis fields of notes for a shorter list to choose from.

| Se | ttings & Directori                        | es        |                     |              |                                    |                                                             |                                                                                                    |                                                                 |                                               |                     |
|----|-------------------------------------------|-----------|---------------------|--------------|------------------------------------|-------------------------------------------------------------|----------------------------------------------------------------------------------------------------|-----------------------------------------------------------------|-----------------------------------------------|---------------------|
| Yo | uses allowed to see all grou              | Spe       | cific to Individual | u are a Grou | n Administrator                    |                                                             | Group Level Setti                                                                                     | ngs & Director                                                  | ries                                          |                     |
| 1) | Anna Recksick, MD<br>User Name: arecksick | -         | Personal Info       | Caseload     | Billing Rates & Payer Rules        | ICD-10 Codes                                                | Custom Buttons                                                                                        | Reminders                                                       | Device                                        | Restore Deleted     |
| 2) | Emma Royds, RN<br>User Name: eroyds       |           |                     |              |                                    |                                                             |                                                                                                    |                                                                 | Copy<br>Paste                                 | e                   |
| 3) | Jane Moody, LMFT<br>User Name: jmoody     |           | Short               | List of I    | CD-10 Codes (for jmoor             | ly)                                                         |                                                                                                    |                                                                 | Print                                         |                     |
| 4) | Lotta Dinero<br>User Name: Idinero        |           |                     |              | ICD-10 By Code                     | Ľ                                                           |                                                                                                    | ICD-10                                                          |                                               |                     |
|    |                                           |           |                     | F30.3        | Manic episode in partial remission | n, F30.3 (ICD-10)                                           |                                                                                                    |                                                                 | edit                                          | x                   |
|    |                                           |           |                     | F33.1        | Major depressive disorder, recur   | ent, moderate, F33.                                         | 1 (ICD-10)                                                                                            |                                                                 | edit                                          | x                   |
|    |                                           |           |                     | F60.0        | Paranoid personality disorder, F60 | ).0 (ICD-10)                                                |                                                                                                    |                                                                 | edit                                          | x                   |
|    |                                           |           |                     | F39          | Unspecified mood [affective] disor | der, F39 (ICD-10)                                           |                                                                                                    |                                                                 | edit                                          | x                   |
|    |                                           | $\exists$ | -                   |              |                                    |                                                             |                                                                                                    |                                                                 |                                               |                     |
|    |                                           |           | -                   |              |                                    |                                                             |                                                                                                    |                                                                 |                                               |                     |
|    |                                           |           |                     |              |                                    |                                                             |                                                                                                    |                                                                 |                                               |                     |
|    |                                           | $\exists$ |                     |              |                                    |                                                             |                                                                                                    |                                                                 |                                               | Ŧ                   |
|    |                                           | -1        |                     |              |                                    |                                                             |                                                                                                    |                                                                 |                                               |                     |
| L  |                                           | -         | Security            | Center       | Change My Passw                    | Please Note:<br>one letter and<br>The passwo<br>the same as | Passwords must have<br>d one number. One of the<br>rd should not include the<br>the previous password | 8 characters and<br>he letters must be<br>e user name and<br>l. | d at least<br>e capitalized.<br>should not be | Fix My<br>Clipboard |

- To delete an ICD-10 code, just press the red X to the right of the code.
- Select Copy the entire list.
- Select Paste to paste the previously onto this user.
- Select **Print** to print the entirelist.
- Select the edit button to change the description.

| Shor | t List of | ICD-10 Code        | S (for jmood     | ly)                   |                        | ICD-10  |      |   |
|------|-----------|--------------------|------------------|-----------------------|------------------------|---------|------|---|
|      | F30.3     | Manic episode in p | artial remission | n, F30.3 (ICD-10)     |                        |         | edit | X |
|      | F33.1     | Major depressive   | (                | Customize ICD         | -10 Description        | -       | edit | x |
|      | F60.0     | Paranoid persona   | Enter text that  | at will replace the o | lescription "Unspecifi | ed mood | edit | x |
|      | F39       | Unspecified mood   | [affective] dis  | order, F39 (ICD-10    |                        |         | edit | x |
| -    |           |                    | New Descript     | tion                  |                        |         |      | _ |
| -    |           |                    | Unspecified      | mood [affective] d    | sorder, F39 (ICD-10)   | -       |      |   |
| -    |           |                    |                  |                       | Cancel Chi             | ange    |      |   |

#### CUSTOM BUTTONS TAB

The **Custom Buttons** tab allows you to view and manage the custom buttons you have created in ICANotes. When you first click on this tab, the system will automatically display custom buttons from all over the system.

| Settings & Directories              | Settings & Directories |               |                             |                                |                         |                    |                |                |  |  |  |  |
|-------------------------------------|------------------------|---------------|-----------------------------|--------------------------------|-------------------------|--------------------|----------------|----------------|--|--|--|--|
| Spe                                 | cific to Individual    |               |                             |                                | Group Level Setti       | ngs & Directori    | es             |                |  |  |  |  |
| You are allowed to see all group me | mbers because yo       | u are a Group | Administrator.              |                                |                         |                    |                |                |  |  |  |  |
| 1) Anna Recksick, MD                | Personal Info          | Caseload      | Billing Rates & Payer Rules | ICD-10 Codes                   | Custon Buttons          | Reminders          | Device Re      | estore Deleted |  |  |  |  |
| 2) Fmma Royds, RN                   |                        |               |                             |                                | - 0                     |                    |                |                |  |  |  |  |
| User Name: eroyds                   |                        |               |                             |                                |                         |                    |                |                |  |  |  |  |
| 3) Jane Moody, LMFT                 |                        | Custom        | Buttons (for jmoody)        |                                |                         | Show All           | Shared Buttons |                |  |  |  |  |
| User Name: jmoody                   |                        | All           |                             |                                |                         |                    |                | -              |  |  |  |  |
| 4) Lotta Dinero                     |                        | Button N      | ame Shared w/               | Froun Highlight                | Context                 |                    | Print          |                |  |  |  |  |
| User Name: Idinero                  |                        | 1) Mot        | herly                       | 🛛 🗆 Play Th                    | erapy                   |                    | edit           | a              |  |  |  |  |
|                                     |                        | 2) Play       | /s alone                    | B D Play Th                    | erapy                   |                    | edit           |                |  |  |  |  |
|                                     |                        | 3) Tea        | ches                        | D Play Th                      | erapy                   |                    | edit           |                |  |  |  |  |
|                                     |                        |               |                             | <b>u u v v v v v v v v v v</b> |                         |                    |                |                |  |  |  |  |
|                                     |                        |               |                             |                                |                         |                    |                |                |  |  |  |  |
|                                     |                        |               |                             |                                |                         |                    |                |                |  |  |  |  |
|                                     |                        |               |                             |                                |                         |                    |                |                |  |  |  |  |
|                                     |                        |               |                             |                                |                         |                    |                |                |  |  |  |  |
|                                     |                        |               |                             |                                |                         |                    |                |                |  |  |  |  |
|                                     |                        |               |                             |                                |                         |                    |                |                |  |  |  |  |
|                                     |                        |               |                             |                                |                         |                    |                |                |  |  |  |  |
|                                     |                        |               |                             |                                |                         |                    |                |                |  |  |  |  |
|                                     |                        |               |                             |                                |                         |                    |                | - j            |  |  |  |  |
|                                     |                        |               |                             |                                |                         |                    |                |                |  |  |  |  |
|                                     |                        |               |                             |                                |                         |                    |                |                |  |  |  |  |
|                                     | L                      |               | 201                         | Diesse Note: I                 | Pasewords must have     | 8 characters and   | at least       |                |  |  |  |  |
|                                     | Security               | Center        | Change My Passw             | one letter and                 | one number. One of th   | ne letters must be | capitalized.   | Clipboard      |  |  |  |  |
| -                                   |                        |               |                             | The passwor                    | d should not include th | e user name and    | should not be  |                |  |  |  |  |
|                                     |                        |               |                             | the same as t                  | me previous password    |                    |                |                |  |  |  |  |

• You can display a subset of your custom buttons by selecting a particular area of the program from the dropdown menu on the left:

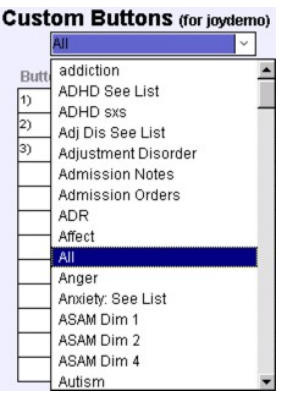

• You may choose to highlight a button on the list with a color or share it with your entire group by checking the boxes next to a custom button on the list:

| Button Name | Shared w/Group Highlight Context |        |
|-------------|----------------------------------|--------|
| 1) Motherly | 🛛 🖾 Play Therapy                 | edit 📤 |

- By clicking the button next to a custom button, you can edit the name and content of a edit button, share it with specific users (or all users) in your group, or delete the button.
- If you want to review the list of all shared buttons in your group, click the <u>Show All Shared Buttons</u> in the upper righthand corner.
- Please note that if you are a Security Administrator, you can review custom buttons created by other users which have not been shared with the group.

Please click the button below to view a quick tutorial on how to use the Custom Buttons tab.

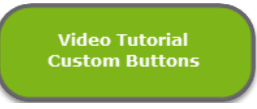

The Reminders tab allows you to configure alerts that will be sent to you or to your colleagues via the Messaging Center.

|    |                                     | Spe    | cific to Individual |               |               |                   |              | Group Level Settin    | gs & Directo | ries         |                 |
|----|-------------------------------------|--------|---------------------|---------------|---------------|-------------------|--------------|-----------------------|--------------|--------------|-----------------|
| ou | are allowed to see all gro          | up men | bers because y      | ou are a Grou | p Administrat | or.               |              | r í                   |              |              | )<br>           |
|    | Anna Recksick, MD                   | Ê      | Personal Info       | Caseload      | Billing Rate  | s & Payer Rules   | ICD-10 Codes | E Custom Buttons      | Reminders    | Device       | Restore Deleted |
|    | Emma Royds, RN<br>User Name: eroyds |        |                     |               |               |                   |              | 🛉 N                   | ew           |              |                 |
|    | Jane Moody, LMFT                    |        | Status              | From          |               | To                | Date         | Subject               | Pat          | ient         | Repeat          |
|    | User Name: jmoody                   |        | 1) Pendin           | ig Jane Mo    | ody, LMFT     | Anna Recksick, MD | 5/19/17      | Reminder: Consultatio | n Ba         | ley, Mary    |                 |
|    | Lotta Dinero                        |        | 2) Due              | Jane Mod      | ody, LMFT     | Emma Royds, RN    | 5/15/17      | Reminder: Labs        | Ba           | field, Velma |                 |
|    | User Name: Idinero                  | -1     | 3) Due              | Jane Mo       | ody, LMFT     | Anna Recksick, MD | 5/15/17      | Reminder: Followup    | Bu           | ns, Charles  | M 🛛             |
| -  |                                     |        |                     |               |               |                   |              |                       |              |              |                 |
| _  |                                     |        |                     |               |               |                   |              |                       |              |              |                 |
|    |                                     |        |                     |               |               |                   |              |                       |              |              |                 |

- You may start a new reminder by clicking the 🛨 New button.
- This brings up a new window that allows you to select from four preset reminder types: Patient, Clinician, Staff, or Perform AIMS Exam.

#### For a Clinician Reminder:

- Select the clinician you want the reminder sent to (Recipient).
- Select the **Date** it should be sent, and whether the reminder should be repeated and at what interval.
- Enter a **Subject** for the reminder.
- Type your Message.
- Link to this Patient? Check yes or no.
  - If yes, click on the <Type Last Name to Select> field to select the patient you want linked to the reminder.
     After you select a patient, their ID# and DOB will appear. You will then have the option of clicking on the field labeled Contact via to select how the patient wants to be contacted.
  - When you link to a patient, an icon will appear in the reminder message. If you click on the icon, you will be able to open the patient's chart.

## For a Staff Reminder:

 Follow the same steps listed above for a Clinician Reminder but select a staff member rather than a clinician as the recipient.

## For a Patient Reminder:

- Select the clinician or staff person who will receive the reminder to contact the patient (Recipient).
- Select the **Date** the reminder should be sent and whether it should be repeated and at what interval.
- Enter a **Subject** for the reminder and type your reminder Message.
- Link to this Patient? Select yes or no.
  - If yes, click on the <Type Last Name to Select> field to select the patient you want linked to the reminder.
     After you select a patient, their ID# and DOB will appear. You will then have the option of clicking on the field labeled Contact via to select how the patient wants to be contacted.

• When you link to a patient, an icon will appear in the reminder message. If you click on the icon, you will be able to open the patient's chart.

#### For AIMS Exam:

• To set up a reminder to perform an AIMS Exam, follow the steps used to create a Clinician Reminder.

#### Once the reminder has been created:

- You will notice that the Patient Reminder box is now checked at the bottom of the Reminder dialog box.
   Patient Reminder
- The newly created reminder will show on the tab.

| Pers | onal Info     | Caseload  | Billing Rates & Payer | Rules       | Custom Buttons       | Reminders      | Restore Deleted |
|------|---------------|-----------|-----------------------|-------------|----------------------|----------------|-----------------|
|      |               |           |                       |             |                      | 2014           |                 |
|      |               |           |                       |             |                      | ew             |                 |
|      | <u>Status</u> | From      | <u>To</u>             | <u>Date</u> | Subject              | Patient        | <u>Repeat</u>   |
| 1)   | Pending       | Joy Test2 | Joy Test4             | 3/16/16     | Reminder: Copy Insur | ance Doe, Jane |                 |
|      |               |           |                       |             |                      |                | •               |

• After the patient has been contacted, go to the patient's Chart Face and click the **\*Reminders** button.

|           | CLOCAT Charleson                             | Andred Baller To                                                                  |                                                                                                    | a Bala Time                                                                | Culture this entire dia                                    |
|-----------|----------------------------------------------|-----------------------------------------------------------------------------------|----------------------------------------------------------------------------------------------------|----------------------------------------------------------------------------|------------------------------------------------------------|
| Res G     | Ada Demographics Complete Evaluation         | Hud facart Date                                                                   | umonto Logo                                                                                                    | Classed Grear<br>Shoulds                                                   | Transitionent Plan                                         |
|           | This is the Chart Face for                   | Doe, Jane                                                                         | Patient's ID: 397                                                                                                    | 008: 618                                                                   | 1967 All Yes                                               |
|           | Autor Prohims Need Lad                       |                                                                                   | a na anna an an an an an an an an an an                                                                                        |                                                                            | 2                                                          |
| a, Jane   | Current Medications Point Lint Galinerge     |                                                                                   |                                                                                                    |                                                                            |                                                            |
| 8         | Adverse Brus Reaction Adversion Adverse List |                                                                                   |                                                                                                    |                                                                            |                                                            |
|           | Chart formendars                             | Pre-Administra researcent<br>Chem Segand researcent<br>It alter Depend researcent | Program Inte President<br>Program Inte Nation<br>Program Inte Nation<br>Program Inte Cesto Nation<br>Program Inte Cesto Nation | Clinical King<br>Frank Letter<br>Re Calles In<br>Kinst Palmo<br>*Reminders | nd a Ulessage<br>Aggi Book<br>Aggi Ulatery<br>dent Account |
| three the | Add on Spiddle Manageri Care Authorizations  | Complete Assessment<br>(of your discipline)                                       | Programe Note: Play Therapy<br>Programe Note: Case May Silv<br>Contom Forms Assessments                                        | Resident With                                                              | Active<br>Inactive<br>Pending                              |

• Select the reminder you wish to view and the reminder dialog box will open.

| Rei | min | ders          |           |                   |              |                                         |           |      |                  |        |
|-----|-----|---------------|-----------|-------------------|--------------|-----------------------------------------|-----------|------|------------------|--------|
|     | +   | New           | Reminders | are sent automati | ically via 1 | the Messaging Center when they become D | ue        | beat | rtient<br>minder | ivered |
|     |     | <u>Status</u> | From      | <u>To</u>         | <u>Date</u>  | Subject                                 | Patient   | E E  | P B              | Del    |
|     | 1)  | Pending       | Joy Test2 | Joy Test4         | 3/16/16      | Reminder: Copy Insurance Card           | Doe, Jane |      | X                |        |
|     |     |               |           |                   |              | ·                                       |           |      |                  | Ţ      |

• Check the contacted box – today's date will populate. You can click the calendar 🛄 icon to change the date if necessary. This checkbox is also available when accessing the reminder from the **Reminders** tab.

| 🛛 Patient Reminder | Contacted Date 3/10/2016 |
|--------------------|--------------------------|
|--------------------|--------------------------|

Please click the button below to view a quick tutorial on how to use the Reminders tab.

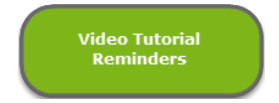

#### RESTORE DELETED TAB

The Restore Deleted tab feature is used to restore any notes or charts you may have deleted and now wish to have restored. All users have the ability to view those charts and notes that they have deleted personally; group administrators are able to review charts and notes that other users may have deleted. Deleted charts are listed on the left while deleted notes are listed on the right.

| You                                      | are allowed to see all gr                                | Spec | ific to Indivi       | idual<br>ise you  | are a Grou              | p Adminis        | trator.                                            |                                                   | Group Level Sett | ings & Director | ties   | 10             |
|------------------------------------------|----------------------------------------------------------|------|----------------------|-------------------|-------------------------|------------------|----------------------------------------------------|---------------------------------------------------|------------------|-----------------|--------|----------------|
| 1)                                       | Anna Recksick, MD                                        | -    | Personal             | Info              | Caseload                | Billing R        | ates & Payer Rule                                  | ICD-10 Codes                                      | Custom Buttons   | Reminders       | Device | Restore Delete |
| 2)                                       | User Name: arecksick<br>Emma Royds, RN User Name: eroyds |      | Deleted Notes Delete |                   | ed Charts               | Deleted Tx Plans | Notes, Char                                        | arts and Tx Plans Deleted by jmoody               |                  |                 |        |                |
| 3) Jane Moody, LMFT<br>User Name: jmoody |                                                          |      |                      | Delete            | ed Note                 | Er               | icounter Date                                      | Rest                                              |                  |                 |        |                |
| User Name: jmoody<br>Lotta Dinero        |                                                          |      |                      | Jones<br>UnFinist | , Genene<br>hed Note    | 3/               | 31/2017 Progres                                    | s Note 🛛 😹                                        | <b>-</b>         |                 |        |                |
|                                          | User Name: Idinero                                       |      |                      | Peters            | son, Christ<br>hed Note | opher 10         | 0/12/2016 Progres                                  | s Note 😹                                          |                  |                 |        |                |
| -                                        |                                                          |      |                      | Albrigh           | ht, Charles             | 8/               | 12/2016 Progres                                    | s Note 🛛 🛣                                        |                  |                 |        |                |
|                                          |                                                          |      |                      | INCOME DOM:       | AL LICTORY              | Ale Albeight     | a babattas bas bass stal                           | in and concentration and a                        |                  |                 |        |                |
| -                                        |                                                          |      |                      | INTERV            | AL HISTORY              | Mr. Albright     | s behavior has been stal                           | e and uneventful and                              |                  |                 |        |                |
|                                          |                                                          |      |                      | INTERV            | AL HISTORY              | Mr. Albright's   | s behavior has been stal                           | le and uneventful and                             | -                |                 |        |                |
|                                          |                                                          |      |                      | INTERV            | AL HISTORY              | Mr. Albright's   | s behavior has been stal<br>or cumotome. Un more   | le and uneventful and≜<br>- no oldo offonto ond ₹ |                  |                 |        |                |
|                                          |                                                          |      |                      | INTERV            | AL HISTORY              | Mr. Albright's   | s behavior has been stal<br>or cumptomer Un second | le and uneventful and ▲                           | -                |                 |        |                |
|                                          |                                                          |      |                      | INTERV            |                         | : Mr. Albright's | s behavior has been stal                           | le and uneventful and <u>▲</u>                    | -                |                 |        |                |
|                                          |                                                          |      |                      |                   |                         | : Mr. Albright's | s behavior has been stat                           | le and uneventful and a                           | -                |                 |        |                |
|                                          |                                                          |      |                      |                   |                         | : Mr. Albright's | s behavior has been stat                           | le and uneventful and                             | -                |                 |        |                |
|                                          |                                                          |      |                      |                   |                         | Wr. Abright's    | s behavior has been stat                           | ie and uneventful and a                           | -                |                 |        |                |

**Note:** Because deleted charts and notes are viewed by the user that took the delete action, it is necessary to know who deleted a chart or note in order to restore it. The permission to delete a chart or note may be granted or restricted within the **Security Center**.

• To restore a chart or note, simply click on the 🖾 icon to the right of the note or chart.

| Deleted Note     | Encounter Da | ite_                | Restore |
|------------------|--------------|---------------------|---------|
| White, Snow Z    | 4/20/2017    | Complete Evaluation | 1       |
| Un Finished Note |              |                     | ÷       |

You can print a list of the Deleted Notes, Deleted Charts, or Deleted Tx Plans by clicking the 🗖 icon.

Please click the button below to view a quick tutorial on how to use the **Restore Deleted** tab.

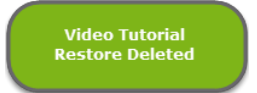

| The opening screen | in ICANotes is known | as the Chart Room. |
|--------------------|----------------------|--------------------|
|                    |                      |                    |

| 1        |                                  | FileMaker Pro - [icn-r]           | _ 0 ×     |
|----------|----------------------------------|-----------------------------------|-----------|
| Sign Out | Edit View Format Re              | Reports Help                      | - 8 ×     |
|          | Chart Room for                   | Jane Moody, LMFT       working at | <u>^</u>  |
|          | A-C<br>D-F<br>G-J<br>K-M<br>Inac | See All<br>Active Charts<br>      |           |
|          |                                  | Contact Us                        |           |
|          |                                  |                                   | ~         |
| 100 - 0  | Browse <                         |                                   | > .d      |
|          |                                  | Tam's                             | ker Pro . |

- Included in the Chart Room are two filing cabinets on the left where you will find patient charts organized alphabetically (A-C, D-F, etc.). After clicking in a particular drawer, the names of patient charts stored in that drawer will display in the middle of the screen in alphabetical order by last name. You can then scroll to the patient name whose chart you are looking for and click on the name to open the patient's chart.
- You may narrow the list to all charts, charts assigned to you, and charts that you are principal by clicking on the buttons shown below.

| Show Charts: |                   |                   |  |  |  |  |
|--------------|-------------------|-------------------|--|--|--|--|
| All          | Assigned<br>to Me | l am<br>Principal |  |  |  |  |

• You can search for a patient by name or ID by typing into the search field and hitting the Q button.

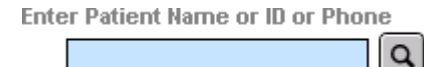

Hitting the Last Chart button takes you right to the last patient you visited during your current login session.

## CREATING A NEW CHART

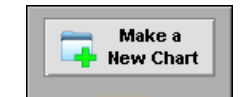

- Click on the Portal Reminder Service drawer in the Chart Room.
- A popup will appear requiring the patient's first name, last name, and date of birth.

|                         | New Patient                      |
|-------------------------|----------------------------------|
| Please enter the new pa | atient's name and date of birth. |
| First Name              |                                  |
| Alice                   |                                  |
| Last Name               |                                  |
| Doe                     |                                  |
|                         |                                  |
| Date of Birth           |                                  |

• After populating these fields, click the **Continue** button. The program will check to see if a chart already exists with that name and DOB or a similar name with the same DOB and alert you to help prevent duplicate charts.

| New Patie                                                                                            | ent Warning             |              |         |
|----------------------------------------------------------------------------------------------------|-------------------------|--------------|---------|
| There is already a patient with this name and DOB<br>Click View to go to the existing patient chart. | 8. Do you still want to | add a new pa | itient? |
|                                                                                                    | View                    | Yes          | No      |

• If no similar patients currently exist within your account, the system will then bring you to the demographics portion of the patient chart. The required fields will be highlighted in red; those fields that are helpful, but not required, are highlighted in blue.

| seal Health EHR                                      | Save and go back<br>to Chart Room                                                                     | Save and go<br>to Chart Face Car<br>and                                                     | cel/Delete this Record                                                                        | Chart               | Details Do             | e, Alice                                               | e                                    | 200468462<br>32 Yrs Patient's D | 1      |
|------------------------------------------------------|----------------------------------------------------------------------------------------------------|---------------------------------------------------------------------------------------------|-----------------------------------------------------------------------------------------------|---------------------|------------------------|--------------------------------------------------------|--------------------------------------|---------------------------------|--------|
| w Patient                                            | Anaphylactic Reaction                                                                                 | Reported E                                                                                  | nter E-Prescribe Info                                                                         | Patient R           | Reviewed Dem           | ographics                                              | [                                    | Print Patient Demogra           | phics  |
| Patie                                                | ent Information                                                                                       | Insurance I                                                                                 | nformation                                                                                    | 0                   | ther Contacts          | 1                                                      |                                      | Telephone Intake                |        |
| "Name (F,I                                           | II,L,Suffix) Alice                                                                                    | Doe                                                                                         |                                                                                               | *Date of Birth      | 8/19/1984              | Age:                                                   | 3 Da                                 | te Created 5/15/2017            |        |
| Bad Address                                          | Address                                                                                               |                                                                                             | Un                                                                                            | ique Patient ID     | 2004684621             |                                                        | Genera                               | ate ID#                         |        |
| Sample Addr                                          | 2 / Appt #                                                                                            | County                                                                                      | 4                                                                                             | *Gender             | woman                  |                                                        | *Sex:                                | Red FieldsRe                    | quir   |
| Chart City,                                          | State, Zip                                                                                            | ~ ·                                                                                         | Refe                                                                                          | er to patient as    | Ms. Doe                |                                                        | more                                 |                                 | _      |
| Home Hone                                            | ne Phone                                                                                              | Country US                                                                                  |                                                                                               | SSN#                |                        |                                                        |                                      | Extra Privacy                   | _      |
| Work C                                               | ell Phone                                                                                             | Maiden/Other Nan                                                                            | ne                                                                                            | Alt. Patient ID     |                        |                                                        | Room:                                | MAR Disable                     | eRX    |
| Wo                                                   | rk Phone                                                                                              | ext                                                                                         |                                                                                               |                     |                        |                                                        |                                      |                                 |        |
| atient Status                                        | Fmail                                                                                                 |                                                                                             |                                                                                               |                     |                        |                                                        |                                      |                                 |        |
| Active                                               | Email 2                                                                                               |                                                                                             | Patient's Condition                                                                           |                     |                        |                                                        |                                      |                                 |        |
| O Pending                                            | Portal                                                                                                |                                                                                             | Date Of Current III                                                                           | ness Onset          |                        | Date Of                                                | Similar Illness                      |                                 |        |
|                                                      | OK to send Appt Reminders                                                                             | /ia·                                                                                        | Date of Current                                                                               | Admission: From     | n                      |                                                        | To                                   |                                 |        |
|                                                      | Email Text Message                                                                                    | Phone Message                                                                               |                                                                                               |                     |                        | 1.000                                                  |                                      |                                 |        |
| Employme                                             | nt Status                                                                                             |                                                                                             | Dates                                                                                         | Unable To Work      | From                   |                                                        | 10                                   |                                 |        |
| School or l                                          | Employer                                                                                              |                                                                                             | 0                                                                                             | Condition Related 1 | To Employment          | O Yes                                                  | No                                   |                                 |        |
|                                                      | Grade                                                                                                 | ~                                                                                           | Co                                                                                            | ondition Related To | o Auto Accident'       | O Yes                                                  | No Sta                               | ate Of Accident                 |        |
|                                                      |                                                                                                    |                                                                                             |                                                                                               | ndition Related To  | Other Accident         | U Tes                                                  | NO                                   |                                 |        |
| Mari                                                 | tal Status                                                                                            | ~                                                                                           |                                                                                               |                     |                        |                                                        |                                      |                                 |        |
| Mari                                                 | tal Status                                                                                            | ×                                                                                           | In treatment Pr                                                                               | eviously? OY        | ON If yes              | where?                                                 |                                      |                                 |        |
| Mari                                                 | tal Status *Ethnicity                                                                                 | <b>*</b>                                                                                    | In treatment Pr<br>Date Of Death                                                              | eviously? OY        | ON If yes              | where?                                                 |                                      |                                 |        |
| Mari                                                 | tal Status<br>*Ethnicity<br>Religion                                                                  |                                                                                             | In treatment Pr<br>Date Of Death                                                              | eviously? OY        | ON Ifyes Preliminar    | where?<br>y Cause                                      |                                      |                                 |        |
| Mari                                                 | tal Status<br>*Ethnicity<br>Religion<br>d Income                                                      | ×<br>×                                                                                      | In treatment Pr<br>Date Of Death                                                              | eviously? OY        | ON Ifyes<br>Prelimina  | where?<br>y Cause                                      |                                      |                                 |        |
| Mari<br>nual Househol<br>Fa                          | tal Status *Ethnicity Religion d Income amily Size                                                    | Peleos                                                                                      | In treatment Pr<br>Date Of Death                                                              | eviously? OY        | N If yes<br>Preliminar | where?<br>y Cause                                      |                                      |                                 |        |
| Mari<br>nual Househol<br>Fa                          | tal Status *Ethnicity Religion d Income amily Size Veteran Y N                                        | v<br>v<br>Releas                                                                            | In treatment Pr<br>Date Of Death                                                              | eviously? OY        | N If yes<br>Preliminal | where?<br>y Cause<br>Adv. Dir.                         |                                      |                                 |        |
| Mari<br>nual Househol<br>Fa                          | tal Status *Ethnicity Religion d Income amily Size Veteran Y N *Race                                  | ¥<br>▼<br>■<br>■<br>■<br>Releas                                                             | In treatment Pr<br>Date Of Death                                                              | eviously? OY        | N If yes<br>Preliminar | where?<br>y Cause<br>Adv. Dir.                         |                                      |                                 |        |
| Mari<br>nual Househol<br>Fa                          | tal Status *Ethnicity Religion d Income amily Size Veteran Y N *Race Race 2                           |                                                                                             | In treatment Pr<br>Date Of Death<br>te                                                        | eviously? OY        | N Ifyes<br>Preliminal  | where?<br>y Cause<br>Adv. Dir.                         |                                      |                                 |        |
| nual Househol<br>Fa                                  | tal Status *Ethnicity Religion d Income amily Size Veteran Y N *Race Race 2 anguage                   | ✓<br>✓<br>✓<br>✓<br>✓<br>✓<br>✓<br>✓<br>✓<br>✓<br>✓<br>✓<br>✓<br>✓<br>✓<br>✓<br>✓<br>✓<br>✓ | In treatment Pr<br>Date Of Death<br>o<br>nt<br>te                                             | eviously? OY        | N If yes<br>Preliminar | where?<br>y Cause<br>Adv. Dir.                         |                                      |                                 |        |
| Nari<br>nual Househol<br>Fa                          | tal Status *Ethnicity Religion d Income amily Size Veteran Y N *Race Race 2 anguage Disability        | Y<br>Y<br>Releas<br>☐ of Int<br>Patie<br>Calendar No                                        | In treatment Pr<br>Date Of Death<br>o<br>nt<br>te                                             | eviously?           | N If yes<br>Preliminar | where?<br>y Cause<br>Adv. Dir.                         |                                      |                                 |        |
| nual Househol<br>Fa<br>*Preferred L<br>igned Provide | tal Status *Ethnicity Religion d Income amily Size Veteran Y N *Race Race 2 anguage Disability rs     | Releas<br>of Int<br>Patie<br>Calendar No                                                    | In treatment Pr<br>Date Of Death<br>e<br>te                                                   | eviously? Y         | N If yes<br>Preliminal | Adv. Dir.                                              | kip Initial; creat                   |                                 |        |
| Preferred L<br>igned Provide<br>allowed to sig       | tal Status *Ethnicity Religion d Income amily Size Veteran *Race Race 2 Language Disability rs pn ent | Releas<br>of Int<br>Patie<br>Calendar No                                                    | In treatment Pr<br>Date Of Death<br>e<br>o<br>nt<br>te<br><u>&lt; Select a Clinician &gt;</u> | eviously? Y         | N If yes<br>Preliminar | where?<br>y Cause<br>Adv. Dir.<br>ccellaneous<br>Notes | kip Initial; creat<br>oup Therapy No |                                 | ial or |

• Again, if you intend to use ICANotes for electronic billing purposes, clicking the <u>show</u> button in the bottom middle for 'Fields used by electronic billing' will highlight those fields required for billing purposes in yellow and those fields that are optional in pink.

- If you will be utilizing the e-prescription feature of ICANotes, you will also need to fill out the Zip Code and Home Phone Number fields for the patient.
- If you are using the Patient Portal, you will need to populate the patient's email address and check Portal (contact the ICANotes Support team to turn on the Patient Portal or the ICANotes Sales team to turn on the Premium Patient Portal).
- You will need to assign a provider in the lower left-hand corner. To do this, click on the field above the **Assign Provider** button and choose a provider from the list that appears. After selecting the appropriate provider, click the **Assign Provider** button and confirm that the provider name appears on the left.

| Assigned Providers     | Joy Test4 | Role ) | K Principal | ▲ . |                        |
|------------------------|-----------|--------|-------------|-----|------------------------|
| are allowed to sign    |           |        |             | l   | < Select a Clinician > |
| Notes for this Patient |           |        |             | _   | Assign Provider        |
|                        |           |        |             | • 1 |                        |

- The first assigned provider will be considered the principal provider and will be highlighted in green. You may
  assign other providers as needed and change the principal provider designation as appropriate by clicking the
  Principal button on any provider names that are not highlighted in green.
- You can also assign roles to the assigned providers by clicking into the middle column and selecting from the menu.

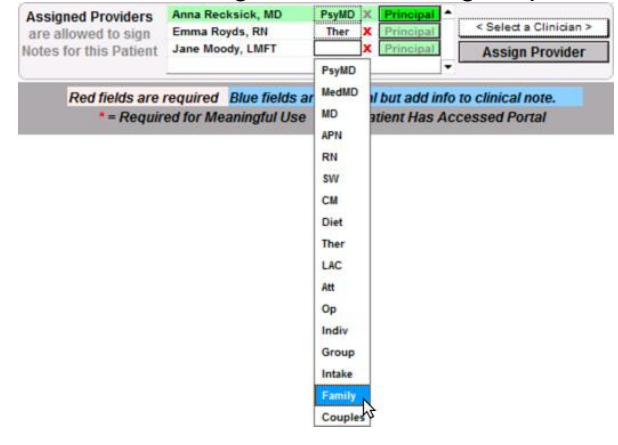

• Once you have the appropriate providers assigned to the patient chart, you have several options:

| The                              | Telephone Intake                                                       | tab will take you to Telephon                                 | eIntakeForm.           |
|----------------------------------|------------------------------------------------------------------------|---------------------------------------------------------------|------------------------|
| 📑 Patient Info                   |                                                                        |                                                               |                        |
| <b>ICANotes</b>                  | <u>Telephone In</u>                                                    | take Form                                                     |                        |
| Staff Name                       |                                                                        | Date of Call 3/6/2013                                         |                        |
| About Caller :<br>Name of Caller | -                                                                      | Telephone Numbers of Caller<br>Home                           | Back                   |
| How caller hea<br>Referred       | rd about facility and/or provider?                                     | Work Cell                                                     | 📇 Print - blank form   |
| Other (spec                      | ify)                                                                   |                                                               | Print - current record |
| About Prospec                    | tive Patient : Unique                                                  | Patient ID 1000010648924                                      |                        |
| First Name and<br>DOB 11.        | a Middle Name Middle Name Middle Name                                  | Last Name phylactic Marital Status                            |                        |
| Refer to patient                 | tas Ms. phalactic SSN #                                                | Medicaid #                                                    |                        |
| In treatment P                   | reviously? OY ON If yes, whe                                           | ere/who?                                                      |                        |
| Address                          | t Information : United Homele                                          | ess <u>Telephone Numbers of Patient</u><br>Home (410)695-6588 |                        |
| City-State-Zip M                 | loonachie NJ 0                                                         | 7074 Work Cell                                                |                        |
| Resources Ava                    | nilable to Pay for Treatment:<br>Insurance Coverage (click to view, en | ter details below)                                            |                        |
| 1                                | Aetna                                                                  | <b>_</b>                                                      |                        |
|                                  |                                                                        |                                                               |                        |

0

The to Chart Room button will save the patient information and return you to the Chart Room.

| 0 | The to Chart Face button will save the patient information and return you to the Chart Face.             |
|---|----------------------------------------------------------------------------------------------------|
| 0 | Cancel Delete this Record button will not save the patient information and return you to the Chart Room. |
| 0 | The Group Therapy Note button will save the patient information and open a Group Therapy Note.           |
| 0 | The Progress Note button will save the patient information and open a Progress Note.                     |
| 0 | The <b>CONTINUE to Initial or</b> button will save the patient information open a Complete Assessment.   |

• Continue filling out information in the demographics portion of the chart, including insurance information and other contacts.

| ICANotes         | Save and go back<br>to Chart Room | Save and go<br>to Chart Face | Cancel/Delete this Record<br>and return to Chart Room | Char             | t Details Doe,<br>Datie | Alice    | 9  | 2<br>32 Yrs  | 00468462<br>atient's ID | 1<br>Audit Log |
|------------------|-----------------------------------|------------------------------|-------------------------------------------------------|------------------|-------------------------|----------|----|--------------|-------------------------|----------------|
| New Patient      | Anaphylactic Read                 | tion Reported 🔲 🛛            | Enter E-Prescribe Info                                | Patient I        | Reviewed Demog          | graphics |    | Print Patie  | nt Demograp             | phics          |
| Patient Info     | ormation                          | Insura                       | nce Information                                       |                  | Other Contacts          |          |    | Telephone    | e Intake                |                |
| *Name (F,M,L,Sul | ffix) Alice                       | Doe                          |                                                       | *Date of Birth   | 8/19/1984               | Age:     | 32 | Date Created | 5/15/2017               |                |
| Bad Address      | ess                               |                              | U                                                     | nique Patient ID | 2004684621              |          | 0  | Generate ID# |                         |                |

• If you will be using the billing portion of ICANotes, it is recommended that you add insurance information to the patient's chart. To do so, click the Insurance Information tab.

| CANotes                                                                   | Save and go back                                        | Save and go                                                          | Cancel/Delete th                                     | his Record                                                                               | Chart Details                                                       | Doe, Alice                                         |                                                                                | 2004684621                                                          |
|---------------------------------------------------------------------------|---------------------------------------------------------|----------------------------------------------------------------------|------------------------------------------------------|------------------------------------------------------------------------------------------|---------------------------------------------------------------------|----------------------------------------------------|--------------------------------------------------------------------------------|---------------------------------------------------------------------|
| New Patient                                                               | Anaphylactic Rea                                        | ction Reported                                                       | Enter E-Presc                                        | ribe Info                                                                                | Patient Reviewed                                                    | Demographics                                       |                                                                                | Print Patient Demographics                                          |
| Patient In                                                                | nformation                                              | Insur                                                                | ance Information                                     |                                                                                          | Other Cor                                                           | tacts                                              |                                                                                | Telephone Intake                                                    |
| Patient Doe, Alice                                                        | N for Medicare)                                         | edicaid ID                                                           |                                                      | Coverage Det                                                                             | ails Benefits                                                       | Payment                                            | s Eligibility                                                                  | Statement Settings                                                  |
| Insurance Cov<br>1 Cigna                                                  | verage (dick to view, ente                              | r details to right >)                                                | New                                                  | Member ID/Polic<br>1st<br>2nd<br>3rd<br>4th<br>Current                                   | p # 234543212<br>p # Patient Relations<br>Start Date                | hip to Insured<br>Suspe                            | Copay:<br>• Self O Spou<br>end Date I<br>I                                     | ShortList Se Child Other End Date                                   |
| X Patient is Res                                                          | ponsible Party<br>r Info on Other Contacts<br>ly Plan   | Audit Log                                                            |                                                      | Copy from<br>Patient Info                                                                | Name (First, MI, L<br>Add<br>City, State<br>Pr<br>Empi              | ARCE ARCE ARCE ARCE ARCE ARCE ARCE ARCE            | SSN #                                                                          | Gender M • F                                                        |
| Account is in C<br>FREEZE ACCOU<br>MCM Auth. Receive<br>Additional Notes: | 24h of the HCPA/1500<br>Collections<br>INT<br>ed Yes No | *reduce new charges<br>by Discour<br>Molecourt<br>reduce charges vie | t<br>s by this %<br>t<br>Adj. by this %              | Add to<br>Add to<br>Short List<br>Use Alt. Prov<br>Use Alt. Facility<br>Use Al. Provider | vider Na<br>Add<br>City, State<br>vider NPI Pt<br>NPI Pay<br>Tax ID | ress 1000 Gre<br>Kennett<br>Ione 1-866-49<br>80705 | 4-2114<br>Insurance Type Ot                                                    | MO 63857-3749<br>ype Group Health Plan<br>her 4 - Employer or Union |
| Assigned Providers<br>are allowed to sign<br>Notes for this Patient       | Anna Recksick, MD<br>Emma Royds, RN<br>Jane Moody, LMFT | PsyMD X Principal<br>Ther X Principal<br>Family X Principal          | <ul> <li>Select a Cli</li> <li>Assign Pro</li> </ul> | nician > Add                                                                             | Vhere Seen Med                                                      | Record #                                           | Skip Initial; creat<br>Group Therapy N<br>Skip Initial; creat<br>Progress Note | e a CONTINUE to Initial or Complete Exam                            |

 Click the <u>the New</u> button and choose the appropriate insurance carrier from the insurance list that appears on the right.

| Continue       Bode, Jane       337         Protections       Doe, Jane       337         Productive Name       At Yis Product's Name       3097         Patient Information       Dob 5/16/1967       Patient Reviewed Demographics         Patient Information       Name       Patient Reviewed Demographics       Patient Reviewed Demographics         Statistic Doc, Jane       Medicaid ID       Image: Contrage       Coverage Details       Benefits       Pagements         Item Concreage       Medicaid ID       Image: Coverage Details       Benefits       Pagements         Item Concreage       Coverage Details       Benefits       Pagements         Item Concreage       Coverage Details       Benefits       Pagements         Item Concreage       Coverage Details       Benefits       Pagements         Item Concreage       Coverage Details       Benefits       Pagements         Item Concreage       Coverage Details       Benefits       Pagements         Item Concreage       Coverage Details       Benefits       Pagements         Item Concreage       Coverage Details       Benefits       Pagements         Item Concreage       Coverage       Dobis       Coverage       Dobis       Coverage         Pagement                                                                                                    | tient Info                                                                   |                                    |                                                                             |                                | _                   |
|----------------------------------------------------------------------------------------------------|------------------------------------------------------------------------------|------------------------------------|-----------------------------------------------------------------------------|--------------------------------|---------------------|
| emographics       Oo to E.Prescribe       DOB 5/18/1967         Patient Information       Patient Reviewed Demographics       Patient Reviewed Demographics         Itent Doe, Jane       SSN #       Itent Information       Other Contacts         Itent Doe, Jane       Medicaid ID       Itent Provider       Benefits       Pagenetics         Insurance Coverage Details       Benefits       Pagenetics       Deametics         Insurance Coverage Coverage (clust to view, enter details to right >)       New       BCN Service Company       BCN Service Company       BCN Service Coverage         Insurance Coverage Coverage Coverage       Coverage Details       Benefits       Pagenetics         Insurance Coverage Coverage Coverage Coverage       Coverage Details       Benefits       Pagenetics         Insurance Coverage       Coverage Details       Benefits       Pagenetics         Insurance Coverage       Coverage       Coverage       Coverage         Insurance Coverage       Coverage       Coverage       Coverage       Coverage         Insurance Coverage       Serf Pay       Recurs Provider       Name       Coverage       Coverage         Insurance Coverage       Serf Pay       Serf Pay       Coverage       Employee       Daniel Coverage       Daniel Coverage       Daniel Coverage                                                                                                    |                                                                              | Continue                           | ot ot                                                                       | Doe, Jane<br>Patient's Name    | 48 Yrs Patient's ID |
| Anaphylackic Reaction Reported       Patient Reviewed Demographics         Name       Insurance Information       Other Contacts         SN#       Medicaid ID       Insurance Information       Coverage Details       Benefits       Pagments         Insurance Coverage (clock to view, enter details to right >       Insurance Coverage (clock to view, enter details to right >       Insurance       Coverage Details       Benefits       Pagments         Insurance Coverage (clock to view, enter details to right >       Insurance Information       Coverage Details       Benefits       Pagments         Insurance Information       Insurance Information       Insurance Information       Coverage Details       Benefits       Pagments         Insurance Information       Insurance Information       Insurance Information       Insurance Information       Insurance Information       Insurance Information         Insurance Information       Insurance Information       Insurance Information       Insurance Information       Insurance Information         Insurance Information       Insurance Information       Insurance Information       Insurance Information       Insurance Information         Insurance Information       Insurance Information       Insurance Information       Insurance Information       Insurance Information         Insurance Information       Insurance Information                                                                                                    | emographics                                                                  |                                    | Go to E-Pi                                                                  | rescribe DOB                   | 5/18/1967           |
| Patient mormation       Other Contacts         state       Medicaid ID       Insurance for Medicare)         Insurance Coverage (didto view, enter details to right>)       Imsurance for Medicare)       Imsurance for Medicare)         Insurance Coverage (didto view, enter details to right>)       Imsurance for Medicare)       Imsurance for Medicare)         Insurance Coverage (didto view, enter details to right>)       Imsurance for Medicare)       Imsurance for Medicare)         Insurance for Coverage (didto view, enter details to right>)       Imsurance for Medicare)       Imsurance for Medicare)         Insurance for Coverage (didto view, enter details to right>)       Imsurance for Medicare)       Imsurance for Medicare)         Insurance for Coverage (didto view, enter details to right>)       Imsurance for Medicare)       Imsurance for Medicare)         Insurance for Coverage       Imsurance for Medicare)       Imsurance for Medicare)       Imsurance for Medicare)         Insurance for Medicare)       Imsurance for Medicare)       Imsurance for Medicare)       Imsurance for Medicare)         Insurance for Medicare)       Imsurance for Medicare)       Imsurance for Medicare)       Imsurance for Medicare)         Insurance for Medicare)       Imsurance for Medicare)       Imsurance for Medicare)       Imsurance for Medicare)         Insurance for Medicare)       Imsurance for Medicare)       Imsurance for Medicare)<                                                                                                    | D-4i-u4 luf4i-u                                                              | Anaphylacti                        | ic Reaction Reported                                                        | Patient Review                 | /ed Demographics    |
| Coverage Details       Benefits       Payments         SN# (Required for Medicare)       Insurance Coverage Octails       Benefits       Payments         Insurance Coverage Coverage (click to view, enter details to right >>       Insurance Trans       Insurance Coverage Details       Benefits       Payments         Insurance Coverage Coverage Coverage Coverage Coverage Details       Benefits       Payments       Insurance Trans         Insurance Coverage Coverage Coverage Coverage Coverage       BCOS       Bulk Care Network       Insurance Trans       Insurance Trans         Insurance Trans       Insurance Trans       Insurance Trans       Insurance Trans       Insurance Trans         Insurance Trans       Insurance Trans       Insurance Trans       Insurance Trans       Insurance Trans         Insurance Trans       Insurance Trans       Insurance Trans       Insurance Trans       Insurance Trans         Insurance Trans       Insurance Trans       Insurance Trans       Insurance Trans       Insurance Trans         Insurance Trans       Insurance Trans       Insurance Trans       Insurance Trans       Insurance Trans         Insurance Trans       Insurance Trans       Insurance Trans       Insurance Trans       Insurance Trans       Insurance Trans       Insurance Trans       Insurance Trans       Insurance Trans       Insurance                                                                                                    | Patient Information                                                          |                                    | insurance information                                                       | U                              | ner contacts        |
| SSN # (Required for Medicare)       Medicaid ID         Insurance Coverage (click to view, enter details to right >)       New         1 <chter carrier="">       Acting         1 <chter carrier="">       Medicaid ID         1 <chter carrier="">       Medicaid ID         1 <chter carrier<="" td="">       Medicaid ID         1 <chter carrier<="" td="">       Medicaid ID         1 <chter carrier<="" td="">       Medid ID         1 <c< td=""><td>tient: Doe, Jane</td><td></td><td>Coverage Details</td><td>Benefits</td><td>Payments</td></c<></chter></chter></chter></chter></chter></chter></chter></chter></chter></chter></chter></chter></chter></chter></chter></chter></chter></chter></chter></chter></chter></chter></chter>                                                                                                    | tient: Doe, Jane                                                             |                                    | Coverage Details                                                            | Benefits                       | Payments            |
| Insurance Coverage<br>Insurance Coverage<br>I < Enter Carrier>        Aetna                                                                                                    | SSN # Me                                                                     | dicaid ID                          | Insurance <enter carrie<="" td=""><td>su&gt;</td><td>Full List</td></enter> | su>                            | Full List           |
| 1        Cinter Carrier>         1        Cinter Carrier>         Print All haurance information       Image: Constant of the Cross Bills Shield Michigan         Print All haurance information       Image: Constant of the Cross Bills Coverage         Print All haurance information       Image: Constant of the Cross Bills Coverage         Print All haurance information       Image: Coverage         Patient is Responsible Party       Require Auth# in Notes         PSDT / Family Plan       Self Pay         The couped to box 2hot the HCFAT 500       So Discount         Treduce charges via Adj by the %       So Discount         Treduce charges via Adj by the %       Add too         PREEZE ACCOUNT       % Discount         MCM Auth. Received Type       No claims         Preduce charges via Adj by the %       No claims         Payer ID       Eligibility ID         Use Att. NPI on claims       Insurance Type Other         Insurance Type Other       Insurance Type Other         Insurance Type Other       Add Herry Location         Add More Sate of the state of the st                                                                                                    |                                                                              | 🔶 New                              | Member ID/Policy # Aetna                                                    |                                | auired              |
| Print All Insurance Information       Image: Current       Current       Chad Coverage         Print All Insurance Information       Image: Current       Current       Chad Coverage         Print All Insurance Information       Image: Current       Current       Chad Coverage         Patient is Responsible Pary       Require Auth# in Notes       Self Pay       Danielle Coverage         Image: PSDI / Family Plan       Self Pay       Track of bit to hourance       Self Pay         Track of box 2Ah of the HCFA1500       % Discount       Track of bit to hourance       Self Pay         Preduce new charges by the %       % Discount       Track of bit on charges by the %       Add to         Additional Notes:       % Discount       Track of charges via Adj, by the %       Add to         Additional Notes:       Image: Coverage       Insurance Provider       Name          Use Ait. NPI on claims       Insurance Type Other       Insurance Type Other         Use Ait. NPI on claims       Insurance Type Other       Insurance Type Other         Insurance Type Other       Add thever Longston       Y inthe Bate Demographics       Continue                                                                                                    | 1 <enter carrier=""></enter>                                                 | r details to right >)              | 2nd BCN Service                                                             | Company                        | Other               |
| Print All Insurance Information                                                                                                    |                                                                              |                                    | 4th Blue Cross                                                              | etwork<br>Blue Shield Michigan |                     |
| Insurance Information       Insured Party       Insured Party       Insured Party       Daniel Coverage         Print All Insurance Information       Image: Coverage       Daniel Coverage       Daniel Coverage         Patient is Responsible Party       Require Auth# in Notes       Daniel Coverage       Daniel Coverage         Dept / Family Plan       Self Pay       Image: Coverage       Daniel Coverage       Dept of Corrections         Erzbert / Family Plan       Self Pay       Image: Coverage       Employer       Name       Employer         MCM Auth. Received       Yes       No       Name       Self Pay       Add to       Self Pay         Meduce new charges via Adj. by this %       % Discount       Mad to       Name       Enter Carrier>       Add to       Self Pay       Add to       Self Pay       City, State, Zip       Insurance Type Other         MCM Auth. Received       Yes       No       Meduce charges via Adj. by this %       Add to       Payer ID       Eligibility ID       Insurance Type Other         Use Att. NPI on claims       Phone       Insurance Type Other       Insurance Type Other       Insurance Type Other         Use Att. Information       Med New Location       Med New Location       Segned Payer ID       Eligibility for Selected Payer       Segned Payer Add New Location       <                                                                                                    |                                                                              |                                    | Current Chad Covera                                                         | age                            |                     |
| Print All Insurance Information       Image: Delete       Delete         Patient is Responsible Party       Require Auth# in Notes       Delete         Patient is Responsible Party       Require Auth# in Notes       Delete         Self Pay       Self Pay       Enzyme       Enzyme         The to cover age       David Cover age       Delete         Mathematication       Self Pay       Enzyme       Enzyme         The cover age       Self Pay       Self Pay       Enzyme       Enzyme         The cover age       Self Pay       Self Pay       Self Pay       Enzyme       Enzyme                                                                                                    |                                                                              |                                    | Insured Party Nat Daniel Cover                                              | rage1                          |                     |
| Image: Section of the section of the context is a context of the section of the context is a context of the section of the context is a context of the section of the context is a context of the section of the context is a context of the section of the context is a context of the section of the context is a context of the section of the context of the section of the section of the section of the section of t                               | Print All Insurance Information                                              | X Delete                           | Copyfrom Danielle Cov                                                       | rerage<br>ann                  |                     |
| X       Patient is Responsible Party       Require Auth# in Notes         If not, use Quaranter Info on Other Contexts       Self Pay         If not, use Quaranter Info on Collections       Self Pay         If not, use Quaranter Info Collections       Self Pay         If reduce new charges by this %       Self Pay         If reduce new charges by this %       Self Pay         If reduce new charges by this %       Self Pay         If reduce new charges by this %       Self Pay         If reduce new charges by this %       Self Pay         If reduce new charges by this %       Self Pay         If reduce new charges by this %       Self Pay         If reduce new charges via Adj, by this %       Self Pay         If reduce new charges via Adj, by this %       City, State, Zip         If use Att. NPI on claims       Phone         Payer ID       Eligibility ID         Use Att. NPI on claims       Insurance Type Other         Insurance Type Other       Insurance Type Other         Insurance Type Other       Insurance Type Other         Isigned Providers       Select a Clinician >         Assign Provider       Add New Location         Add New Location       Select A Clinician >         Add New Location       Select A Clinician > <td>×7</td> <td></td> <td>Dept of Corr</td> <td>age<br/>ections</td> <td>-</td>                                                                                                    | ×7                                                                           |                                    | Dept of Corr                                                                | age<br>ections                 | -                   |
| □ EPSDT / Family Plan         □ Soli Pay         □ Soli Pay <td>Patient is Responsible Party<br/>if not, use Guarantor Info on Other Contacts</td> <td>Require Auth# in Notes</td> <td>Elizabeth Co</td> <td>overage</td> <td></td>                                                                                                    | Patient is Responsible Party<br>if not, use Guarantor Info on Other Contacts | Require Auth# in Notes             | Elizabeth Co                                                                | overage                        |                     |
| Market opped u dout arrow charges by this %       % Discount       Name       Cherce Carrier>         Account is in Collections       Preduce new charges by this %       Address       Address         FREEZE ACCOUNT       % Discount       Address       Address         MCM Auth. Received Yes       No       Yes       No         Additional Notes:       ************************************                                                                                                    | EPSDT / Family Plan                                                          | *if so, Do Not Bill to Insurance   | Empl                                                                        | oyer                           |                     |
| Image: Second Provider Second Preduce charges via Adj. by this %         Additional Notes:         Image: Second Provider Second Preduce charges via Adj. by this %         Additional Notes:         Image: Second Provider Second Provider Second Pro                                                                                                    | Account is in Collections                                                    | % Discount                         | Insurance Provider                                                          | me <enter carrier=""></enter>  |                     |
| MCM Auth. Received Yes No reduce charges via Adj. by this %<br>Additional Notes:<br>Additional Notes:<br>City, State, Zip<br>Use Att. NPI on claims Phone<br>Payer ID Eligibility ID<br>Use Att. Tax ID on claims Insurance Type<br>Insurance Type Other<br>Check Eligibility for Selected Payer<br>Check Eligibility for Selected Payer<br>Signed Providers Joy Test4 Role × Principal < Select a Clinician ><br>a allowed to sign<br>as for this Patient                                                                                                    | FREEZE ACCOUNT                                                               | % Discount                         | Add to<br>Short List                                                        | ress                           |                     |
| Additional Notes.  Additional Notes.  Use Att. NPI on claims Phone Payer ID Eligibility ID Use Att. NPI on claims Payer ID Eligibility ID Insurance Type Insurance Type Other  Check Eligibility for Selected Payer  Signed Providers a allowed to sign as for this Patient Payer Are DE: Descent and Continue Continue                                                                                                    | MCM Auth. Received Yes No                                                    | *reduce charges via Adj. by this % | City, State                                                                 | , Zip                          |                     |
| Signed Providers Select a Clinician > Select a Clinician > Select a Cli | Auditional Notes.                                                            | -                                  | Use Alt. NPI on claims Pr                                                   | ione                           |                     |
| signed Providers                                                                                                    |                                                                              |                                    | Use Alt. Tax ID on claims                                                   | Insurance                      | Type                |
| signed Providers Joy Test4 Role X Principal Select a Clinician > Humor Therapy VT X Print Patient Demographics Continue                                                                                                    |                                                                              | -                                  |                                                                             | Insurance Type C               | Other               |
| signed Providers<br>allowed to sign<br>as for this Patient<br>Select a Clinician ><br>Humor Therapy VT<br>Add New Location<br>Add New Location<br>Select a Clinician ><br>Continue<br>Continue                                                                                                    |                                                                              |                                    | Check Eligibility for Selected Payer                                        |                                |                     |
| signed Providers Joy Test4 Role X Principal  Select a Clinician > Humor Therapy VT X Print Patient Demographics Continue Assign Provider Add New Location X Role APDE: Demographics                                                                                                    |                                                                              |                                    | shock Englohity for deleded Palyer                                          |                                |                     |
| signed Providers Joy Test4 Role X Principal < Select a Clinician ><br>a allowed to sign es for this Patient demographics Assign Provider Add New Location X Save de PDE: Demographics Continue                                                                                                    |                                                                              |                                    |                                                                             |                                |                     |
| es for this Patient Add New Location X Save de PDE: Demographics Continue                                                                                                    | Signed Providers                                                             | Role X Principal  Sel              | lect a Clinician > Humor Therapy VT                                         | X A                            |                     |
|                                                                                                    | es for this Patient                                                          | Ass                                | sign Provider Add New Location                                              | X Source Ac RDE: Do            |                     |

- Proceed to fill out the remaining insurance information. You may prefer to use the "Show Fields used by electronic billing" button at the bottom to highlight required fields in yellow.
- After entering the patient's demographic information, you are ready to begin charting on your patient.